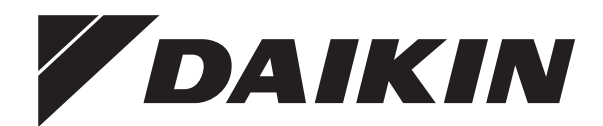

# Installationsanleitung

Daikin Altherma 3 R MT W

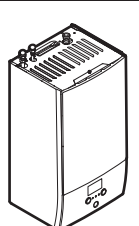

https://daikintechnicaldatahub.eu

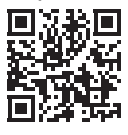

ELBH12E▲6V▼ ELBH12E▲9W▼

ELBX12E▲6V▼ ELBX12E▲9W▼

**▲** = 1, 2, 3, ..., 9, A, B, C, ..., Z **▼** = , , 1, 2, 3, ..., 9 Installationsanleitung Daikin Altherma 3 R MT W

Deutsch

# Inhaltsverzeichnis

| 1 | Info        | rmatio           | nen zu diesem Dokument                                                                   | 2  |
|---|-------------|------------------|------------------------------------------------------------------------------------------|----|
| 2 | Bes<br>Inst | onder<br>allateu | e Sicherheitshinweise für<br>ıre                                                         | 3  |
| 2 | Übo         | r dae l          | Pakat                                                                                    | 4  |
| 3 | 2.4         |                  |                                                                                          | 4  |
|   | 3.1         | annenge          | So entfernen Sie das Zubehör vom Innengerät                                              | 5  |
|   |             | 0.1.1            |                                                                                          | 0  |
| 4 | Inst        | allatio          | n der Einheit                                                                            | 5  |
|   | 4.1         | Den Ort          | der Installation vorbereiten                                                             | 5  |
|   |             | 4.1.1            | Anforderungen an den Installationsort des                                                | _  |
|   |             | 412              | Innengerats                                                                              | 5  |
|   |             | 4.1.2            | Installationsmuster                                                                      | 7  |
|   | 4.2         | Einheitä         | öffnen und schließen                                                                     | 12 |
|   |             | 4.2.1            | So öffnen Sie das Innengerät                                                             | 12 |
|   |             | 4.2.2            | So schließen Sie das Innengerät                                                          | 13 |
|   | 4.3         | Montiere         | en des Innengeräts                                                                       | 13 |
|   |             | 4.3.1            | So installieren Sie das Innengerät                                                       | 13 |
|   |             | 4.3.2            | So schließen Sie den Ablaufschlauch an den Ablauf an                                     | 14 |
| 5 | Roh         | rinstal          | llation                                                                                  | 14 |
|   | 5.1         | Kältemit         | telleitungen vorbereiten                                                                 | 14 |
|   |             | 5.1.1            | Anforderungen an die Kältemittelleitungen                                                | 14 |
|   |             | 5.1.2            | Kältemittelleitungen isolieren                                                           | 15 |
|   | 5.2         | Anschlu          | ss der Kältemittelleitung                                                                | 15 |
|   |             | 5.2.1            | Kältemittelrohre an der Inneneinheit anschließen                                         | 15 |
|   | 5.3         | Vorbere          | iten der Wasserleitungen                                                                 | 15 |
|   |             | 5.3.1            | Prüfen der Wassermenge und der Durchflussmenge.                                          | 15 |
|   |             | 5.3.2            | Anforderungen für Drittanbieterspeicher                                                  | 16 |
|   | 5.4         | Anschlie         | eßen der Wasserleitungen                                                                 | 16 |
|   |             | 5.4.1            | So schließen Sie die Wasserleitungen an                                                  | 16 |
|   |             | 5.4.2            | So befüllen Sie den Wasserkreislauf                                                      | 17 |
|   |             | 5.4.3            | So füllen Sie den Brauchwasserspeicher                                                   | 17 |
|   |             | 5.4.4            | So isolieren Sie die Wasserleitungen                                                     | 17 |
| 6 | Elek        | troins           | tallation                                                                                | 17 |
|   | 6.1         | Über die         | elektrische Konformität                                                                  | 17 |
|   | 6.2         | Richtlini        | en zum Anschließen der elektrischen Leitungen                                            | 17 |
|   | 6.3         | Anschlü          | sse am Innengerät                                                                        | 17 |
|   |             | 6.3.1<br>6.3.2   | So schließen Sie die Hauptstromversorgung an<br>So schließen Sie die Stromversorgung der | 19 |
|   |             | 622              | Reserveneizung an                                                                        | 20 |
|   |             | 0.3.3<br>6.3.4   | So schließen Sie die Stremzähler an                                                      | 22 |
|   |             | 635              | So schließen Sie die Brauchwassernumpe an                                                | 22 |
|   |             | 636              | So schließen Sie den Alarmausgang an                                                     | 23 |
|   |             | 6.3.7            | So schließen Sie den Ausgang EIN/AUS für Heizen/<br>Kühlen an                            | 23 |
|   |             | 6.3.8            | So schließen Sie den Umschalter zur externen<br>Wärmequelle an                           | 24 |
|   |             | 6.3.9            | So schließen Sie die Stromverbrauch-<br>Digitaleingänge an                               | 24 |
|   |             | 6.3.10           | So schließen Sie das Sicherheitsthermostat an<br>(Öffner)                                | 25 |
|   |             | 0.0.11           | her                                                                                      | 26 |
|   |             | 6.3.12           | So schlielsen Sie die WLAN-Karte an (als Zubehör geliefert)                              | 27 |
| 7 | Kon         | figura           | tion                                                                                     | 28 |
|   | 7.1         | Übersich         | nt: Konfiguration                                                                        | 28 |
|   |             | 7.1.1            | So rufen Sie die am häufigsten verwendeten Befehle auf                                   | 28 |
|   | 7.2         | Konfigu          | rationsassistent                                                                         | 29 |
|   |             | 7.2.1            | Konfigurationsassistent: Sprache                                                         | 29 |

|    |      | 7.2.2    | Konfigurationsassistent: Uhrzeit und Datum         | . 29 |
|----|------|----------|----------------------------------------------------|------|
|    |      | 7.2.3    | Konfigurationsassistent: System                    | . 29 |
|    |      | 7.2.4    | Konfigurationsassistent: Reserveheizung            | . 31 |
|    |      | 7.2.5    | Konfigurationsassistent: Hauptzone                 | . 32 |
|    |      | 7.2.6    | Konfigurationsassistent: Zusatzzone                | . 33 |
|    |      | 7.2.7    | Konfigurationsassistent: Speicher                  | . 33 |
|    | 7.3  | Witterur | igsgeführte Kurve                                  | . 34 |
|    |      | 7.3.1    | Was ist eine witterungsgeführte Kurve?             | . 34 |
|    |      | 7.3.2    | 2-Punkte-Kurve                                     | . 34 |
|    |      | 7.3.3    | Steilheit-Korrektur-Kurve                          | . 35 |
|    |      | 7.3.4    | Verwenden der witterungsgeführten Kurven           | . 36 |
|    | 7.4  | Menü "E  | instellungen"                                      | . 36 |
|    |      | 7.4.1    | Hauptzone                                          | . 36 |
|    |      | 7.4.2    | Zusatzzone                                         | . 37 |
|    |      | 7.4.3    | Information                                        | . 37 |
|    | 7.5  | Menüstr  | uktur: Übersicht über die Monteureinstellungen     | . 38 |
| 8  | Inbe | triebn   | ahme                                               | 39   |
|    | 8.1  | Checklis | ste vor Inbetriebnahme                             | . 39 |
|    | 8.2  | Checklis | ste während der Inbetriebnahme                     | . 40 |
|    |      | 8.2.1    | So prüfen Sie die minimale Durchflussmenge         | . 40 |
|    |      | 8.2.2    | So führen Sie eine Entlüftung durch                | . 40 |
|    |      | 8.2.3    | So führen Sie einen Betriebstestlauf durch         | . 40 |
|    |      | 8.2.4    | So führen Sie einen Aktor-Testlauf durch           | . 40 |
|    |      | 8.2.5    | So führen Sie die Estrich-Austrocknung mittels der |      |
|    |      |          | Unterbodenheizung durch                            | . 41 |
| 9  | Übe  | rgabe    | an den Benutzer                                    | 41   |
| 10 | Tech | nnisch   | e Daten                                            | 42   |
|    | 10.1 | Rohrleit | ungsplan: Innengerät                               | . 42 |
|    |      |          |                                                    |      |

#### Informationen zu diesem 1 **Dokument**

#### Zielgruppe

8

9

Autorisierte Monteure

#### Dokumentationssatz

Dieses Dokument ist Teil eines Dokumentationssatzes. Der vollständige Satz besteht aus:

- · Allgemeine Sicherheitsvorkehrungen:
  - · Sicherheitsanweisungen, die Sie vor der Installation lesen müssen
  - Format: Papier (im Lieferumfang des Innengeräts enthalten)

#### · Betriebsanleitung:

- · Kurzanleitung mit Hinweisen zur grundlegenden Nutzung
- Format: Papier (im Lieferumfang des Innengeräts enthalten)

#### Referenzhandbuch für den Benutzer:

- Detaillierte schrittweise Anleitungen und Hintergrundinformationen für die grundlegende und erweiterte Nutzung
- Format: Digitale Dateien https://www.daikin.eu. unter Verwenden Sie die Suchfunktion Q, um Ihr Modell zu finden.

#### · Installationsanleitung – Außengerät:

- Installationsanleitung
- Format: Papier (im Lieferumfang des Außengeräts enthalten)
- Installationsanleitung Innengerät:
  - Installationsanleitung
  - Format: Papier (im Lieferumfang des Innengeräts enthalten)

2

#### Referenzhandbuch für den Monteur:

- Vorbereitung der Installation, bewährte Verfahren, Referenzdaten ...
- Format: Digitale Dateien unter https://www.daikin.eu. Verwenden Sie die Suchfunktion Q, um Ihr Modell zu finden.
- Ergänzungshandbuch für optionale Ausstattung:
  - Weitere Informationen bezüglich der Installation von optionalen Ausstattungen
- Format: Papier (im Lieferumfang des Innengeräts enthalten) + digitale Dateien unter https://www.daikin.eu. Verwenden Sie die Suchfunktion Q, um Ihr Modell zu finden.

Die jüngsten Überarbeitungen der gelieferten Dokumentation sind möglicherweise verfügbar auf der regionalen Website Daikin oder bei Ihrem Fachhändler.

Die Original-Dokumentation ist in Englisch verfasst. Bei der Dokumentation in anderen Sprachen handelt es sich um Übersetzungen des Originals.

#### Technische Konstruktionsdaten

- Ein **Teil** der jüngsten technischen Daten ist verfügbar auf der regionalen Website Daikin (öffentlich zugänglich).
- Der vollständige Satz der jüngsten technischen Daten ist verfügbar auf dem Daikin Business Portal (Authentifizierung erforderlich).

#### **Online-Tools**

Neben der Dokumentation stehen den Monteuren einige Online-Tools zur Verfügung:

#### Daikin Technical Data Hub

- Zentrale Bezugsstelle für technische Daten des Geräts, praktische Tools, digitale Ressourcen und mehr.
- Öffentlich zugänglich über https://daikintechnicaldatahub.eu.

#### Heating Solutions Navigator

- Eine digitale Toolbox, die verschiedenen Tools bietet, um die Installation und Konfiguration von Heizsystemen zu vereinfachen.
- Für den Zugriff auf Heating Solutions Navigator ist eine Registrierung bei der Plattform Stand By Me erforderlich. Weitere Informationen finden Sie auf der Website https:// professional.standbyme.daikin.eu.

#### Daikin e-Care

- Mobil-App f
  ür Monteure und Servicetechniker, mit der sie Heizsysteme registrieren, konfigurieren und eine Problembehebung f
  ür sie durchf
  ühren k
  önnen.
- Die Mobil-App kann über die folgenden QR-Codes für iOS- und Android-Geräte heruntergeladen werden. Für den Zugriff auf die App ist eine Registrierung bei der Stand By Me-Plattform erforderlich.

App Store

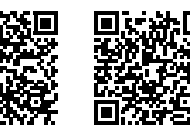

# 2 Besondere Sicherheitshinweise für Installateure

Google Play

Beachten Sie stets die folgenden Sicherheitshinweise und Vorschriften.

#### Installation des Geräts (siehe "4 Installation der Einheit" [> 5])

### MARNUNG

Die Installation muss von einer Fachkraft durchgeführt werden. Die Auswahl der Materialien und die Installation müssen den gesetzlichen Vorschriften entsprechen. In Europa ist die Norm EN378 zu erfüllen.

# Installationsort (siehe "4.1 Den Ort der Installation vorbereiten" [> 5])

### WARNUNG

Das Gerät muss in einem Raum gelagert werden, in dem es keine kontinuierlich vorhandene Entzündungsquelle gibt (Beispiel: offene Flammen, ein mit Gas betriebenes Haushaltsgerät oder ein mit elektrisches Heizgerät).

#### 

Verwenden Sie KEINE Kältemittelleitungen wieder, die mit einem andere Kältemittel verwendet wurden. Tauschen Sie die Kältemittelleitungen aus oder reinigen Sie sie sorgfältig.

### WARNUNG

Beachten Sie die für die Wartung erforderlichen Abstände in dieser Anleitung für eine ordnungsgemäße Installation der Einheit. Siehe "4.1.1 Anforderungen an den Installationsort des Innengeräts" [• 5].

#### 

Kaminanschluss. Berücksichtigen Sie Folgendes, wenn Sie einen Kamin anschließen:

- Anschlusspunkt des Gerätes für den Kamin = 1" Außengewinde. Verwenden Sie ein passendes Gegenstück für den Kamin.
- Achten Sie darauf, dass der Anschluss luftdicht ist.
- Das Kaminmaterial ist unwichtig.

#### 

Installieren Sie das Innengerät mit einem Mindestabstand von 1 m von anderen Wärmequellen (>80°C) (z. B. elektrischen Heizgeräten, Ölheizungen, Kamin) und brennbaren Materialien. Andernfalls kann das Gerät beschädigt werden oder in extremen Fällen Feuer fangen.

#### Sonderanforderungen für R32 (siehe "4.1.2 Sonderanforderungen für R32-Geräte" [▶6])

#### 

- Durchstechen Sie KEINE Teile des Kältemittelkreislaufs und verbrennen Sie sie nicht.
- Verwenden Sie KEINE anderen als die vom Hersteller empfohlenen Mittel zur Beschleunigung des Enteisungsvorgangs oder zur Reinigung der Ausrüstung.
- Berücksichtigen Sie, dass das Kältemittel R32 GERUCHSNEUTRAL ist.

### WARNUNG

Das Gerät muss in einem Raum der unten angegebenen Größe so gelagert werden, dass es nicht mechanisch beschädigt werden kann. Der Raum muss gut belüftet sein und es darf keine kontinuierlich vorhandene Entzündungsquellen geben (Beispiel: offene Flammen, ein mit Gas betriebenes Haushaltsgerät oder ein mit elektrisches Heizgerät).

# 3 Über das Paket

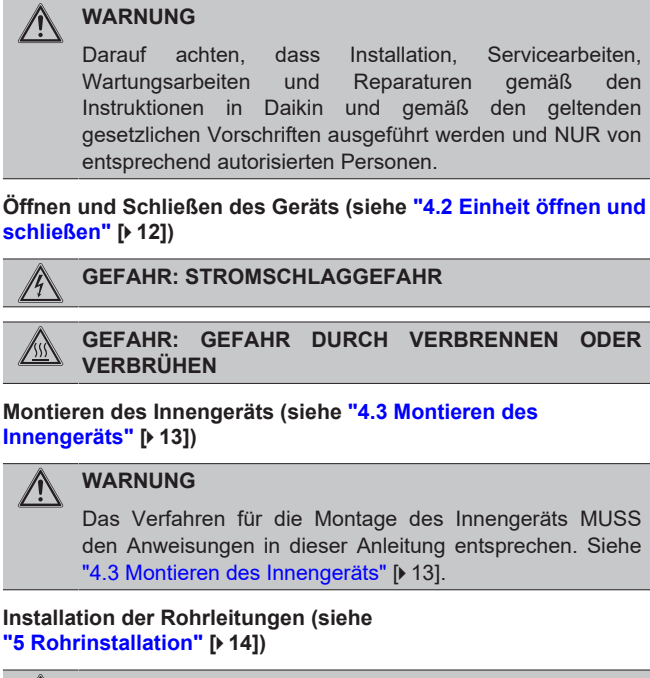

#### WARNUNG /!\

Das Verfahren für die bauseitigen Rohrleitungen MUSS den Anweisungen in dieser Anleitung entsprechen. Siehe "5 Rohrinstallation" [> 14].

#### Installation der elektrischen Leitungen (siehe "6 Elektroinstallation" [> 17])

#### **GEFAHR: STROMSCHLAGGEFAHR**

#### WARNUNG

Das Anschlussverfahren der elektrischen Leitungen MUSS in Einklang mit den Anweisungen in den folgenden Dokumenten erfolgen:

- Diese Anleitung. Siehe "6 Elektroinstallation" [▶ 17].
- · Der Schaltplan, der im Lieferumfang des Geräts enthalten ist, befindet sich an der Innenseite der Schaltkastenabdeckung des Innengeräts. Eine Erläuterung der Legende finden Sie unter "10.2 Elektroschaltplan: Innengerät" [> 43].

#### WARNUNG

/!\

- Sämtliche Verkabelungen MÜSSEN von einem zugelassenen Elektriker installiert werden und sie MÜSSEN den geltenden gesetzlichen Vorschriften entsprechen.
- · Bei der festen Verkabelung sind die elektrischen Anschlüsse herzustellen.
- Ort beschafften Alle vor Teile und alle Elektroinstallationen MÜSSEN den geltenden gesetzlichen Vorschriften entsprechen.

#### WARNUNG

Bei Beschädigungen des Stromversorgungskabels MUSS dieses vom Hersteller, dessen Vertreter oder einer entsprechend qualifizierten Fachkraft ausgewechselt werden, um Gefährdungsrisiken auszuschließen.

#### WARNUNG

Für Stromversorgungskabel IMMER mehradrige Kabel verwenden

### VORSICHT

Schieben Sie KEINE überflüssigen Kabellängen in das Gerät.

#### VORSICHT

gemäß

den

Wenn das Innengerät über einen Speicher mit integrierter elektrischer Zusatzheizung verfügt, verwenden Sie eine separate Stromeinspeisung für die Reserveheizung und die Zusatzheizung. Benutzen Sie auf KEINEN Fall einen Stromkreis, an dem bereits andere Geräte angeschlossen sind. Dieser Stromkreislauf MUSS mit den erforderlichen Sicherheitsvorrichtungen gemäß gültigen der Gesetzgebung geschützt werden.

#### WARNUNG /!

Reserveheizung MUSS über eine dedizierte Die Stromversorgung verfügen und MUSS durch die Sicherheitsmaßnahmen geschützte werden, die durch die entsprechende Gesetzgebung vorgegeben sind.

#### VORSICHT ∕!∖

Um zu gewährleisten, dass das Gerät vollständig geerdet ist, schließen Sie IMMER die Stromversorgung der Reserveheizung und das Erdungskabel an.

#### INFORMATION i

Details zum Typ und der Einstufung der Sicherungen bzw. zu den Einstufungen der Schutzschalter finden Sie unter "6 Elektroinstallation" [> 17].

#### Inbetriebnahme (siehe "8 Inbetriebnahme" [> 39])

#### WARNUNG /!\

Das Verfahren für die Inbetriebnahme MUSS den Anweisungen in dieser Anleitung entsprechen. Siehe "8 Inbetriebnahme" [> 39].

#### WARNUNG /!\

Entlüftung der Heizverteilsysteme oder Kollektoren. Bevor Sie die Heizverteilsysteme oder Kollektoren entlüften, überprüfen Sie, ob  $\triangle$  oder  $\triangle$  auf der Startseite der Bedieneinheit angezeigt wird.

- Ist dies nicht der Fall, können Sie sie sofort entlüften.
- · Ist dies der Fall, stellen Sie sicher, dass der Raum, in dem Sie die Entlüftung durchführen möchten, ausreichend belüftet ist. Grund: Kältemittel kann durch eine Undichtigkeit in den Wasserkreislauf und nachfolgend in den Raum gelangen, wenn Sie die Heizverteilsysteme oder Kollektoren entlüften.

#### Über das Paket 3

Beachten Sie Folgendes:

- · Bei Auslieferung MUSS die Einheit auf Beschädigungen und Vollständigkeit überprüft werden. Beschädigungen oder fehlende Teile MÜSSEN unverzüglich dem Schadensreferenten der Spedition mitgeteilt werden.
- Bringen Sie das verpackte Gerät so nahe wie möglich an den endgültigen Aufstellungsort, um eine Beschädigung während des Transports zu vermeiden.
- Bereiten Sie im Voraus den Weg vor, auf welchem die Einheit am besten zum Installationsort gebracht werden kann.

∕!∖

### 3.1 Innengerät

#### 3.1.1 So entfernen Sie das Zubehör vom Innengerät

Ein Teil des Zubehörs befindet sich im Gerät. Ausführliche Informationen zum Öffnen des Geräts finden Sie unter "4.2.1 So öffnen Sie das Innengerät" [▶ 12].

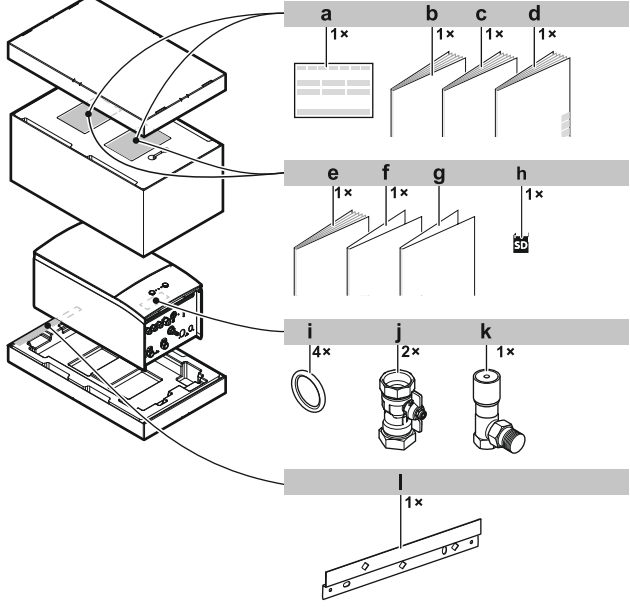

- a Konformitätserklärung
- **b** Allgemeine Sicherheitsvorkehrungen
- c Installationsanleitung für das Innengerät
- d Betriebsanleitung
- e Ergänzungshandbuch für optionale Ausstattung
- f Addendum Software-Änderungsprotokoll Addendum gewerbliche Gewährleistung
- g Addendum ge
   h WLAN-Karte
- i Dichtungsring für Absperrventile
- Dichtungsring für Absperrven
   Absperrventil
- k Differenzialdruck-Bypass-Ventil
- I Wandhalterung

# 4 Installation der Einheit

#### WARNUNG

/!\

Die Installation muss von einer Fachkraft durchgeführt werden. Die Auswahl der Materialien und die Installation müssen den gesetzlichen Vorschriften entsprechen. In Europa ist die Norm EN378 zu erfüllen.

### 4.1 Den Ort der Installation vorbereiten

#### 

Das Gerät muss in einem Raum gelagert werden, in dem es keine kontinuierlich vorhandene Entzündungsquelle gibt (Beispiel: offene Flammen, ein mit Gas betriebenes Haushaltsgerät oder ein mit elektrisches Heizgerät).

### MARNUNG

Verwenden Sie KEINE Kältemittelleitungen wieder, die mit einem andere Kältemittel verwendet wurden. Tauschen Sie die Kältemittelleitungen aus oder reinigen Sie sie sorgfältig.

#### 4.1.1 Anforderungen an den Installationsort des Innengeräts

- Das Innengerät ist nur für die Inneninstallation und für die folgenden Umgebungstemperaturen konzipiert:
  - Raumheizungsbetrieb: 5~30°C
  - Raumkühlungsbetrieb: 5~35°C
  - Brauchwasserbereitung: 5~35°C

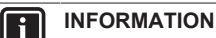

Das Kühlen ist nur im Fall von umkehrbaren Modellen zutreffend.

| Beachten | Sie | folgende | Hinweise | bezüalich | der | Maße: |
|----------|-----|----------|----------|-----------|-----|-------|

| Maximale Kältemittel-Leitungslänge <sup>(a)</sup> zwischen<br>Innen- und Außengerät                          | 50 m |
|----------------------------------------------------------------------------------------------------|------|
| Minimale Kältemittel-Leitungslänge <sup>(a)</sup> zwischen<br>Innen- und Außengerät                          | 3 m  |
| Maximale Höhendifferenz zwischen Innen- und<br>Außengerät                                                    | 30 m |
| Maximaler Höhenunterschied zwischen dem<br>Innengerät und dem Brauchwasserspeicher                           | 5 m  |
| Maximaler Abstand zwischen dem Innengerät und<br>dem Brauchwasserspeicher                                    | 10 m |
| Maximaler Abstand zwischen dem Innengerät und<br>dem 3-Wege-Ventil (bei Anlagen mit<br>Brauchwasserspeicher) | 10 m |

<sup>(a)</sup> Die Kältemittelleitungslänge ist die unidirektionale Länge der Flüssigkeitsleitung.

### VORSICHT

Installieren Sie das Innengerät mit einem Mindestabstand von 1 m von anderen Wärmequellen (>80°C) (z. B. elektrischen Heizgeräten, Ölheizungen, Kamin) und brennbaren Materialien. Andernfalls kann das Gerät beschädigt werden oder in extremen Fällen Feuer fangen.

 Beachten Sie folgende Hinweise bezüglich der Abstände bei der Installation:

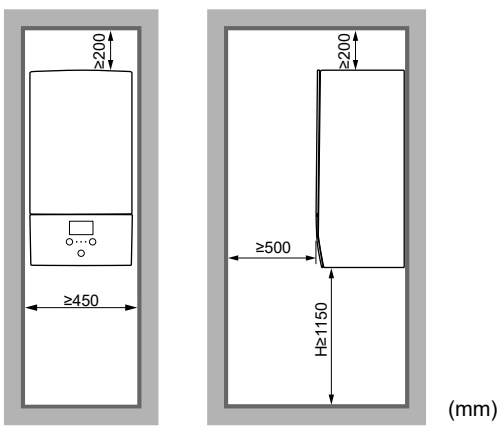

H Höhe gemessen von der Unterseite des Gehäuses bis zum Boden

Zusätzlich zu den Vorgaben für die Abstände: Da die Gesamtkältemittelfüllmenge im System ≥1,84 kg beträgt, muss der Raum, in dem Sie das Innengerät installieren, auch den in "4.1.3 Installationsmuster" [▶ 7] beschriebenen Bedingungen entsprechen.

### 4.1.2 Sonderanforderungen für R32-Geräte

Zusätzlich zu den Vorgaben für die Abstände: Da die Gesamtkältemittelfüllmenge im System ≥1,84 kg beträgt, muss der Raum, in dem Sie das Innengerät installieren, auch den in "4.1.3 Installationsmuster" [▶ 7] beschriebenen Bedingungen entsprechen.

# WARNUNG

- Durchstechen Sie KEINE Teile des Kältemittelkreislaufs und verbrennen Sie sie nicht.
- Verwenden Sie KEINE anderen als die vom Hersteller empfohlenen Mittel zur Beschleunigung des Enteisungsvorgangs oder zur Reinigung der Ausrüstung.
- Berücksichtigen Sie, dass das Kältemittel R32 GERUCHSNEUTRAL ist.

### WARNUNG

Das Gerät muss in einem Raum der unten angegebenen Größe so gelagert werden, dass es nicht mechanisch beschädigt werden kann. Der Raum muss gut belüftet sein und es darf keine kontinuierlich vorhandene Entzündungsquellen geben (Beispiel: offene Flammen, ein mit Gas betriebenes Haushaltsgerät oder ein mit elektrisches Heizgerät).

#### HINWEIS

T

À

- Verbindungs- oder Anschlussstücke und Kupferdichtungen, die bereits gebraucht worden sind, NICHT benutzen.
- Bei der Installation verwendete Verbindungs- oder Anschlussstücke zwischen Teilen des Kältemittelsystems müssen für Wartungszecke frei zugänglich sein.

#### WARNUNG

Darauf achten, dass Installation, Servicearbeiten, Wartungsarbeiten und Reparaturen gemäß den Instruktionen in Daikin und gemäß den geltenden gesetzlichen Vorschriften ausgeführt werden und NUR von entsprechend autorisierten Personen.

#### HINWEIS

- Die Rohrleitungen sind gegen physikalische Beschädigung zu schützen.
- Rohrleitungen sollten so wenig wie möglich verlegt werden.

### 4.1.3 Installationsmuster

Je nach Art des Raums, in dem Sie das Innengerät installieren, sind unterschiedliche Installationsmuster zulässig:

|                 | I                                  | Raumtyp                                          |                                                                 | Zulässige Muster                        |                                                            |                                   |  |  |  |
|-----------------|------------------------------------|--------------------------------------------------|-----------------------------------------------------------------|-----------------------------------------|------------------------------------------------------------|-----------------------------------|--|--|--|
| Wohn            | zimmer, Küche, Garage, I           | Dachboden, Keller, Abstellra                     | aum                                                             | 1, 2, 3                                 |                                                            |                                   |  |  |  |
| Techr           | nikraum (d. h. Raum, der N         | NE von Personen genutzt w                        | rird)                                                           | 1, 2, 3, 4                              |                                                            |                                   |  |  |  |
|                 |                                    | MUSTER 1                                         | Μ                                                               | USTER 2                                 | MUSTER 3                                                   | MUSTER 4                          |  |  |  |
|                 |                                    | B<br>Hrolease                                    | b                                                               |                                         |                                                            | c2<br>c1                          |  |  |  |
| Lüftu           | ngsöffnungen                       | Nicht zutreffend                                 | Zwischer                                                        | n Raum A und B                          | Nicht zutreffend                                           | Zwischen Raum A und<br>Außenseite |  |  |  |
| Minim           | nale Bodenfläche                   | Raum A                                           | Raum                                                            | A + Raum B                              | Nicht zutreffend                                           | Nicht zutreffend                  |  |  |  |
| Kami            | n                                  | Könnte erforderlich sein                         | Könnte e                                                        | erforderlich sein                       | Mit der Außenseite verbunden                               | Nicht zutreffend                  |  |  |  |
| Austr<br>Kälte  | ritt im Falle eines<br>mittellecks | Innenseite Raum A                                | Innen                                                           | seite Raum A                            | Außenseite                                                 | Innenseite Raum A                 |  |  |  |
| Einschränkungen |                                    | Siehe "MUSTER 1" [▶ 8], "MUS<br>"Tabellen für ML |                                                                 | STER 2" [▶ 8], "MU<br>ISTER 1, 2 und 3' | JSTER 3" [▶ 10], und<br>' [▶ 10]                           | Siehe "MUSTER 4" [> 12]           |  |  |  |
|                 | Raum A (=Raum, in der              | m das Innengerät installiert i                   | ist)                                                            | Mindestbode                             | nfläche / Austrittshöhe:                                   |                                   |  |  |  |
| 8               | Raum B (=benachbarte               | r Raum)                                          |                                                                 | <ul> <li>Die minin</li> </ul>           | Die minimal erforderliche Bodenfläche ist abhängig von der |                                   |  |  |  |
|                 |                                    |                                                  | Austrittshöhe des Kältemittels im Falle einer Undichtigkeit. Je |                                         |                                                            |                                   |  |  |  |

| Ð                       | Raum B (=benachbarter Raum)                                                                                                    |
|-------------------------|----------------------------------------------------------------------------------------------------|
| а                       | Wenn kein Kamin installiert ist, ist dies der<br>Standardaustrittspunkt im Falle eines Kältemittellecks.                                                    |
|                         | Bei Bedarf können Sie hier einen Kamin anschließen.                                                                                                    |
| b                       | Kamin                                                                                                    |
| c1                      | Untere Öffnung für eine natürlich Belüftung                                                                                                    |
| c2                      | Obere Öffnung für eine natürlich Belüftung                                                                                                    |
| $H_{release}$           | Tatsächliche Austrittshöhe:                                                                                                    |
|                         | Ohne Kamin. Vom Boden bis zur Oberseite des<br>Geräts. (minimal 1,95 m)                                                                                     |
|                         | ❶ ∰ : Mit Kamin. Vom Boden bis zur Oberseite des Kamins.                                                                                                    |
| 63                      | Installation bei mit der Außenseite verbundenem Kamin.<br>Die Austrittshöhe ist nicht relevant. Es gibt keine<br>Anforderungen für die Mindest-Bodenfläche. |
| Nicht<br>zutreff<br>end | Entfällt                                                                                                    |

- Die minimal erforderliche Bodenfläche ist abhängig von der Austrittshöhe des Kältemittels im Falle einer Undichtigkeit. Je höher die Austrittshöhe, desto geringer die minimal erforderliche Bodenfläche.
- Der standardmäßige Austrittspunkt (ohne Kamin) befindet sich an der Oberseite des Geräts. Um die minimal erforderliche Bodenfläche zu verringern, können Sie die Austrittshöhe durch die Installation eines Kamins erhöhen. Wenn der Kamin außerhalb des Gebäudes führt, gibt es keine Anforderungen an die minimale Bodenfläche.
- Sie können auch die Bodenfläche des angrenzenden Raums (=Raum B) nutzen, indem Sie Lüftungsöffnungen zwischen den beiden Räumen vorsehen.
- Für Installationen in Technikräumen (d. h. Räume, die NIE von Personen genutzt werden) können Sie zusätzlich zu den Mustern 1, 2 und 3 auch **MUSTER 4** verwenden. Für dieses Muster gibt es keine Anforderungen für die minimale Bodenfläche, wenn Sie 2 Öffnungen (eine unten, eine oben) zwischen dem Raum und der Außenseite vorsehen, um für eine natürliche Belüftung zu sorgen. Der Raum muss vor Frost geschützt sein.

### WARNUNG

Kaminanschluss. Berücksichtigen Sie Folgendes, wenn Sie einen Kamin anschließen:

- Anschlusspunkt des Gerätes für den Kamin = 1" Außengewinde. Verwenden Sie ein passendes Gegenstück für den Kamin.
- Achten Sie darauf, dass der Anschluss luftdicht ist.
- Das Kaminmaterial ist unwichtig.

### 4 Installation der Einheit

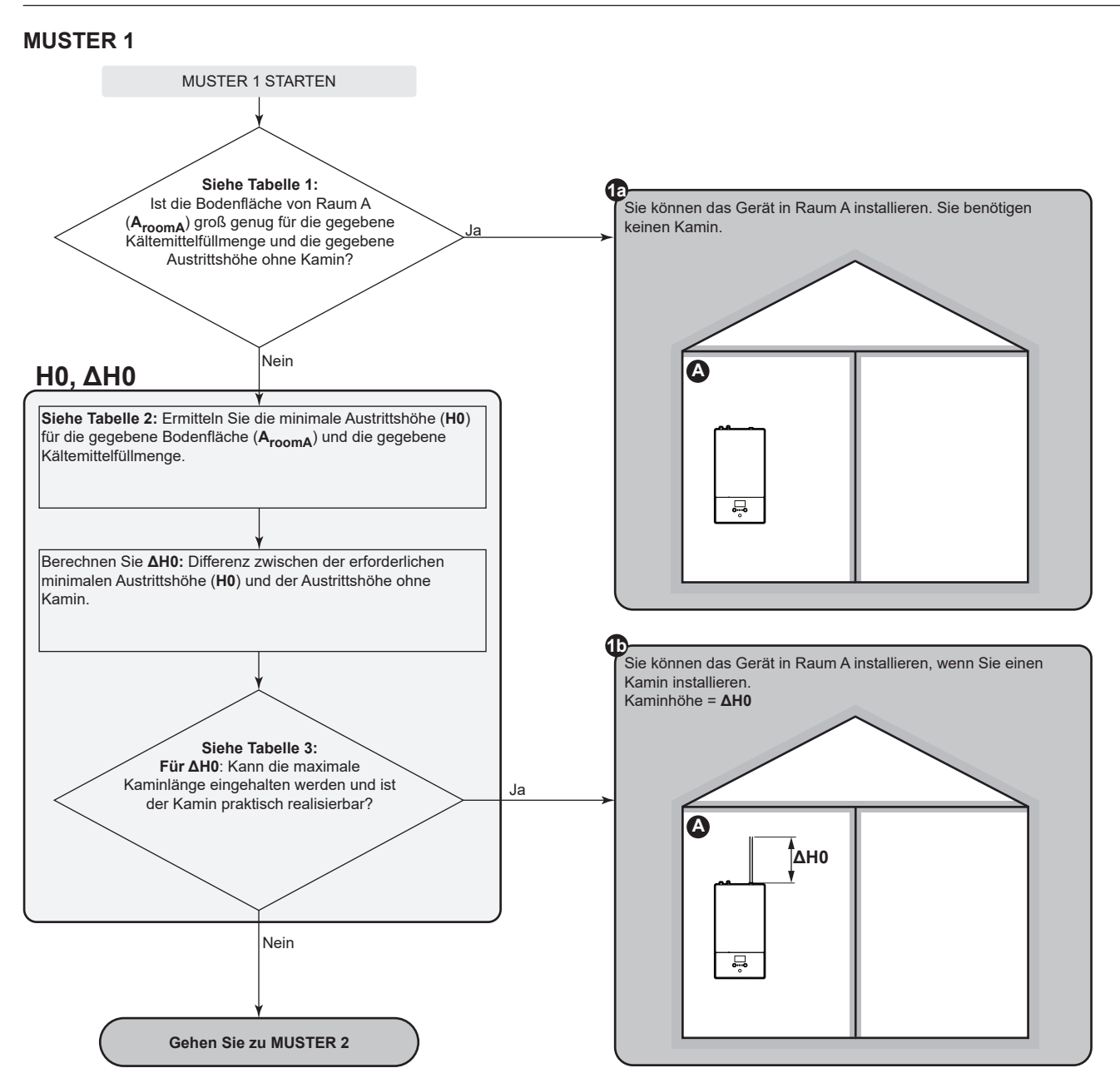

### **MUSTER 2**

#### MUSTER 2: Bedingungen für Belüftungsöffnungen

Wenn Sie die Bodenfläche des angrenzenden Raums nutzen wollen, müssen Sie 2 Öffnungen (eine unten, eine oben) zwischen den Räumen vorsehen, um eine natürliche Belüftung zu gewährleisten. Die Öffnungen müssen den folgenden Bedingungen entsprechen:

#### Untere Öffnung (A<sub>nv</sub>):

- · Es muss sich um eine dauerhafte Öffnung handeln, die nicht geschlossen werden kann.
- Die Öffnung muss sich vollständig im Bereich zwischen 0 und 300 mm vom Boden befinden.
- Die Öffnung muss ≥A<sub>nv-min</sub> sein (minimaler Bereich für die untere Öffnung).
- ≥50% des erforderlichen Öffnungsbereichs A<sub>nv-min</sub> müssen sich ≤200 mm vom Boden entfernt befinden.
- Die Unterseite der Öffnung muss sich ≤100 mm vom Boden befinden.
- Wenn die Öffnung am Boden beginnt, muss die Höhe der Öffnung ≥20 mm sein.

#### Obere Öffnung:

- Es muss sich um eine dauerhafte Öffnung handeln, die nicht geschlossen werden kann.
- Die Öffnung muss ≥50% von A<sub>nv-min</sub> sein (minimaler Bereich für die untere Öffnung).
- Die Öffnung muss sich ≥1,5 m vom Boden befinden.

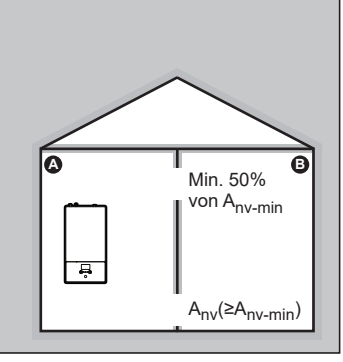

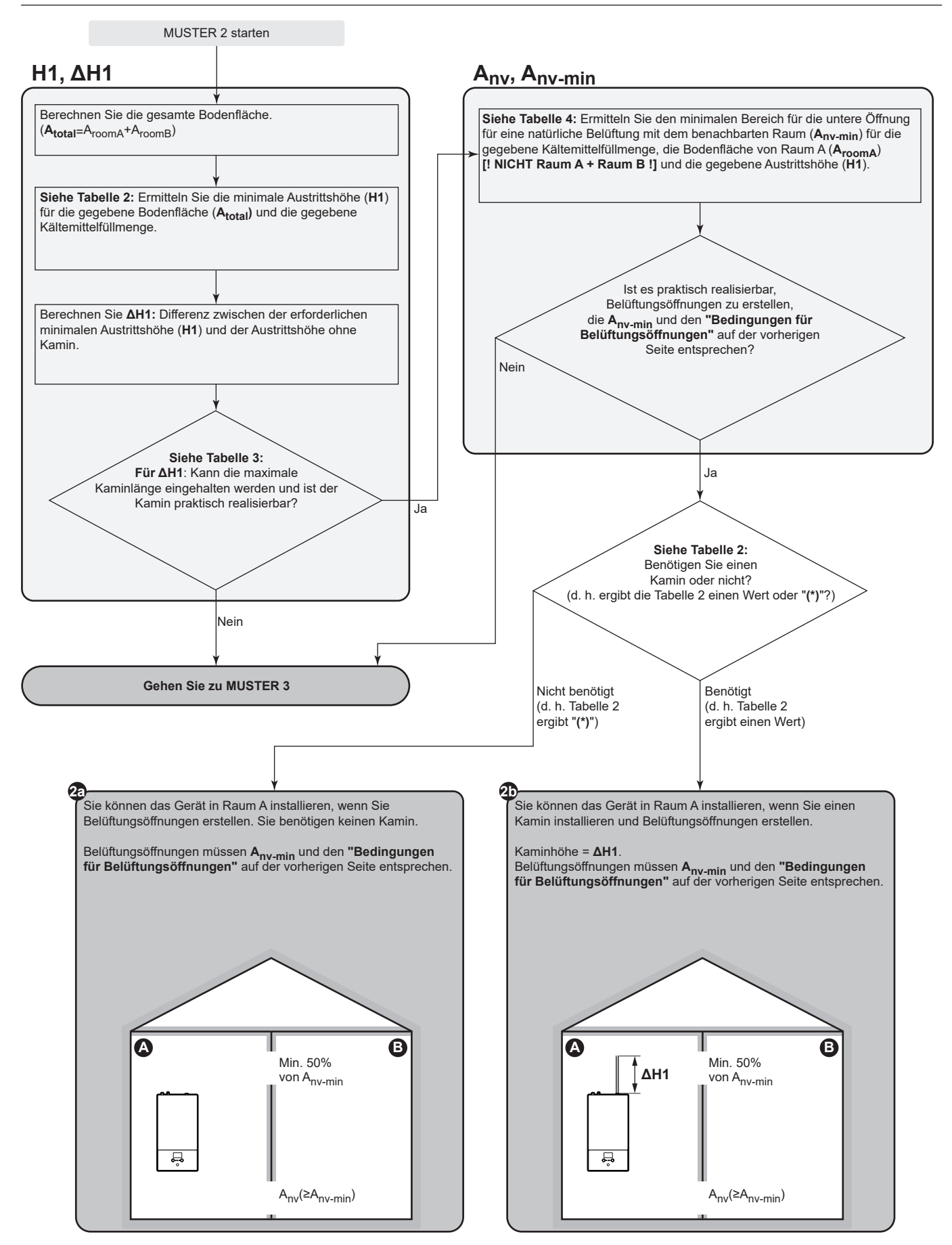

### **MUSTER 3**

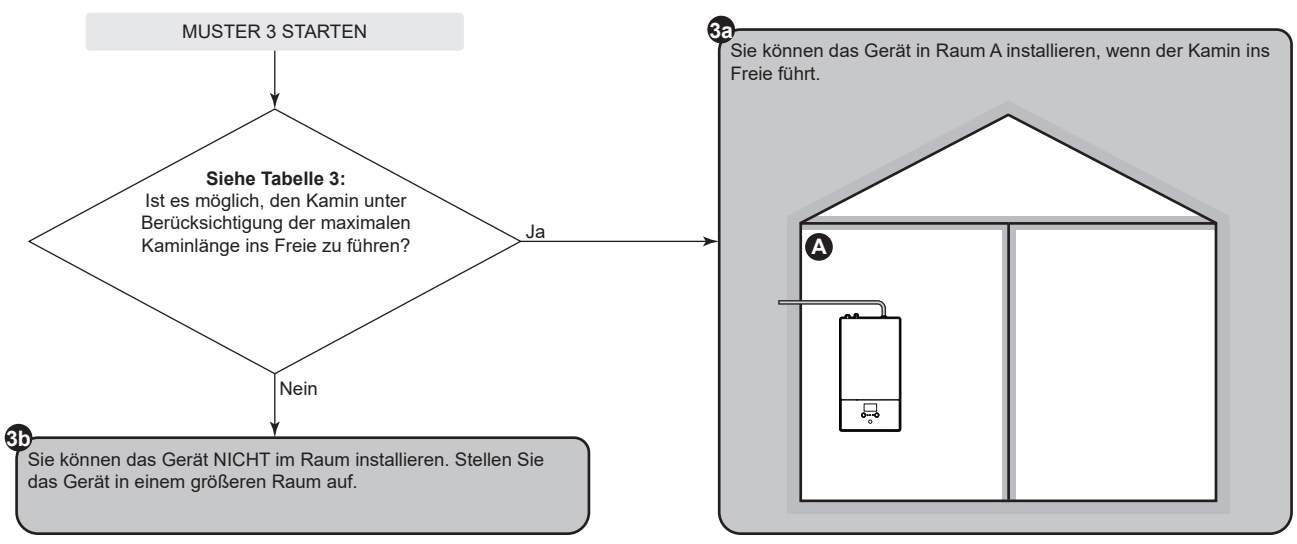

### Tabellen für MUSTER 1, 2 und 3

#### Tabelle 1: Minimale Bodenfläche

Berücksichtigen Sie dabei Folgendes:

- Verwenden Sie bei Kältemittelfüllmengen, die zwischen zwei Werten liegen, die Zeile mit dem höheren Wert. **Beispiel:** Wenn die Kältemittelfüllmenge 3,5 kg beträgt, verwenden Sie die Zeile mit 3,65 kg.
- Verwenden Sie für Austrittshöhen ohne Kamin, die zwischen zwei Werten liegen, die Spalte mit dem niedrigeren Wert. **Beispiel:** Wenn die Austrittshöhe ohne Kamin 2,30 m beträgt, verwenden Sie Spalte mit 2,25 m.

| Minimale Bodenfläche (m²)                                             |                      |                              |                      |                     |                     |         |                     |                     |                     |         |                     |
|-----------------------------------------------------------------------|----------------------|------------------------------|----------------------|---------------------|---------------------|---------|---------------------|---------------------|---------------------|---------|---------------------|
| Füllung (kg)                                                          |                      | Austrittshöhe ohne Kamin (m) |                      |                     |                     |         |                     |                     |                     |         |                     |
| 1,95 m 2,05 m 2,15 m 2,25 m 2,35 m 2,45 m 2,55 m 2,65 m 2,75 m 2,85 m |                      |                              |                      |                     |                     |         |                     | 2,95 m              |                     |         |                     |
| 3,25 kg                                                               | 8,51 m²              | 7,70 m <sup>2</sup>          | 7,00 m <sup>2</sup>  | 6,39 m²             | 6,01 m <sup>2</sup> | 5,76 m² | 5,54 m²             | 5,33 m²             | 5,13 m²             | 4,95 m² | 4,78 m <sup>2</sup> |
| 3,45 kg                                                               | 9,59 m²              | 8,68 m²                      | 7,89 m²              | 7,20 m²             | 6,60 m²             | 6,12 m² | 5,88 m²             | 5,65 m²             | 5,45 m²             | 5,26 m² | 5,08 m²             |
| 3,65 kg                                                               | 10,73 m <sup>2</sup> | 9,71 m²                      | 8,83 m²              | 8,06 m <sup>2</sup> | 7,39 m²             | 6,80 m² | 6,28 m²             | 5,98 m²             | 5,76 m <sup>2</sup> | 5,56 m² | 5,37 m <sup>2</sup> |
| 3,85 kg                                                               | 11,94 m²             | 10,81 m²                     | 9,82 m²              | 8,97 m²             | 8,22 m²             | 7,57 m² | 6,98 m²             | 6,47 m²             | 6,08 m <sup>2</sup> | 5,87 m² | 5,67 m²             |
| 4,05 kg                                                               | 13,22 m²             | 11,96 m²                     | 10,87 m <sup>2</sup> | 9,93 m²             | 9,10 m²             | 8,37 m² | 7,73 m <sup>2</sup> | 7,16 m <sup>2</sup> | 6,65 m²             | 6,19 m² | 5,96 m <sup>2</sup> |

#### Tabelle 2: Minimale Austrittshöhe

Berücksichtigen Sie dabei folgendes:

- Verwenden Sie für Bodenflächen, die zwischen zwei Werten liegen, die Spalte mit dem niedrigeren Wert. **Beispiel:** Wenn die Bodenfläche 7,25 m<sup>2</sup> beträgt, verwenden Sie die Spalte mit 6,00 m<sup>2</sup>.
- Verwenden Sie bei Kältemittelfüllmengen, die zwischen zwei Werten liegen, die Zeile mit dem höheren Wert. **Beispiel:** Wenn die Kältemittelfüllmenge 3,5 kg beträgt, verwenden Sie die Zeile mit 3,65 kg.
- (\*): Die Austrittshöhe des Geräts ohne Kamin (minimal 1,95 m) ist bereits höher als die minimal erforderliche Austrittshöhe. => OK (kein Kamin erforderlich).

| Minimale Austrittshöhe (m) |                                                                                                    |        |        |        |        |     |  |  |  |  |
|----------------------------|----------------------------------------------------------------------------------------------------|--------|--------|--------|--------|-----|--|--|--|--|
| Füllung (kg)               | Bodenfläche (m²)                                                                                      |        |        |        |        |     |  |  |  |  |
|                            | 4,00 m <sup>2</sup> 6,00 m <sup>2</sup> 8,00 m <sup>2</sup> 10,00 m <sup>2</sup> 12,00 m <sup>2</sup> |        |        |        |        |     |  |  |  |  |
| 3,25 kg                    | 3,53 m                                                                                                | 2,35 m | 2,01 m | (*)    | (*)    | (*) |  |  |  |  |
| 3,45 kg                    | 3,75 m 2,50 m                                                                                         |        | 2,14 m | (*)    | (*)    | (*) |  |  |  |  |
| 3,65 kg                    | 3,96 m                                                                                                | 2,64 m | 2,26 m | 2,02 m | (*)    | (*) |  |  |  |  |
| 3,85 kg                    | 4,18 m                                                                                                | 2,79 m | 2,38 m | 2,13 m | (*)    | (*) |  |  |  |  |
| 4,05 kg                    | 4,40 m                                                                                                | 2,93 m | 2,51 m | 2,24 m | 2,05 m | (*) |  |  |  |  |

#### Tabelle 3: Maximale Kaminlänge

Bei der Installation eines Kamins muss die Kaminlänge kleiner als die maximale Kaminlänge sein.

- Verwenden Sie die Spalten mit der richtigen Kältemittelfüllmenge. Verwenden Sie bei Kältemittelfüllmengen, die zwischen zwei Werten liegen, die Spalte mit dem höheren Wert. Beispiel: Wenn die Kältemittelfüllmenge 3,5 kg beträgt, verwenden Sie die Spalten mit 4,05 kg.
- Verwenden Sie für Durchmesser, die zwischen zwei Werten liegen, die Spalte mit dem niedrigeren Wert. Beispiel: Wenn der Durchmesser 23 mm beträgt, verwenden Sie die Spalte mit 22 mm.
- X: Nicht zulässig

| Maximale Kaminlänge (m) – Bei einer Kältemittelfüllmenge=3,25 kg (und T=60°C) |                                  |                               |         |          |          |  |                                  | Bei einer Kältemittelfüllmenge=4,05 kg (und T=60°C) |         |         |         |  |
|-------------------------------------------------------------------------------|----------------------------------|-------------------------------|---------|----------|----------|--|----------------------------------|-----------------------------------------------------|---------|---------|---------|--|
| Kamin                                                                         | Innendurchmesser des Kamins (mm) |                               |         |          |          |  | Innendurchmesser des Kamins (mm) |                                                     |         |         |         |  |
|                                                                               | 20 mm                            | 20 mm 22 mm 24 mm 26 mm 28 mm |         |          |          |  |                                  | 22 mm                                               | 24 mm   | 26 mm   | 28 mm   |  |
| Gerades Rohr                                                                  | 24,41 m                          | 42,18 m                       | 67,50 m | 102,40 m | 149,26 m |  | 13,28 m                          | 24,78 m                                             | 41,27 m | 64,11 m | 94,87 m |  |
| 1× 90-Grad-Kniestück                                                          | 22,61 m                          | 40,20 m                       | 65,34 m | 100,06 m | 146,74 m |  | 11,48 m                          | 22,80 m                                             | 39,11 m | 61,77 m | 92,35 m |  |
| 2× 90-Grad-Kniestück                                                          | 20,81 m                          | 38,22 m                       | 63,18 m | 97,72 m  | 144,22 m |  | 9,68 m                           | 20,82 m                                             | 36,95 m | 59,43 m | 89,83 m |  |
| 3× 90-Grad-Kniestück                                                          | 19,01 m                          | 36,24 m                       | 61,02 m | 95,38 m  | 141,70 m |  | 7,88 m                           | 18,84 m                                             | 34,79 m | 57,09 m | 87,31 m |  |

#### Tabelle 4: Minimaler Bereich der untere Öffnung für eine natürliche Belüftung

Berücksichtigen Sie dabei folgendes:

- · Verwenden Sie die richtige Tabelle. Verwenden Sie bei Kältemittelfüllmengen, die zwischen zwei Werten liegen, die Tabelle mit dem höheren Wert. Beispiel: Wenn die Kältemittelfüllmenge 3,5 kg beträgt, verwenden Sie die Tabelle mit 3,65 kg.
- Verwenden Sie für Bodenflächen, die zwischen zwei Werten liegen, die Spalte mit dem niedrigeren Wert. Beispiel: Wenn die Bodenfläche 7,25 m² beträgt, verwenden Sie die Spalte mit 6,00 m².
- Verwenden Sie für Austrittshöhen, die zwischen zwei Werten liegen, die Zeile mit dem niedrigeren Wert. Beispiel: Wenn die Austrittshöhe 1,90 m beträgt, verwenden Sie die Zeile mit 1,86 m.
- A<sub>nv-min</sub>: Unterer Öffnungsbereich für eine natürlich Belüftung.
- Anv-min: Minimaler Öffnungsbereich für eine natürlich Belüftung.
- (\*): Bereits OK (keine Belüftungsöffnungen erforderlich).

| A <sub>m⋅min</sub> (dm²) – Bei einer Kältemittelfüllmenge=3,25 kg |                       |                                                         |                       |                      |                      |                      |  |  |  |  |  |
|-------------------------------------------------------------------|-----------------------|---------------------------------------------------------|-----------------------|----------------------|----------------------|----------------------|--|--|--|--|--|
| Austrittshöhe (m)                                                 |                       | Bodenfläche von Raum A (m²) [! NICHT Raum A + Raum B !] |                       |                      |                      |                      |  |  |  |  |  |
|                                                                   | 4,00 m <sup>2</sup>   | 6,00 m²                                                 | 8,00 m <sup>2</sup>   | 10,00 m <sup>2</sup> | 12,00 m <sup>2</sup> | 14,00 m <sup>2</sup> |  |  |  |  |  |
| 1,95 m                                                            | 3,263 dm <sup>2</sup> | 1,248 dm <sup>2</sup>                                   | 0,237 dm <sup>2</sup> | (*)                  | (*)                  | (*)                  |  |  |  |  |  |
| 2,10 m                                                            | 2,845 dm <sup>2</sup> | 0,754 dm <sup>2</sup>                                   | (*)                   | (*)                  | (*)                  | (*)                  |  |  |  |  |  |
| 2,25 m                                                            | 2,460 dm <sup>2</sup> | 0,296 dm <sup>2</sup>                                   | (*)                   | (*)                  | (*)                  | (*)                  |  |  |  |  |  |
| 2,40 m                                                            | 2,103 dm <sup>2</sup> | (*)                                                     | (*)                   | (*)                  | (*)                  | (*)                  |  |  |  |  |  |
| 2,55 m                                                            | 1,769 dm <sup>2</sup> | (*)                                                     | (*)                   | (*)                  | (*)                  | (*)                  |  |  |  |  |  |
| 2,70 m                                                            | 1,456 dm <sup>2</sup> | (*)                                                     | (*)                   | (*)                  | (*)                  | (*)                  |  |  |  |  |  |
| 2,85 m                                                            | 1,160 dm <sup>2</sup> | (*)                                                     | (*)                   | (*)                  | (*)                  | (*)                  |  |  |  |  |  |
| 3,00 m                                                            | 0,881 dm <sup>2</sup> | (*)                                                     | (*)                   | (*)                  | (*)                  | (*)                  |  |  |  |  |  |

| A <sub>m∞min</sub> (dm²) – Bei einer Kältemittelfüllmenge=3,65 kg |                       |                                                         |                       |                       |                      |                      |  |  |  |  |  |  |
|-------------------------------------------------------------------|-----------------------|---------------------------------------------------------|-----------------------|-----------------------|----------------------|----------------------|--|--|--|--|--|--|
| Austrittshöhe (m)                                                 |                       | Bodenfläche von Raum A (m²) [! NICHT Raum A + Raum B !] |                       |                       |                      |                      |  |  |  |  |  |  |
|                                                                   | 4,00 m²               | 6,00 m²                                                 | 8,00 m²               | 10,00 m <sup>2</sup>  | 12,00 m <sup>2</sup> | 14,00 m <sup>2</sup> |  |  |  |  |  |  |
| 1,95 m                                                            | 4,160 dm <sup>2</sup> | 2,145 dm <sup>2</sup>                                   | 1,196 dm <sup>2</sup> | 0,322 dm <sup>2</sup> | (*)                  | (*)                  |  |  |  |  |  |  |
| 2,10 m                                                            | 3,710 dm <sup>2</sup> | 1,619 dm <sup>2</sup>                                   | 0,593 dm <sup>2</sup> | (*)                   | (*)                  | (*)                  |  |  |  |  |  |  |
| 2,25 m                                                            | 3,296 dm <sup>2</sup> | 1,131 dm <sup>2</sup>                                   | 0,032 dm <sup>2</sup> | (*)                   | (*)                  | (*)                  |  |  |  |  |  |  |
| 2,40 m                                                            | 2,912 dm²             | 0,676 dm <sup>2</sup>                                   | (*)                   | (*)                   | (*)                  | (*)                  |  |  |  |  |  |  |
| 2,55 m                                                            | 2,554 dm²             | 0,250 dm <sup>2</sup>                                   | (*)                   | (*)                   | (*)                  | (*)                  |  |  |  |  |  |  |
| 2,70 m                                                            | 2,218 dm <sup>2</sup> | (*)                                                     | (*)                   | (*)                   | (*)                  | (*)                  |  |  |  |  |  |  |
| 2,85 m                                                            | 1,903 dm <sup>2</sup> | (*)                                                     | (*)                   | (*)                   | (*)                  | (*)                  |  |  |  |  |  |  |
| 3,00 m                                                            | 1,605 dm <sup>2</sup> | (*)                                                     | (*)                   | (*)                   | (*)                  | (*)                  |  |  |  |  |  |  |

| A <sub>m∞min</sub> (dm²) – Bei einer Kältemittelfüllmenge=4,05 kg |                                                         |                       |                       |                       |                       |                      |  |  |  |  |
|-------------------------------------------------------------------|---------------------------------------------------------|-----------------------|-----------------------|-----------------------|-----------------------|----------------------|--|--|--|--|
| Austrittshöhe (m)                                                 | Bodenfläche von Raum A (m²) [! NICHT Raum A + Raum B !] |                       |                       |                       |                       |                      |  |  |  |  |
|                                                                   | 4,00 m <sup>2</sup>                                     | 6,00 m <sup>2</sup>   | 8,00 m²               | 10,00 m <sup>2</sup>  | 12,00 m <sup>2</sup>  | 14,00 m <sup>2</sup> |  |  |  |  |
| 1,95 m                                                            | 5,058 dm²                                               | 3,043 dm <sup>2</sup> | 2,154 dm <sup>2</sup> | 1,335 dm²             | 0,506 dm <sup>2</sup> | (*)                  |  |  |  |  |
| 2,10 m                                                            | 4,575 dm²                                               | 2,484 dm <sup>2</sup> | 1,516 dm²             | 0,625 dm <sup>2</sup> | (*)                   | (*)                  |  |  |  |  |
| 2,25 m                                                            | 4,132 dm²                                               | 1,967 dm <sup>2</sup> | 0,924 dm²             | (*)                   | (*)                   | (*)                  |  |  |  |  |
| 2,40 m                                                            | 3,721 dm <sup>2</sup>                                   | 1,485 dm²             | 0,371 dm²             | (*)                   | (*)                   | (*)                  |  |  |  |  |
| 2,55 m                                                            | 3,339 dm <sup>2</sup>                                   | 1,034 dm <sup>2</sup> | (*)                   | (*)                   | (*)                   | (*)                  |  |  |  |  |
| 2,70 m                                                            | 2,981 dm <sup>2</sup>                                   | 0,610 dm <sup>2</sup> | (*)                   | (*)                   | (*)                   | (*)                  |  |  |  |  |
| 2,85 m                                                            | 2,645 dm <sup>2</sup>                                   | 0,209 dm <sup>2</sup> | (*)                   | (*)                   | (*)                   | (*)                  |  |  |  |  |
| 3,00 m                                                            | 2,328 dm <sup>2</sup>                                   | (*)                   | (*)                   | (*)                   | (*)                   | (*)                  |  |  |  |  |

### MUSTER 4

MUSTER 4 ist nur zulässig für Installationen in Technikräumen (d. h. Räume, die NIE von Personen genutzt werden). Für dieses Muster gibt es keine Anforderungen für die minimale Bodenfläche, wenn Sie 2 Öffnungen (eine unten, eine oben) zwischen dem Raum und der Außenseite vorsehen, um für eine natürliche Belüftung zu sorgen. Der Raum muss vor Frost geschützt sein.

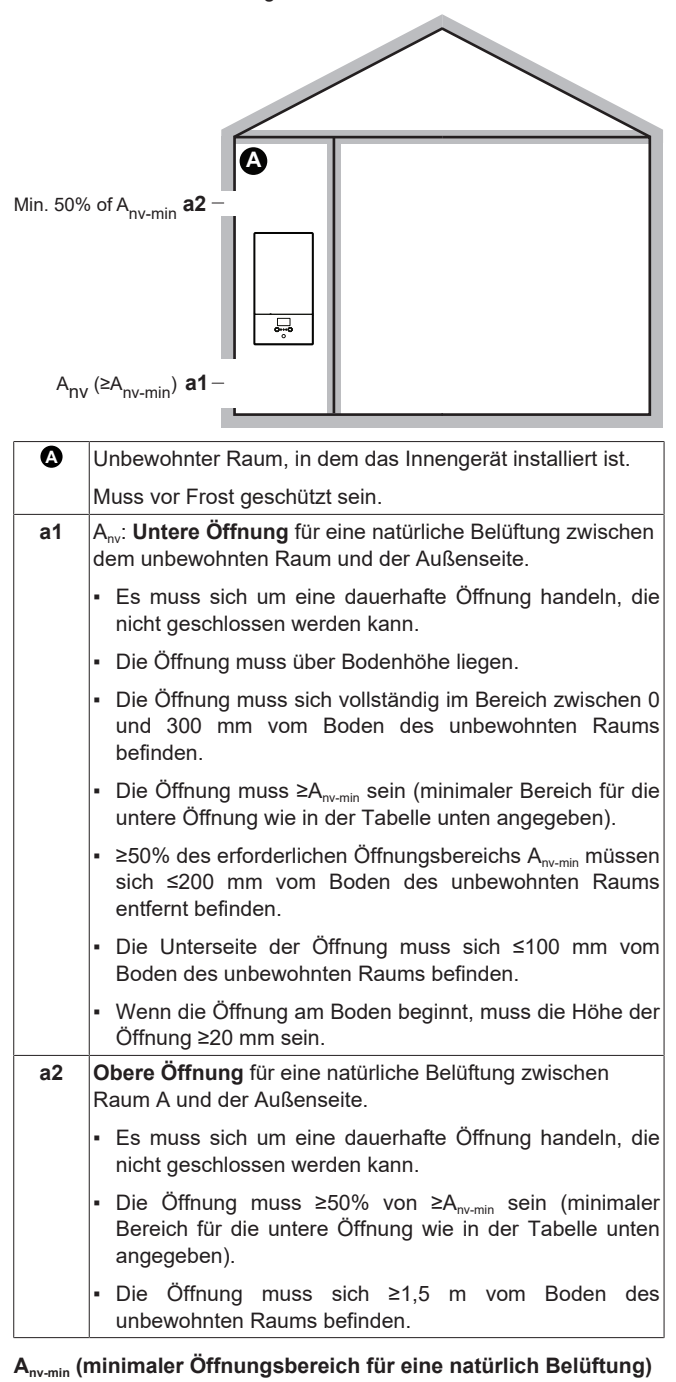

Der minimale Bereich für die untere Öffnung für eine natürliche Belüftung zwischen dem unbewohnten Raum und der Außenseite hängt von der Gesamt-Kältemittelmenge im System ab. Verwenden Sie bei Kältemittelfüllmengen, die zwischen zwei Werten liegen, die Zeile mit dem höheren Wert. **Beispiel:** Wenn die Kältemittelfüllmenge 3,5 kg beträgt, verwenden Sie die Zeile mit 3,55 kg.

| Gesamt-Kältemittelfüllmenge<br>(kg) | A <sub>nv-min</sub> (dm²) |
|-------------------------------------|---------------------------|
| 3,25 kg                             | 9,1 dm²                   |
| 3,35 kg                             | 9,2 dm²                   |

| Gesamt-Kältemittelfüllmenge<br>(kg) | A <sub>nv-min</sub> (dm²) |
|-------------------------------------|---------------------------|
| 3,45 kg                             | 9,4 dm²                   |
| 3,55 kg                             | 9,5 dm²                   |
| 3,65 kg                             | 9,7 dm²                   |
| 3,75 kg                             | 9,8 dm²                   |
| 3,85 kg                             | 9,9 dm²                   |
| 3,95 kg                             | 10,0 dm²                  |
| 4,05 kg                             | 10,2 dm²                  |

# 4.2 Einheit öffnen und schließen

### 4.2.1 So öffnen Sie das Innengerät

Überblick

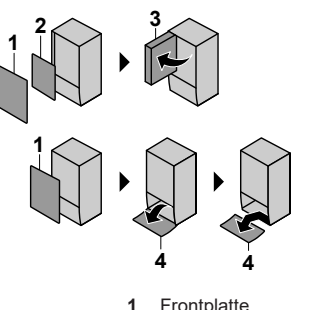

- 1 Frontplatte 2 Schaltkastenabdeckung
- 3 Schaltkasten
- 4 Blende Benutzerschnittstelle

#### Öffnen

1 Frontplatte abnehmen.

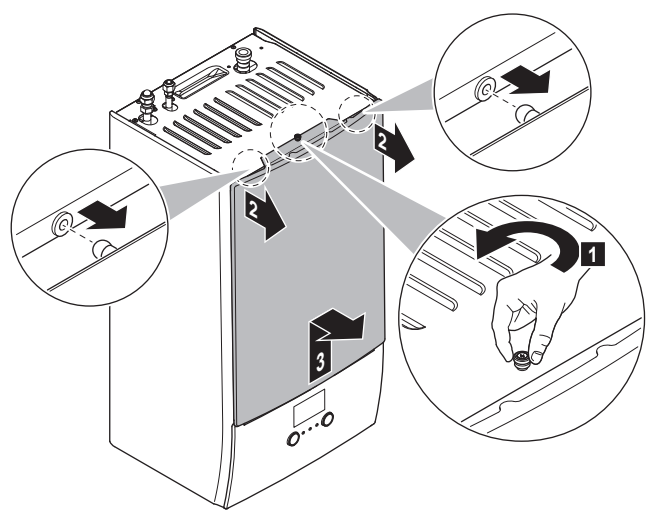

2 Müssen elektrische Leitungen angeschlossen werden, die Schaltkastenabdeckung abnehmen.

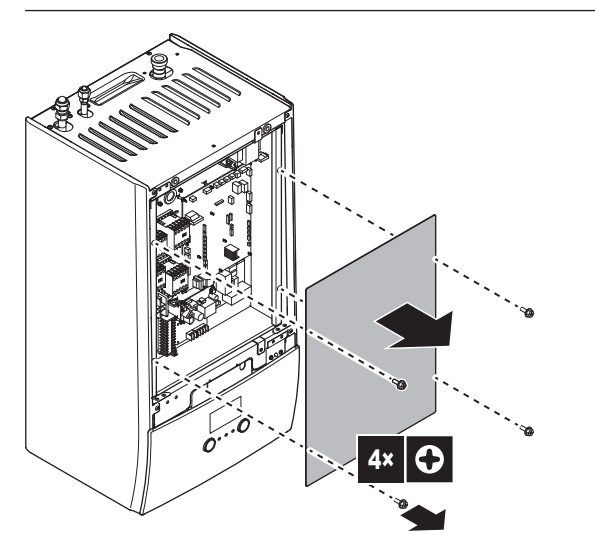

3 Sind Arbeiten hinter dem Schaltkasten nötig, den Schaltkasten öffnen.

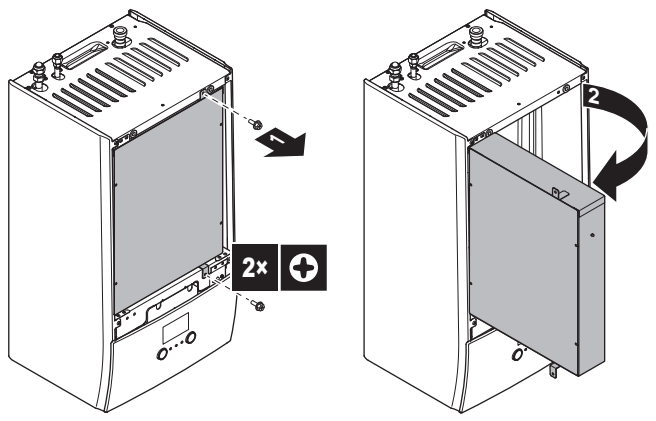

4 Sind Arbeiten hinter der Blende der Benutzerschnittstelle nötig oder muss neue Software in die Benutzerschnittstelle geladen werden, die Blende der Benutzerschnittstelle öffnen.

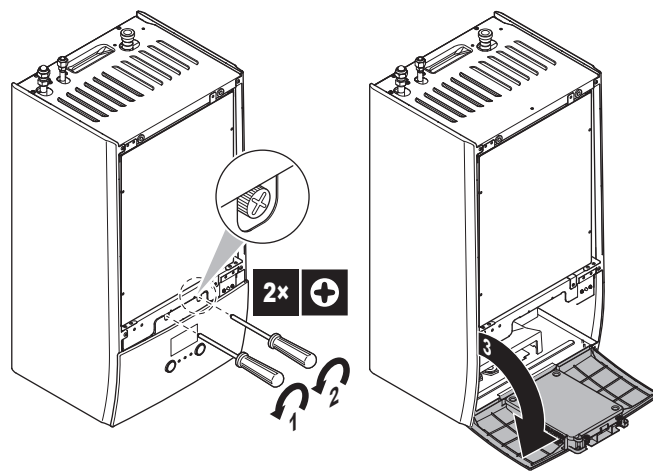

5 Optional: Blende der Benutzerschnittstelle abnehmen.

#### HINWEIS

Wenn Sie die Blende der Bedieneinheit entfernen, trennen Sie auch die Kabel an der Rückseite der Bedieneinheit-Blende, um Schäden zu verhindern.

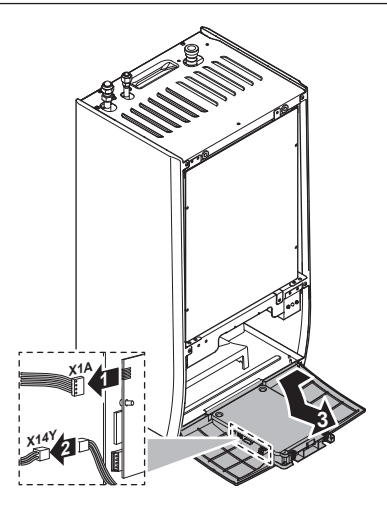

#### 4.2.2 So schließen Sie das Innengerät

- 1 Bringen Sie die Blende der Bedieneinheit wieder an.
- 2 Bringen Sie die Schaltkasten-Abdeckung wieder an und schließen Sie den Schaltkasten.
- 3 Bringen Sie die Frontblende wieder an.

### HINWEIS

Achten Sie beim Schließen der Innengeräteabdeckung darauf, das Anzugsdrehmoment von 4,1 N•m NICHT zu überschreiten.

### 4.3 Montieren des Innengeräts

### 4.3.1 So installieren Sie das Innengerät

1 Befestigen Sie die Wandhalterung (Zubehör) mit 2ר8-mm-Schrauben an der Wand (waagerecht).

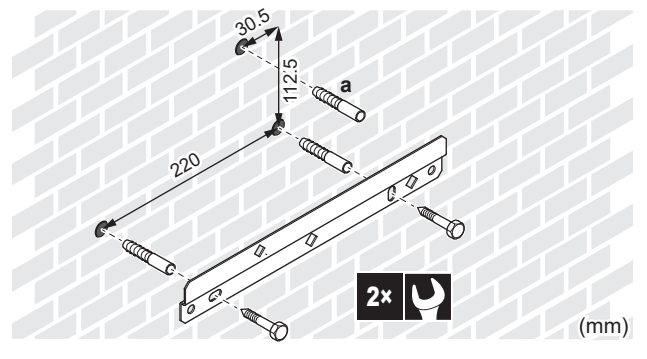

- a Optional: Wenn Sie das Gerät über die Innenseite des Geräts an der Wand befestigen möchten, verwenden Sie eine zusätzliche Schraubkappe.
- 2 Heben Sie das Gerät an.

### **5** Rohrinstallation

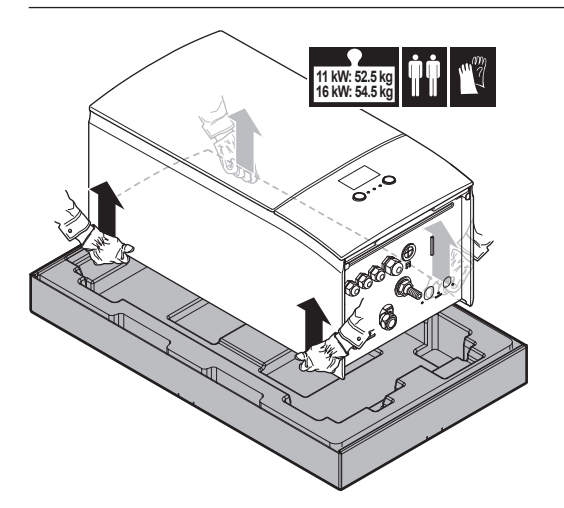

- 3 Bringen Sie das Gerät am Wandhalter an:
  - Halten Sie das Oberteil des Geräts an der Position der Wandhalterung gegen die Wand geneigt.
  - Schieben Sie den Haltebügel auf der Rückseite des Geräts über die Wandhalterung. Stellen Sie sicher, dass das Gerät richtig befestigt ist.

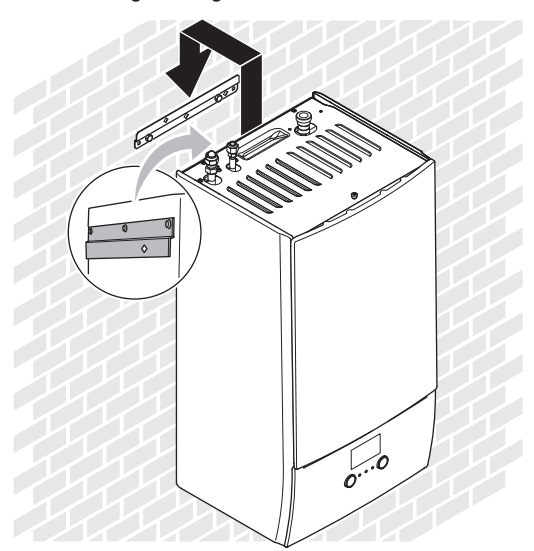

- 4 Optional: Wenn Sie das Gerät über die Innenseite des Geräts an der Wand befestigen möchten:
  - Entfernen Sie die obere Frontblende und öffnen Sie den Schaltkasten. Siehe "4.2.1 So öffnen Sie das Innengerät" [> 12].
  - Entfernen Sie den EPP-Block.
  - Fixieren Sie das Gerät mit einer Schraube mit Ø8 mm an der Wand.
  - Bringen Sie den EPP-Block wieder an.

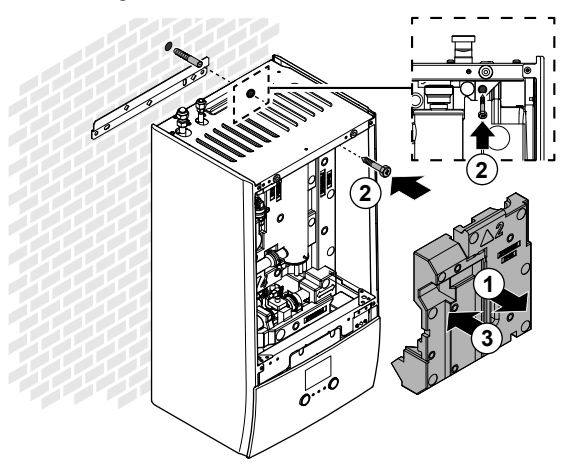

### 4.3.2 So schließen Sie den Ablaufschlauch an den Ablauf an

Wasser aus dem Druckentlastungsventil sammelt sich in der Ablaufwanne. Sie müssen die Ablaufwanne an einen geeigneten Ablauf gemäß der geltenden Gesetzgebung anschließen.

1 Schließen Sie einen Ablaufschlauch (bauseitig zu liefern) wie folgt an den Anschluss der Ablaufwanne an:

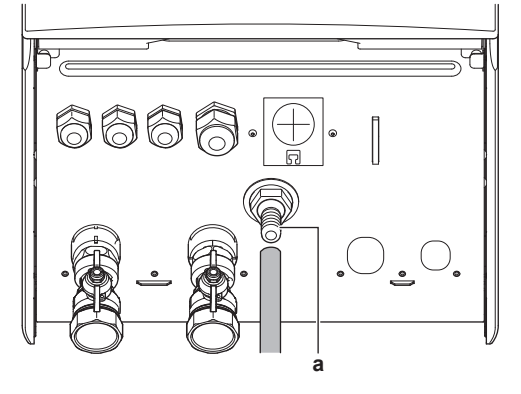

a Anschluss der Ablaufwanne

Die Verwendung eines Zwischenbehälters zum Sammeln des Wassers wird empfohlen.

# 5 Rohrinstallation

### 5.1 Kältemittelleitungen vorbereiten

#### 5.1.1 Anforderungen an die Kältemittelleitungen

Siehe auch "4.1.2 Sonderanforderungen für R32-Geräte" [▶ 6] für zusätzliche Anforderungen.

- Rohrleitungslänge: Siehe "4.1.1 Anforderungen an den Installationsort des Innengeräts" [> 5].
- Rohrmaterial: Es sind mit Phosphorsäure deoxidierte, übergangslos verbundene Kupferrohre zu verwenden
- Rohrverbindungen: Es sind nur Bördel- und Lötverbindungen zulässig. Die Innen- und Außengeräte haben Bördelanschlüsse. Verbinden Sie beide Enden ohne Löten. Wenn Löten erforderlich ist, beachten Sie die Richtlinien im Referenzhandbuch für den Monteur.
- Bördelanschlüsse: Verwenden Sie ausschließlich weichgeglühtes Material.

#### · Rohrdurchmesser:

| Flüssigkeitsleitung | Ø6,4 mm (1/4")  |
|---------------------|-----------------|
| Gasleitung          | Ø15,9 mm (5/8") |

#### Rohrleitungs-Härtegrad und -stärke:

| Außendurchme<br>sser (Ø) | Härtegrad   | Dicke (d) <sup>(a)</sup> |         |
|--------------------------|-------------|--------------------------|---------|
| 6,4 mm (1/4")            | Geglüht (O) | ≥0,8 mm                  | Ø       |
| 15,9 mm (5/8")           | Geglüht (O) | ≥1,0 mm                  | <u></u> |

<sup>(a)</sup> Je nach den geltenden gesetzlichen Vorschriften und dem maximalen Betriebsdruck der Einheit (siehe "PS High" auf dem Typenschild der Einheit) ist möglicherweise eine größere Rohrstärke erforderlich.

### 5.1.2 Kältemittelleitungen isolieren

- Verwenden Sie als Isoliermaterial Polyethylenschaum:
  - Wärmeübertragungsrate zwischen 0,041 und 0,052 W/mK (0,035 und 0,045 kcal/mh°C)
  - mit einer Hitzebeständigkeit von mindestens 120°C
- Isolationsdicke

| Rohr-<br>Außendurchmesser<br>(Ø <sub>p</sub> ) | Innendurchmesser<br>der Isolation (Ø <sub>i</sub> ) | Isolationsdicke (t) |
|------------------------------------------------|-----------------------------------------------------|---------------------|
| 6,4 mm (1/4")                                  | 8~10 mm                                             | 10 mm               |
| 15,9 mm (5/8")                                 | 16~20 mm                                            | 13 mm               |

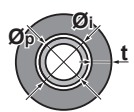

Liegen die Temperaturen überwiegend über 30°C und hat die Luft eine relative Luftfeuchtigkeit über 80%, muss das Dichtungsmaterial mindestens 20 mm dick sein, damit sich auf der Oberfläche des Dichtungsmaterials kein Kondenswasser bildet.

# 5.2 Anschluss der Kältemittelleitung

Alle Richtlinien, Spezifikationen und Installationsanweisungen finden Sie in der Installationsanleitung des Außengeräts.

# 5.2.1 Kältemittelrohre an der Inneneinheit anschließen

1 Schließen Sie das Flüssigkeits-Absperrventil des Außengeräts an den Anschluss für flüssiges Kältemittel des Innengeräts an.

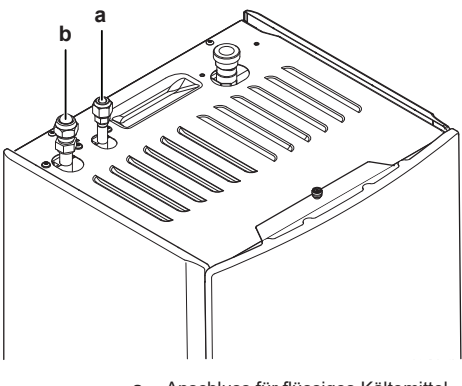

- a Anschluss für flüssiges Kältemittelb Anschluss für gasförmiges Kältemittel
- 2 Schließen Sie das Gas-Absperrventil des Außengeräts an den Anschluss für gasförmiges Kältemittel des Innengeräts an.

## 5.3 Vorbereiten der Wasserleitungen

### HINWEIS

Stellen Sie im Fall von Kunststoffrohren sicher, dass sie vollständig sauerstoffdiffusionsdicht gemäß DIN 4726 sind. Die Diffusion von Sauerstoff in die Rohrleitung kann zu einer übermäßigen Korrosion führen.

# HINWEIS

Anforderungen an den Wasserkreislauf. Stellen sie sicher, dass Sie die Anforderungen an den Wasserdruck und die Wassertemperatur einhalten, die im Folgenden aufgeführt sind. Weitere Anforderungen an den Wasserkreislauf finden Sie im Referenzhandbuch für den Monteur.

- Wasserdruck Raumheizungs-/raumkühlungskreislauf. Der maximale Wasserdruck beträgt 3 bar (=0,3 MPa). Bringen Sie im Wasserkreislauf geeignete Sicherheitsvorrichtungen an, um zu gewährleisten, dass der maximale Druck NICHT überschritten wird. Der minimale Wasserdruck für den Betrieb liegt bei 1 bar (=0,1 MPa).
- Wassertemperatur. Alle installierten Rohrleitungen und das Rohrleitungszubehör (Ventil, Anschlüsse usw.) MÜSSEN den folgenden Temperaturen standhalten können:

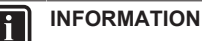

Bei der folgenden Abbildung handelt es sich um ein Beispiele, das der Systemanordnung bei Ihnen möglicherweise NICHT vollständig entspricht.

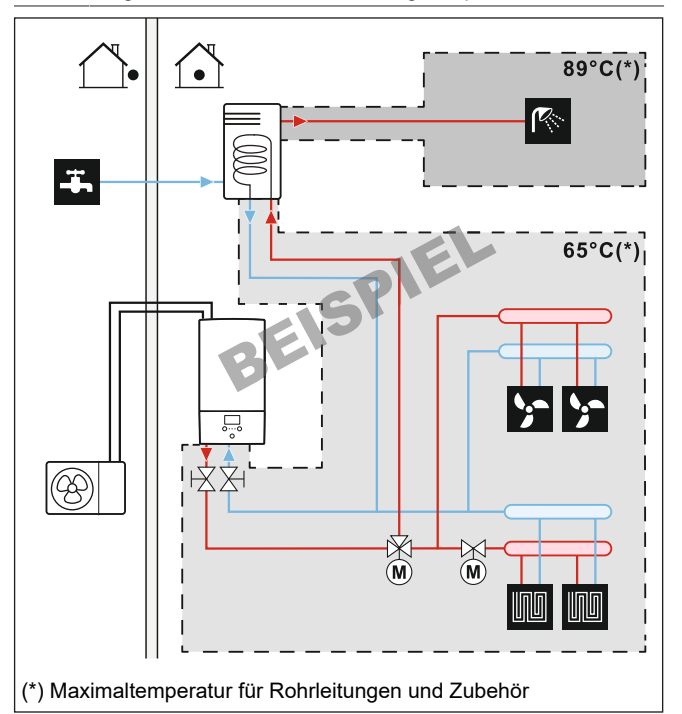

### 5.3.1 Prüfen der Wassermenge und der Durchflussmenge

#### Minimales Wasservolumen

Prüfen Sie, ob die Gesamtwassermenge der Installation über dem minimale Wasservolumen liegt, das interne Wasservolumen des Innengeräts NICHT eingeschlossen:

| Wenn        | Dann liegt das minimal<br>Wasservolumen bei… |  |
|-------------|----------------------------------------------|--|
| Kühlbetrieb | 21                                           |  |
| Heizbetrieb | 21                                           |  |

### HINWEIS

Wenn die Zirkulation im Raumheizungs-/-kühlkreislauf über ferngesteuerte Ventile geregelt wird, ist es wichtig, dass dieses Mindestwasservolumen auch dann gewährleistet ist, wenn alle Ventile geschlossen sind.

#### Minimale Durchflussmenge

Prüfen Sie, ob die minimale Durchflussmenge in der Anlage unter allen Bedingungen gewährleistet ist. Verwenden Sie aus diesem Grund das Differenzialdruck-Bypass-Ventil im Lieferumfang des Geräts und beachten Sie die Mindestwassermenge.

ELBH/X12E Daikin Altherma 3 R MT W 4P708482-1 – 2023.03

# **5** Rohrinstallation

| Wenn der Betrieb ist… | Dann liegt die minimal<br>erforderliche Durchflussmenge<br>bei |
|-----------------------|----------------------------------------------------------------|
| Kühlen                | 10 l/min                                                       |
| Heizen/Abtauen        | 20 I/min                                                       |

### HINWEIS

Wenn die Zirkulation in allen oder bestimmten Raumheizungskreisläufen über ferngesteuerte Ventile geregelt wird, ist es wichtig, dass diese minimale Durchflussmenge auch dann gewährleistet ist, wenn alle Ventile geschlossen sind. Falls die minimale Durchflussmenge nicht erreicht werden kann, wird der Flussfehler 7H ausgegeben (kein Heizen oder Betrieb).

Weitere Informationen finden Sie im Referenzhandbuch für den Monteur.

Siehe empfohlenes Verfahren wie unter "8.2 Checkliste während der Inbetriebnahme" [> 40] beschrieben.

#### 5.3.2 Anforderungen für Drittanbieterspeicher

Im Fall eines Drittanbieterspeichers muss der Speicher den folgenden Anforderungen entsprechen:

- Die Wärmetauscher-Rohrschlange des Speichers ist ≥1,05 m<sup>2</sup> und ≤3,7 m<sup>2</sup>.
- Der Speicherfühler muss sich über der Wärmetauscherspirale befinden.
- Die Zusatzheizung muss sich über der Wärmetauscherspirale befinden.

#### HINWEIS

Leistung. Die Leistungsdaten für Drittanbieterspeicher können NICHT bereitgestellt und die Leistung kann NICHT garantiert werden.

### 5.4 Anschließen der Wasserleitungen

#### 5.4.1 So schließen Sie die Wasserleitungen an

#### HINWEIS

Üben Sie beim Anschließen der Rohrleitung KEINE übermäßige Kraft aus. Eine Verformung von Rohrleitungen kann zu einer Fehlfunktion des Geräts führen.

Um Service- und Wartungsarbeiten zu erleichtern, ist das System mit 2 Absperrventilen und 1 Differenzialdruck-Bypass-Ventil ausgestattet. Montieren Sie die Absperrventile am Raumheizungs-Wassereinlass und am Raumheizungs-Wasserauslass. Um eine minimale Durchflussmenge sicherzustellen (und Überdruck zu verhindern), installieren Sie das Differenzialdruck-Bypass-Ventil am Raumheizungs-Wasserauslass.

1 Installieren Sie die Absperrventile an den Wasserleitungen.

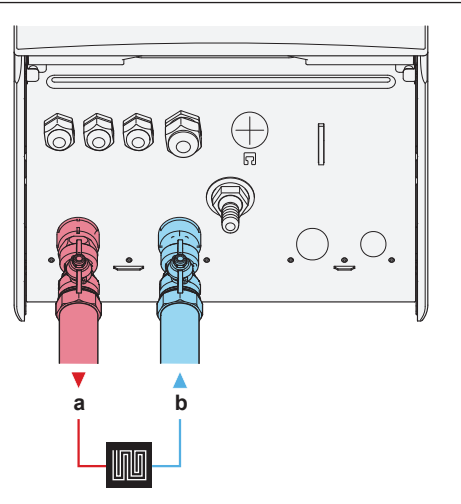

- a WASSERAUSLASS für Raumheizung/Kühlen
- (Schraubverbindung, 1")
- WASSEREINLASS für Raumheizung/Kühlen (Schraubverbindung, 1")
- Schrauben Sie die Muttern des Innengeräts auf die Absperrventile auf.
- **3** Schließen Sie die bauseitigen Leitungen an den Absperrventilen an.
- 4 Bei Anschluss an den optionalen Brauchwasserspeicher ziehen Sie die Installationsanleitung des Brauchwasserspeichers zu Rate

#### HINWEIS

Installieren Sie Entlüftungsventile an allen lokalen hochgelegenen Punkten.

#### HINWEIS

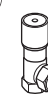

Differenzialdruck-Bypass-Ventil (wird als Zubehör geliefert). Wir empfehlen die Installation des Differenzialdruck-Bypass-Ventils im Raumheizungs-Wasserkreislauf.

- Beachten Sie das minimale Wasservolumen, wenn Sie den Installationsort des Differenzialdruck-Bypass-Ventils auswählen (am Innengerät oder am Kollektor). Siehe "5.3.1 Prüfen der Wassermenge und der Durchflussmenge" [• 15].
- Beachten Sie die Mindest-Durchflussmenge, wenn Sie die Einstellung des Differenzialdruck-Bypass-Ventils anpassen. Siehe "5.3.1 Prüfen der Wassermenge und der Durchflussmenge" [▶ 15] und "8.2.1 So prüfen Sie die minimale Durchflussmenge" [▶ 40].

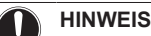

Falls ein optionaler Brauchwasserspeicher installiert wird: Ein Druckentlastungsventil (bauseitig zu liefern) mit einem Öffnungsdruck von maximal 10 bar (= 1 MPa) muss am Anschluss für Kaltwassereinlass entsprechend der geltenden Vorschriften installiert werden.

### **HINWEIS**

Gilt nur, wenn ein optionaler Brauchwasserspeicher installiert ist:

- Installieren Sie unbedingt eine Abflussvorrichtung und ein Druckminderventil am Kaltwasseranschluss des Zylinders des Brauchwasserspeichers.
- Um eine Rücksaugung zu vermeiden, wird die Installation eines Rückschlagventils am Wassereinlass des Brauchwasserspeichers in Übereinstimmung mit der gültigen Gesetzgebung empfohlen. Stellen Sie sicher, dass es sich NICHT zwischen dem Druckentlastungsventil und dem Brauchwasserspeicher befindet.
- Es wird empfohlen, ein Druckminderventil am Kaltwassereinlass in Übereinstimmung mit der gültigen Gesetzgebung zu installieren.
- Es wird empfohlen, ein Ausdehnungsgefäß am Kaltwassereinlass in Übereinstimmung mit der gültigen Gesetzgebung zu installieren.
- · Es wird empfohlen, das Druckminderventil an einer höheren Position als der Brauchwasserspeicher zu installieren Das Heizen des Brauchwasserspeichers führt zu einer Ausdehnung des Wassers, und ohne Druckminderventil kann der Wasserdruck im Speicher über den Nenndruck des Speichers steigen. Außerdem ist die an den Speicher angeschlossene bauseitige Installation (Rohrleitungen, Entnahmepunkte etc.) diesem hohen Druck ausgesetzt. Um diesen hohen Druck zu vermeiden, muss ein Druckminderventil installiert werden. Der Überdruckschutz ist von der ordnungsgemäßen Funktion des bauseitig installierten Druckentlastungsventils abhängig. Wenn dieses Ventil NICHT ordnungsgemäß funktioniert, führt der Überdruck zu einer Deformation des Speichers und möglicherweise zu einem Wasseraustritt. Um den ordnungsgemäßen Betrieb zu gewährleisten, ist eine regelmäßige Wartung durchzuführen.

### 5.4.2 So befüllen Sie den Wasserkreislauf

Verwenden Sie ein bauseitig zu lieferndes Füll-Kit, um den Wasserkreislauf zu füllen. Stellen Sie sicher, dass Sie die gültige Gesetzgebung einhalten.

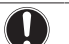

i

### HINWEIS

**Pumpe.** Um ein Blockieren des Pumpenrotors zu vermeiden, nehmen Sie das Gerät nach dem Befüllen des Wasserkreislaufs so schnell wie möglich in Betrieb.

#### INFORMATION

Stellen Sie sicher, dass die beiden Entlüftungsventile (eines am Magnetfilter und eines an der Reserveheizung) geöffnet sind.

### 5.4.3 So füllen Sie den Brauchwasserspeicher

Siehe Installationsanleitung des Brauchwasserspeichers.

### 5.4.4 So isolieren Sie die Wasserleitungen

Die Rohrleitungen im gesamten Wasserkreislauf MÜSSEN isoliert werden, um Kondensatbildung während des Kühlbetriebs und eine Verringerung der Heiz- und Kühlleistung zu verhindern.

Liegen die Temperaturen überwiegend über 30°C und hat die Luft eine relative Luftfeuchtigkeit über 80%, muss das Dichtungsmaterial mindestens 20 mm dick sein, damit sich auf der Oberfläche des Dichtungsmaterials kein Kondenswasser bildet.

# 6 Elektroinstallation

### GEFAHR: STROMSCHLAGGEFAHR

#### 

- Sämtliche Verkabelungen MÜSSEN von einem zugelassenen Elektriker installiert werden und sie MÜSSEN den geltenden gesetzlichen Vorschriften entsprechen.
- Bei der festen Verkabelung sind die elektrischen Anschlüsse herzustellen.
- Alle vor Ort beschafften Teile und alle Elektroinstallationen MÜSSEN den geltenden gesetzlichen Vorschriften entsprechen.

### WARNUNG

Für Stromversorgungskabel IMMER mehradrige Kabel verwenden.

### WARNUNG

Bei Beschädigungen des Stromversorgungskabels MUSS dieses vom Hersteller, dessen Vertreter oder einer entsprechend qualifizierten Fachkraft ausgewechselt werden, um Gefährdungsrisiken auszuschließen.

### VORSICHT

Schieben Sie KEINE überflüssigen Kabellängen in das Gerät.

#### 

Planen Sie bei der Installation bauseitiger oder optionaler Kabel eine ausreichende Kabellänge ein. Hierdurch ist es möglich, während der Wartung den Schaltkasten zu öffnen und Zugriff auf andere Komponenten zu erhalten.

## 6.1 Über die elektrische Konformität

#### Nur für die Reserveheizung des Innengeräts

Siehe "6.3.2 So schließen Sie die Stromversorgung der Reserveheizung an" (> 20].

### 6.2 Richtlinien zum Anschließen der elektrischen Leitungen

#### Anzugsdrehmomente

Innengerät:

| Posten    | Anzugsdrehmoment (N•m) |
|-----------|------------------------|
| X1M       | 2,45 ±10%              |
| X2M       | 0,88 ±10%              |
| X5M       | 0,88 ±10%              |
| X6M       | 2,45 ±10%              |
| X7M, X8M  | 2,45 ±10%              |
| X10M      | 0,88 ±10%              |
| M4 (Erde) | 1,47 ±10%              |

### 6.3 Anschlüsse am Innengerät

| Posten                              | Beschreibung                                                                           |
|-------------------------------------|----------------------------------------------------------------------------------------|
| Stromversorgung<br>(Haupt)          | Siehe "6.3.1 So schließen Sie die<br>Hauptstromversorgung an" [▶ 19].                  |
| Stromversorgung<br>(Reserveheizung) | Siehe "6.3.2 So schließen Sie die<br>Stromversorgung der Reserveheizung<br>an" [• 20]. |

| Posten                                                   | Beschreibung                                                                                                    |  |
|----------------------------------------------------------|----------------------------------------------------------------------------------------------------|--|
| Absperrventil                                            | Siehe "6.3.3 So schließen Sie das<br>Absperrventil an" [▶ 22].                                                                                         |  |
| Stromzähler                                              | Siehe "6.3.4 So schließen Sie die<br>Stromzähler an" [> 22]                                                                                            |  |
| Brauchwasserpumpe                                        | Siehe "6.3.5 So schließen Sie die<br>Brauchwassernumpe an" [k 23]                                                                                      |  |
| Alarmausgang                                             | Siehe "6.3.6 So schließen Sie den<br>Alarmausgang an" [> 23].                                                                                          |  |
| Raumkühlungs-/-                                          | Siehe "6.3.7 So schließen Sie den Ausgang                                                                                                    |  |
| heizbetriebsteuerung                                     | EIN/AUS für Heizen/Kühlen an" [> 23].                                                                                                    |  |
| Umschaltung zur<br>Steuerung der<br>externen Wärmequelle | Siehe "6.3.8 So schließen Sie den<br>Umschalter zur externen Wärmequelle<br>an" [▶ 24].                                                                |  |
| Stromverbrauch-<br>Digitaleingänge                       | Siehe "6.3.9 So schließen Sie die<br>Stromverbrauch-Digitaleingänge<br>an" [▶ 24].                                                                     |  |
| Sicherheitsthermostat                                    | Siehe "6.3.10 So schließen Sie das<br>Sicherheitsthermostat an (Öffner)" [▶ 25].                                                                       |  |
| Smart Grid                                               | Siehe "6.3.11 So stellen Sie die Verbindung<br>zu einem Smart Grid her" [• 26].                                                                        |  |
| WLAN-Karte                                               | Siehe "6.3.12 So schließen Sie die WLAN-<br>Karte an (als Zubehör geliefert)" [▶ 27].                                                                  |  |
| Raumthermostat                                           | Siehe folgende Tabelle.                                                                                                    |  |
| (kabelgebunden oder drahtlos)                            | Kabel: 0.75 mm <sup>2</sup>                                                                                                    |  |
| ,                                                        | Maximaler Betriebsstrom: 100 mA                                                                                                    |  |
|                                                          | Für die Hauptzone:                                                                                                    |  |
|                                                          | • [2.9] Steuerung                                                                                                    |  |
|                                                          | • [2 A] Externer Thermostattyp                                                                                                    |  |
|                                                          | Für die Zusatzzone:                                                                                                    |  |
|                                                          | • [3 A] Externer Thermostattyn                                                                                                    |  |
|                                                          | <ul> <li>[3.9] (schreibgeschützt) Steuerung</li> </ul>                                                                                                 |  |
| Wärmepumpen-                                             | Für den Wärmepumpen-Konvektor                                                                                                    |  |
| Konvektor                                                | gibt es verschiedene mögliche<br>Steuerungen und Konfigurationen.                                                                                      |  |
|                                                          | Abhängig von der Konfiguration<br>benötigen Sie auch ein Relais<br>(bauseitig zu liefern, siehe<br>Ergänzungshandbuch für optionale<br>Ausstattungen). |  |
|                                                          | Weitere Informationen finden Sie<br>unter:                                                                                                    |  |
|                                                          | <ul> <li>Installationsanleitung des<br/>Wärmepumpen-Konvektors</li> </ul>                                                                              |  |
|                                                          | Installationsanleitung der<br>Wärmepumpen-Konvektor-<br>Optionen                                                                                       |  |
|                                                          | <ul> <li>Ergänzungshandbuch für optionale<br/>Ausstattung</li> </ul>                                                                                   |  |
|                                                          | Kabel: 0,75 mm²                                                                                                    |  |
|                                                          | Maximaler Betriebsstrom: 100 mA                                                                                                    |  |
|                                                          | Für die Hauptzone:                                                                                                    |  |
|                                                          | • [2.9] Steuerung                                                                                                    |  |
|                                                          | • [2.A] Externer Thermostattyp                                                                                                    |  |
|                                                          | Für die Zusatzzone:                                                                                                    |  |
|                                                          | • [3.A] Externer Thermostattyp                                                                                                    |  |
|                                                          | <ul> <li>[3.9] (schreibgeschützt) Steuerung</li> </ul>                                                                                                 |  |

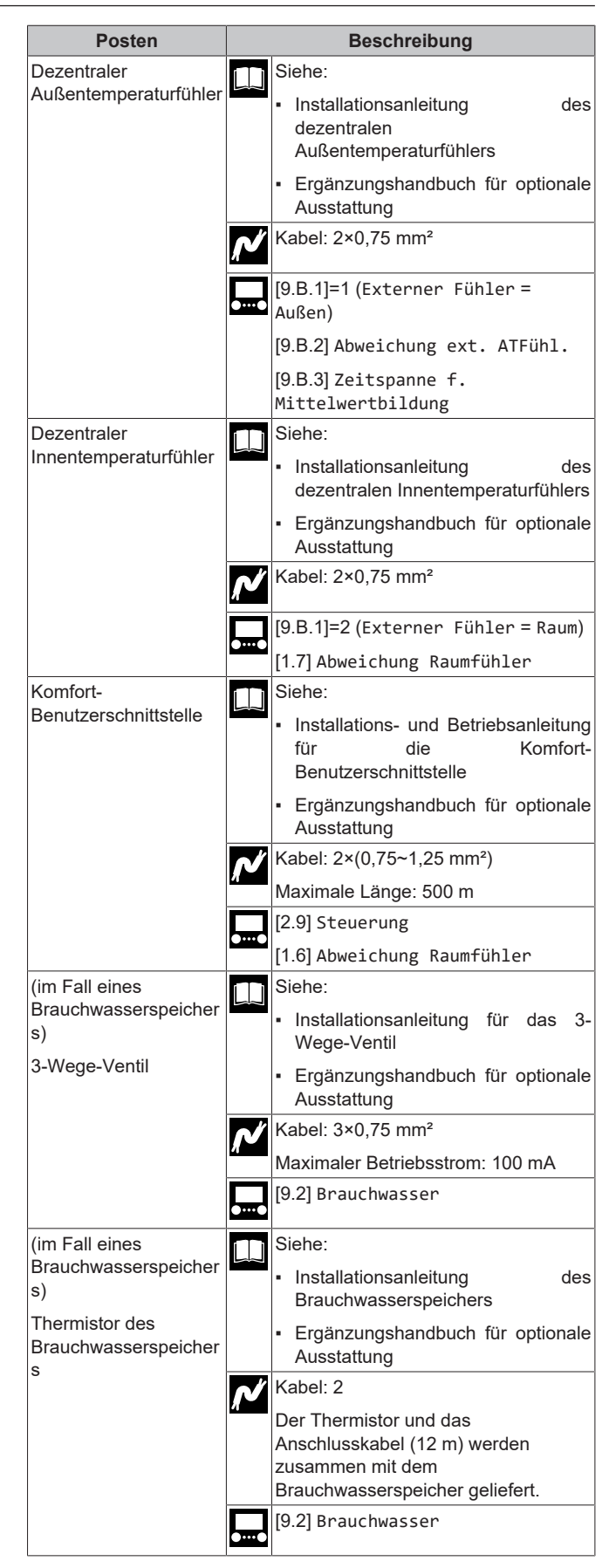

| Posten                                                                              | Beschreibung |                                                                          |
|-------------------------------------------------------------------------------------|--------------|--------------------------------------------------------------------------|
| (im Fall eines                                                                      |              | Siehe:                                                                   |
| Brauchwasserspeicher<br>s)                                                          |              | <ul> <li>Installationsanleitung des<br/>Brauchwasserspeichers</li> </ul> |
| Stromversorgung für<br>Zusatzheizung (vom<br>Innengerät zum<br>Brauchwasserspeicher |              | <ul> <li>Ergänzungshandbuch f ür optionale<br/>Ausstattung</li> </ul>    |
|                                                                                     | ⁄م           | Kabel: (2+GND)×2,5 mm²                                                   |
| )                                                                                   | <b>.</b>     | [9.4] Zusatzheizung                                                      |
| (im Fall eines                                                                      |              | Siehe:                                                                   |
| Brauchwasserspeicher<br>s)                                                          |              | <ul> <li>Installationsanleitung des<br/>Brauchwasserspeichers</li> </ul> |
| Stromversorgung für<br>Zusatzheizung (vom                                           |              | <ul> <li>Ergänzungshandbuch f ür optionale<br/>Ausstattung</li> </ul>    |
| Innengerät)                                                                         | N            | Kabel: 2+GND                                                             |
|                                                                                     | И            | Maximaler Betriebsstrom: 13 A                                            |
|                                                                                     | <b>.</b>     | [9.4] Zusatzheizung                                                      |
| LAN-Adapter                                                                         |              | Siehe:                                                                   |
|                                                                                     |              | <ul> <li>Installationsanleitung des LAN-<br/>Adapters</li> </ul>         |
|                                                                                     |              | <ul> <li>Ergänzungshandbuch f ür optionale<br/>Ausstattung</li> </ul>    |
|                                                                                     | ſ/           | Kabel: 2×(0,75~1,25 mm²). Müssen<br>umhüllt sein.                        |
|                                                                                     |              | Maximale Länge: 200 m                                                    |
|                                                                                     |              | Siehe Installationsanleitung des LAN-<br>Adapters                        |
| WLAN-Modul                                                                          |              | Siehe:                                                                   |
|                                                                                     |              | <ul> <li>Installationsanleitung des WLAN-<br/>Moduls</li> </ul>          |
|                                                                                     |              | <ul> <li>Ergänzungshandbuch f ür optionale<br/>Ausstattung</li> </ul>    |
|                                                                                     |              | Referenzhandbuch für den Monteur                                         |
|                                                                                     |              | Verwenden Sie das mit dem WLAN-<br>Modul gelieferte Kabel.               |
|                                                                                     |              | [D]Drahtlos-Gateway                                                      |
| Bizone-Bausatz                                                                      |              | Siehe:                                                                   |
|                                                                                     |              | <ul> <li>Installationsanleitung des Bizone-<br/>Bausatzes</li> </ul>     |
|                                                                                     |              | <ul> <li>Ergänzungshandbuch f ür optionale<br/>Ausstattung</li> </ul>    |
|                                                                                     | ſ/           | Verwenden Sie das mit dem Bizone-<br>Bausatz gelieferte Kabel.           |
|                                                                                     | ••••••       | [9.P] Mischstation                                                       |

für Raumthermostat (kabelgebunden oder drahtlos):

| Bei einem                                                                 | Siehe                                                                                  |
|---------------------------------------------------------------------------|----------------------------------------------------------------------------------------|
| Drahtloses<br>Raumthermostat                                              | <ul> <li>Installationsanleitung f ür den<br/>drahtlosen Raumthermostat</li> </ul>      |
|                                                                           | <ul> <li>Ergänzungshandbuch f ür optionale<br/>Ausstattung</li> </ul>                  |
| Kabelgebundener<br>Raumthermostat ohne<br>Basisgerät für mehrere<br>Zonen | <ul> <li>Installationsanleitung f ür den<br/>kabelgebundenen Raumthermostat</li> </ul> |
|                                                                           | <ul> <li>Ergänzungshandbuch f ür optionale<br/>Ausstattung</li> </ul>                  |

| Bei einem                                                                | Siehe                                                                                                    |
|--------------------------------------------------------------------------|----------------------------------------------------------------------------------------------------|
| Kabelgebundener<br>Raumthermostat mit<br>Basisgerät für mehrere<br>Zonen | <ul> <li>Installationsanleitung für den<br/>kabelgebundenen Raumthermostat<br/>(digital oder analog)+Basisgerät für<br/>mehrere Zonen</li> </ul>                         |
|                                                                          | <ul> <li>Ergänzungshandbuch für optionale<br/>Ausstattung</li> </ul>                                                                                                    |
|                                                                          | <ul> <li>In diesem Fall:</li> </ul>                                                                                                    |
|                                                                          | <ul> <li>Sie müssen den kabelgebundenen<br/>Raumthermostat (digital oder<br/>analog) an das Basisgerät für<br/>mehrere Zonen anschließen</li> </ul>                      |
|                                                                          | <ul> <li>Sie müssen das Basisgeräts für<br/>mehrere Zonen an das Außengerät<br/>anschließen</li> </ul>                                                                   |
|                                                                          | <ul> <li>Für den Kühl-/Heizbetrieb<br/>benötigen Sie auch ein Relais<br/>(bauseitig zu liefern, siehe<br/>Ergänzungshandbuch für optionale<br/>Ausstattungen)</li> </ul> |

#### 6.3.1 So schließen Sie die Hauptstromversorgung an

1 Öffnen Sie die folgenden Teile (siehe "4.2.1 So öffnen Sie das Innengerät" [> 12]):

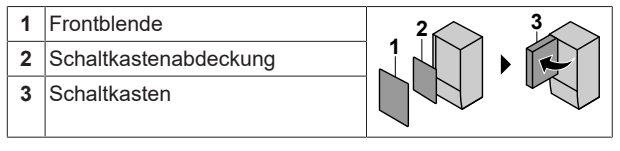

2 Schließen Sie die Hauptstromversorgung an.

#### Bei Normaltarif-Netzanschluss

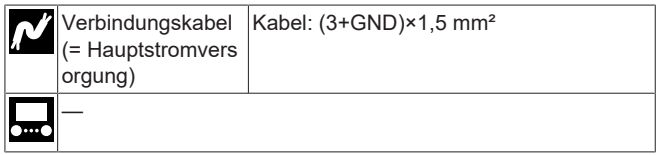

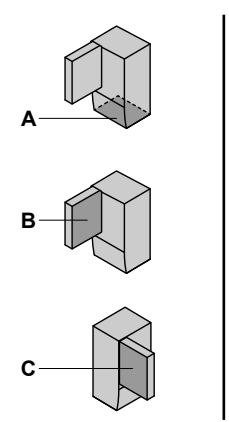

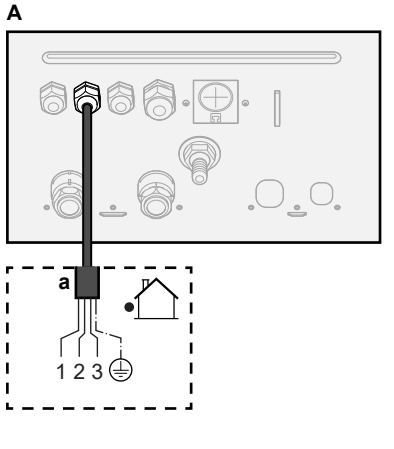

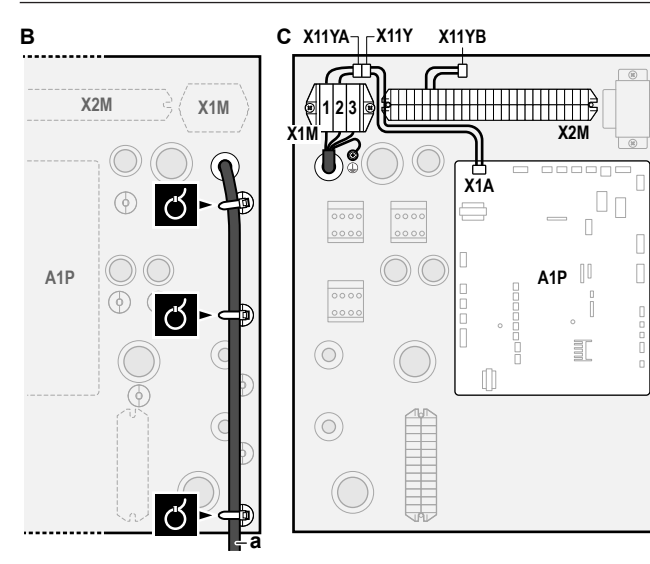

**a** Verbindungskabel (=Hauptstromversorgung)

#### Bei Wärmepumpentarif-Netzanschluss

| <b>بر</b> | Verbindungskabel<br>(= Hauptstromvers<br>orgung) | Kabel: (3+GND)×1,5 mm²                     |
|-----------|--------------------------------------------------|--------------------------------------------|
|           | Normaltarif-<br>Netzanschluss                    | Kabel: 1N<br>Maximaler Betriebsstrom 6.3 A |
|           |                                                  |                                            |
|           | Wärmepumpentarif                                 | Kabel: 2×(0,75~1,25 mm²)                   |
|           | -<br>Netzanschlusskont<br>akt                    | Maximale Länge: 50 m.                      |
|           |                                                  | Wärmepumpentarif-                          |
|           |                                                  | Netzanschlusskontakt: 16 V DC-             |
|           |                                                  | Erkennung (Spannungsversorgung durch       |
|           |                                                  | Platine). Der spannungsfreie Kontakt       |
|           |                                                  | sollte die minimale anwendbare Last von    |
|           |                                                  | 15 V DC, 10 mA gewährleisten.              |
|           | [9.8] Wärmepumpentarif                           |                                            |

#### Schließen Sie X11Y an X11YB an.

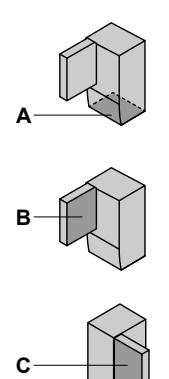

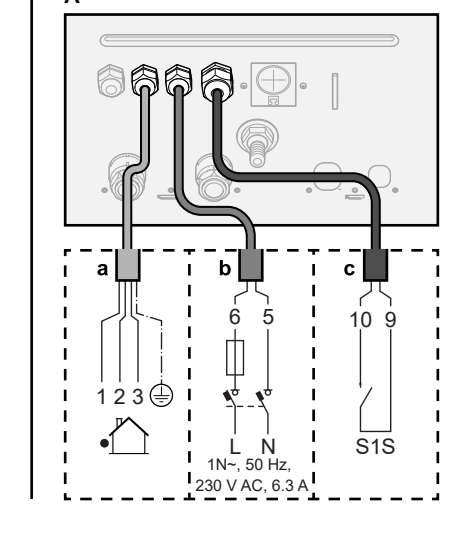

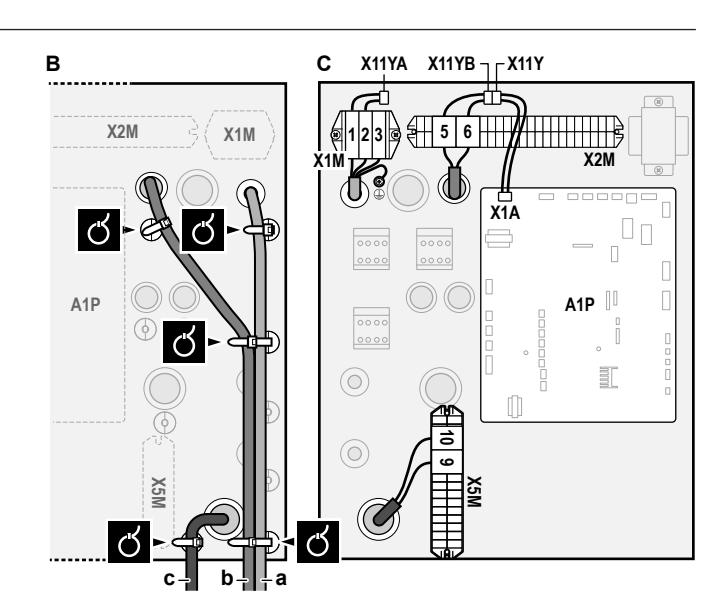

- a Verbindungskabel (=Hauptstromversorgung)
- b Normaltarif-Netzanschluss
   c Kontakt für Wärmepumpentarif-Netzanschluss
- 3 Fixieren Sie die Kabel mit Kabelbindern an den Kabelbinderhalterungen.

#### 

Schließen Sie bei einem Wärmepumpentarif-Netzanschluss X11Y an X11YB. an. Die Notwendigkeit eines separaten Normaltarif-Netzanschlusses für das Innengerät (b) X2M/5+6 hängt vom Typ des Wärmepumpentarif-Netzanschlusses ab.

Eine separate Versorgung des Innengeräts ist erforderlich:

- wenn der Wärmepumpentarif-Netzanschluss unterbrochen ist, wenn er aktiv ist, ODER
- wenn kein Stromverbrauch des Innengeräts am Wärmepumpentarif-Netzanschluss zulässig ist, wenn dieser aktiv ist.

#### 6.3.2 So schließen Sie die Stromversorgung der Reserveheizung an

| ŗľ | Reserveheizungst<br>yp | Stromversorgung | Kabel |
|----|------------------------|-----------------|-------|
|    | *6V                    | 1N~ 230 V (6V3) | 2+GND |
|    |                        | 3~ 230 V (6T1)  | 3+GND |
|    | *9W                    | 3N~ 400 V       | 4+GND |
|    | [9 3] Reserveheizur    | 1σ              |       |

[9.3] Reserveneizung

#### 🔨 WARNUNG

Die Reserveheizung MUSS über eine dedizierte Stromversorgung verfügen und MUSS durch die Sicherheitsmaßnahmen geschützte werden, die durch die entsprechende Gesetzgebung vorgegeben sind.

#### 

Wenn das Innengerät über einen Speicher mit integrierter elektrischer Zusatzheizung verfügt, verwenden Sie eine separate Stromeinspeisung für die Reserveheizung und die Zusatzheizung. Benutzen Sie auf KEINEN Fall einen Stromkreis, an dem bereits andere Geräte angeschlossen sind. Dieser Stromkreislauf MUSS mit den erforderlichen Sicherheitsvorrichtungen gemäß der gültigen Gesetzgebung geschützt werden.

#### VORSICHT /!\

Um zu gewährleisten, dass das Gerät vollständig geerdet ist, schließen Sie IMMER die Stromversorgung der Reserveheizung und das Erdungskabel an.

Die Leistung der Reserveheizung kann abhängig vom Modell des Innengeräts variieren. Stellen Sie sicher, dass die Stromversorgung der Leistung der Reserveheizung entspricht (siehe Tabelle unten).

| Reserveheizu<br>ngstyp | Leistung<br>der<br>Reservehe<br>izung | Stromverso<br>rgung      | Maximaler<br>Betriebsstro<br>m | Z <sub>max</sub> |
|------------------------|---------------------------------------|--------------------------|--------------------------------|------------------|
| *6V                    | 2 kW                                  | 1N~ 230 V <sup>(a)</sup> | 9 A                            | —                |
|                        | 4 kW                                  | 1N~ 230 V <sup>(a)</sup> | 17 A <sup>(b)(c)</sup>         | 0,22 Ω           |
|                        | 6 kW                                  | 1N~ 230 V <sup>(a)</sup> | 26 A <sup>(b)(c)</sup>         | 0,22 Ω           |
|                        | 2 kW                                  | 3~ 230 V <sup>(d)</sup>  | 5 A                            | —                |
|                        | 4 kW                                  | 3~ 230 V <sup>(d)</sup>  | 10 A                           | _                |
|                        | 6 kW                                  | 3~ 230 V <sup>(d)</sup>  | 15 A                           | —                |
| *9W                    | 3 kW                                  | 3N~ 400 V                | 4 A                            | _                |
|                        | 6 kW                                  | 3N~ 400 V                | 9 A                            | —                |
|                        | 9 kW                                  | 3N~ 400 V                | 13 A                           | _                |

(a) 6V3

<sup>(b)</sup> Das elektrische Gerät entspricht EN/IEC 61000-3-12 (Festlegung gemäß europäischer/internationaler technischer Norm für die Grenzen von Stromoberschwingungen erzeugt von an öffentlichen Niederspannungssystemen angeschlossenen Anlagen mit Eingangsströmen von >16 A und ≤75 A pro Phase).

(c) Das Gerät entspricht EN/IEC 61000-3-11 (Festlegung gemäß europäischer/internationaler technischer Norm für die Grenzen von Spannungsänderungen, Spannungsschwankungen und flickerverursachenden Schwankungen durch Anlagen mit ≤75 A Nennstrom angeschlossen an öffentliche

Niederspannungssysteme) vorausgesetzt, die System-Impedanz  $Z_{\mbox{\tiny sys}}$  ist kleiner oder gleich der von  $Z_{\mbox{\tiny max}}$  bei der Schnittstelle von Benutzer-Anschluss und dem öffentlichen System. Es liegt in der Verantwortung des Monteurs oder des Anlagen-Benutzers gegebenenfalls nach Konsultation des Netzbetreibers -Folgendes sicherzustellen: Die Anlage wird nur angeschlossen an ein Einspeisungssystem mit einer System-Impedanz  $\mathsf{Z}_{_{\text{sys}}}$ kleiner oder gleich Z<sub>max</sub>.

(d) 6T1

Schließen Sie die Stromversorgung der Reserveheizung wie folgt an:

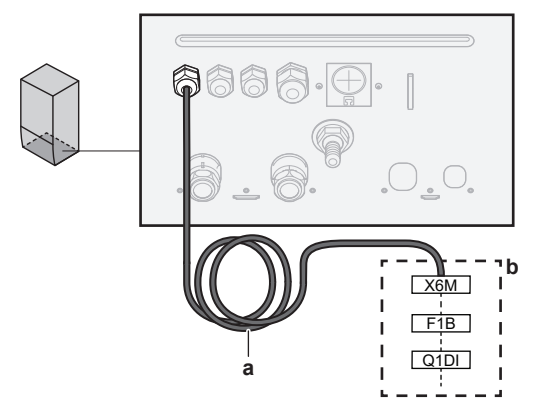

- а Werkseitig montiertes Kabel verbunden mit dem Schaltschütz der Reserveheizung im Inneren des Schaltkastens (K5M)
- b Bauseitig auszuführende Verkabelung (siehe Tabelle unten)

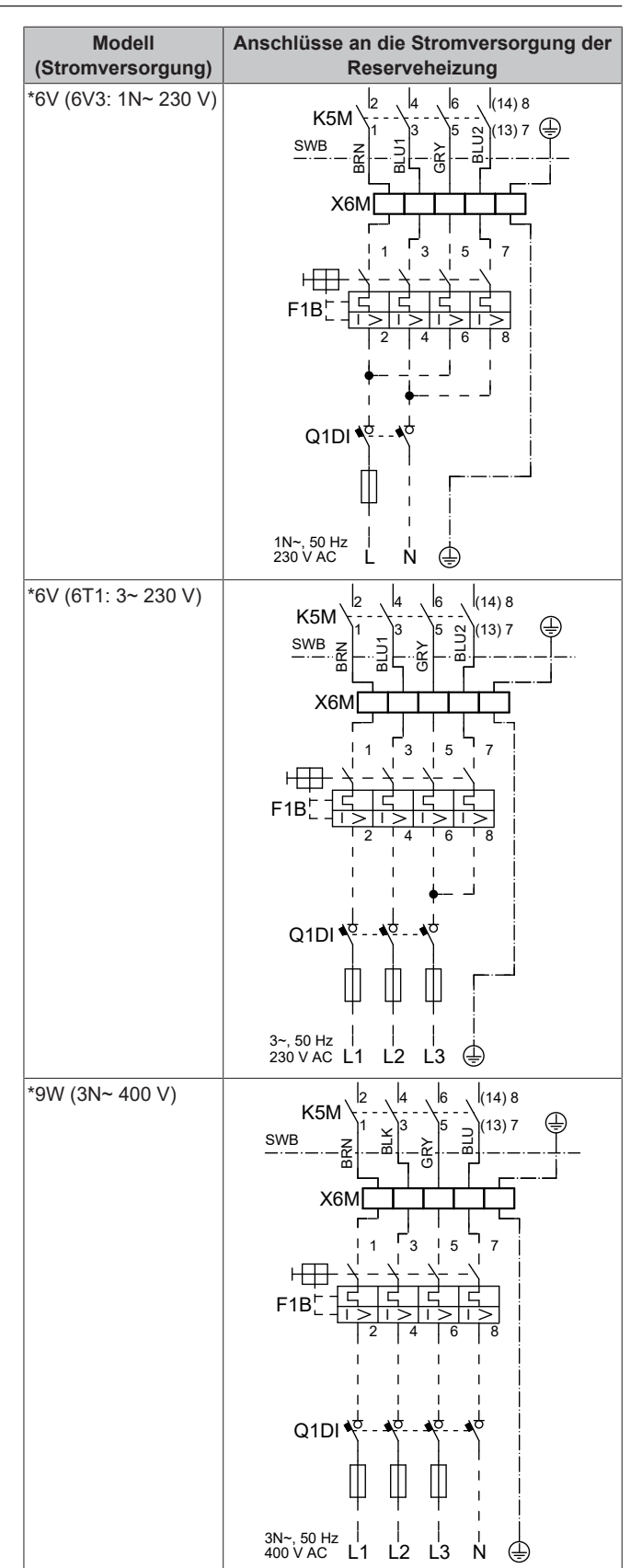

F1B Überstromsicherung (bauseitig zu liefern). Empfohlene Sicherung: 4-polig, 20 A; Kurve 400 V; Auslöseklasse C.

Sicherheitsschaltschütz (im Schaltkasten) K5M

Q1DI Fehlerstrom-Schutzschalter (bauseitig zu liefern)

SWB Schaltkasten X6M

Klemme (bauseitig zu liefern)

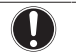

i

### HINWEIS

Schneiden Sie NICHT in das Stromversorgungskabel für die Reserveheizung und entfernen Sie es nicht.

### 6.3.3 So schließen Sie das Absperrventil an

### INFORMATION

Verwendungsbeispiel Absperrventil. Bei einer VLT-Zone und einer Kombination aus Fußbodenheizung und Wärmepumpen-Konvektoren installieren Sie ein Absperrventil vor der Fußbodenheizung, um eine Kondensation auf dem Boden während des Kühlbetriebs zu verhindern.

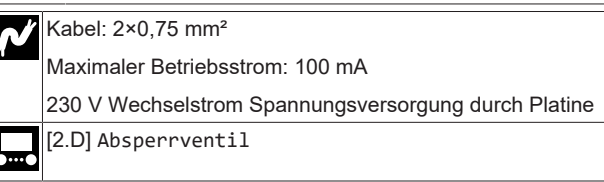

1 Öffnen Sie die folgenden Teile (siehe "4.2.1 So öffnen Sie das Innengerät" [▶ 12]):

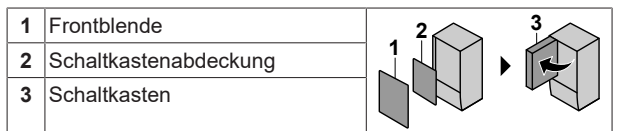

2 Schließen Sie das Steuerkabel des Ventils wie in der Abbildung unten dargestellt an die entsprechenden Klemmen an.

#### HINWEIS

Die Verkabelung ist bei einem NC-Ventil (Schließer) und einem NO-Ventil (Öffner) unterschiedlich.

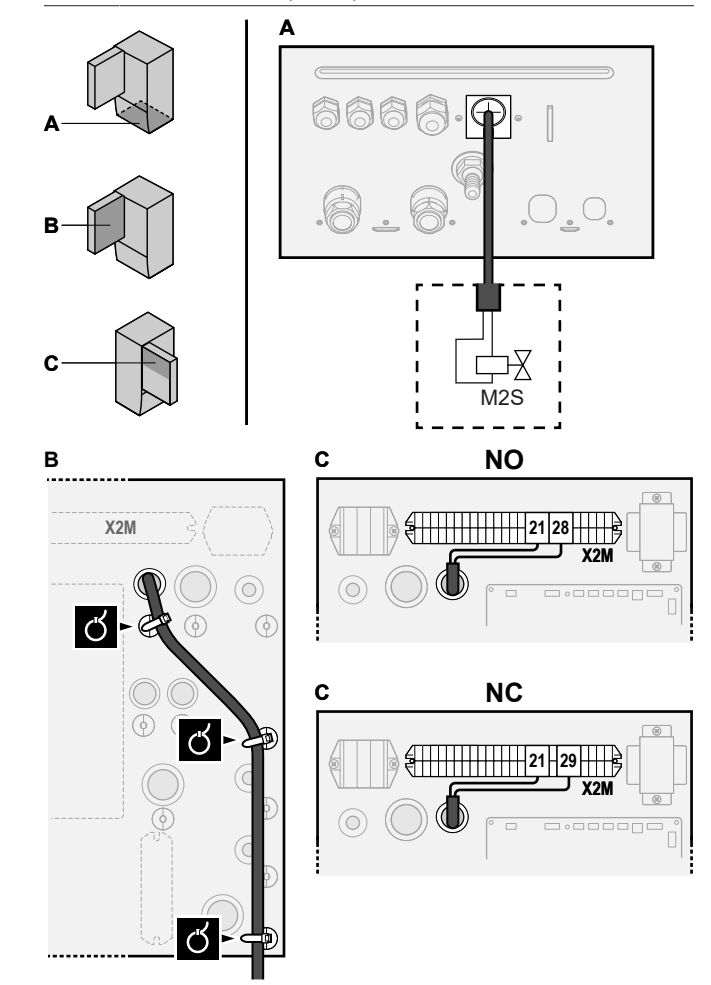

**3** Befestigen Sie das Kabel mit Kabelbindern an den Kabelbinderhalterungen.

#### 6.3.4 So schließen Sie die Stromzähler an

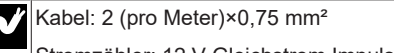

Stromzähler: 12 V Gleichstrom Impulserkennung (Spannung wird durch Platine geliefert)

[9.A] Stromverbrauchsmess.

#### 

Überprüfen Sie bei einem Stromzähler mit Transistorausgang die Polarität. Der Plus-Pol MUSS mit X5M/6 undX5M/4 und der Minus-Pol mit X5M/5 und X5M/3 verbunden werden.

- 1 Öffnen Sie die folgenden Teile (siehe "4.2.1 So öffnen Sie das Innengerät" [▶ 12]):
  - 1
     Frontblende

     2
     Schaltkastenabdeckung

     3
     Schaltkasten
- 2 Schließen Sie das Stromzählerkabel wie in der Abbildung unten dargestellt an die entsprechenden Klemmen an.

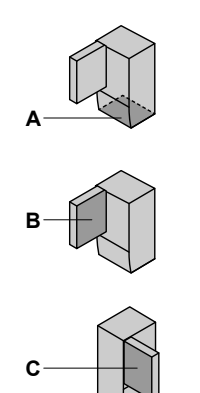

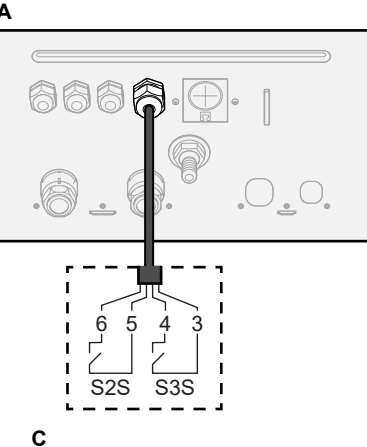

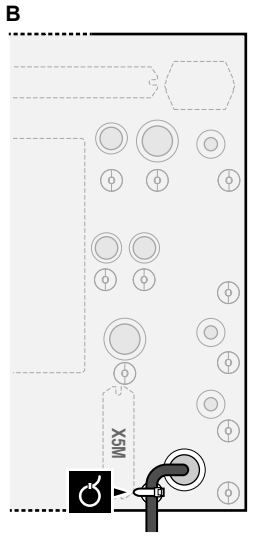

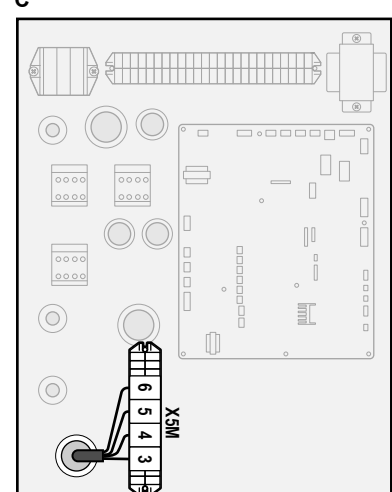

3 Befestigen Sie das Kabel mit Kabelbindern an den Kabelbinderhalterungen.

# 6.3.5 So schließen Sie die Brauchwasserpumpe an

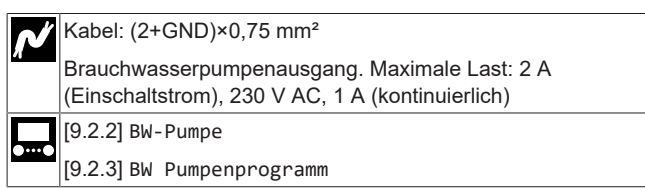

- 1 Öffnen Sie die folgenden Teile (siehe "4.2.1 So öffnen Sie das Innengerät" [▶ 12]):
  - 1
     Frontblende

     2
     Schaltkastenabdeckung

     3
     Schaltkasten
- 2 Schließen Sie das Kabel der Brauchwasserpumpe an die entsprechenden Klemmen wie in der Abbildung unten dargestellt an.

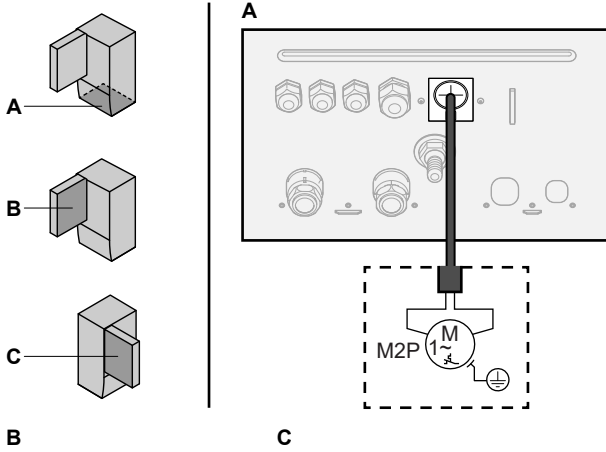

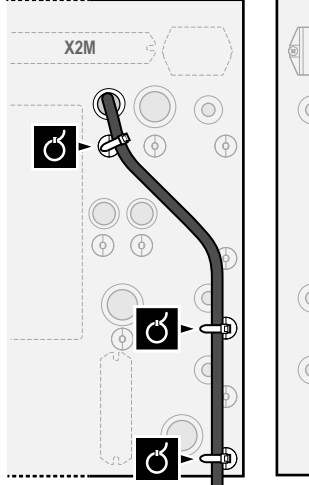

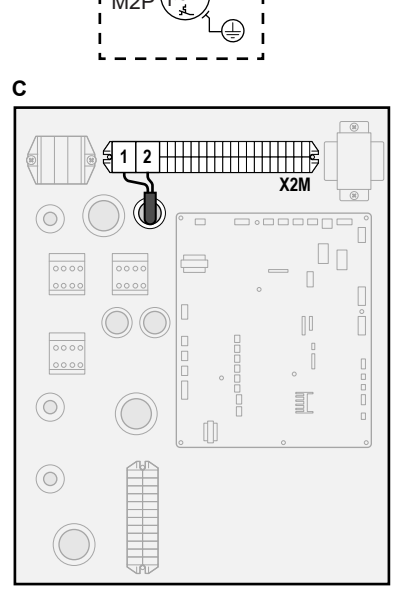

3 Befestigen Sie das Kabel mit Kabelbindern an den Kabelbinderhalterungen.

### 6.3.6 So schließen Sie den Alarmausgang an

| N        | Kabel: (2+1)×0,75 mm²          |
|----------|--------------------------------|
| <u> </u> | Maximale Last: 0,3 A, 250 V AC |
| <b></b>  | [9.D] Alarmausgang             |
|          |                                |

1 Öffnen Sie die folgenden Teile (siehe "4.2.1 So öffnen Sie das Innengerät" [▶ 12]):

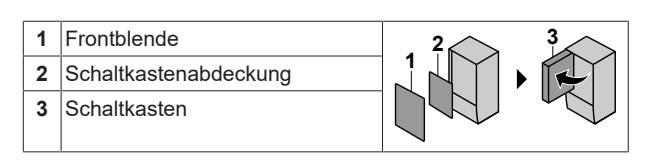

2 Schließen Sie das Kabel des Alarmausgangs wie in der Abbildung unten dargestellt an die entsprechenden Klemmen an.

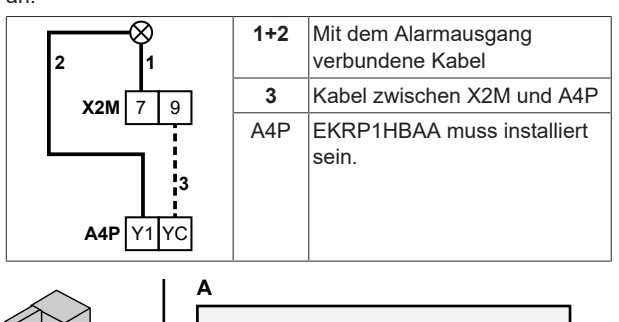

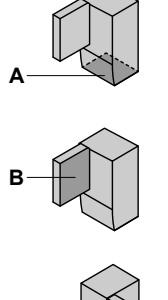

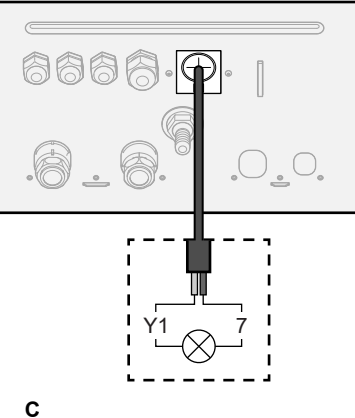

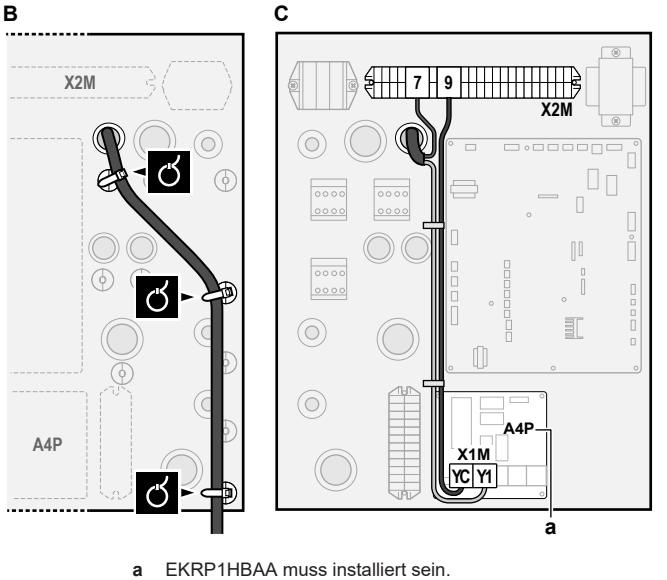

**3** Befestigen Sie das Kabel mit Kabelbindern an den Kabelbinderhalterungen.

### 6.3.7 So schließen Sie den Ausgang EIN/AUS für Heizen/Kühlen an

| F              | INFORMATION                                                     |
|----------------|-----------------------------------------------------------------|
|                | Das Kühlen ist nur im Fall von umkehrbaren Modellen zutreffend. |
| N <sup>K</sup> | Kabel: (2+1)×0,75 mm²                                           |
| <u>م</u> ا     | /laximale Last: 0,3 A, 250 V AC                                 |
| <b>—</b> –     | _                                                               |
|                |                                                                 |

1 Öffnen Sie die folgenden Teile (siehe "4.2.1 So öffnen Sie das Innengerät" [▶ 12]):

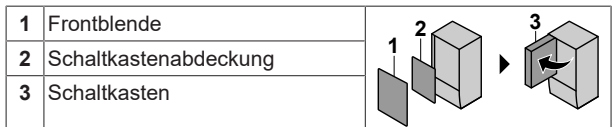

2 Schließen Sie das Kabel des EIN/AUS-Ausgangs f
ür Heizen/ K
ühlen wie in der Abbildung unten dargestellt an die entsprechenden Klemmen an.

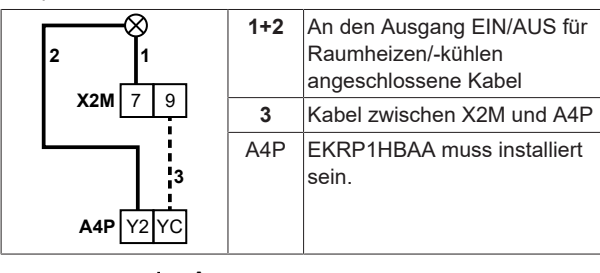

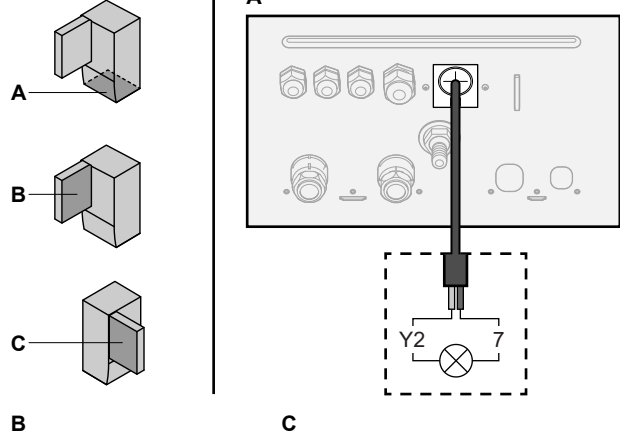

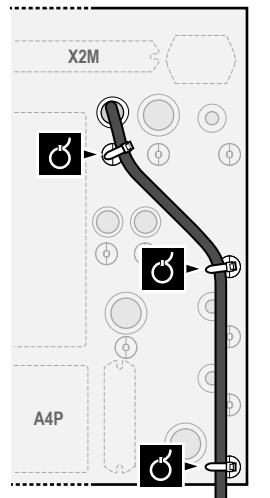

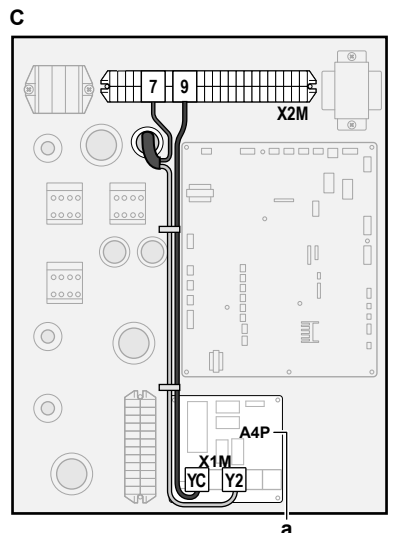

- a EKRP1HBAA muss installiert sein.
- 3 Befestigen Sie das Kabel mit Kabelbindern an den Kabelbinderhalterungen.

### 6.3.8 So schließen Sie den Umschalter zur externen Wärmequelle an

### INFORMATION

Bivalent ist nur möglich, wenn 1 Vorlauftemperatur-Zone mit folgenden Elementen vorhanden ist:

- Raumthermostatregelung ODER
- Regelung durch externen Raumthermostat.

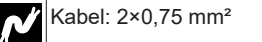

Maximale Last: 0,3 A, 250 V AC Minimale Last: 20 mA, 5 V DC

[9.C] Bivalent

1 Öffnen Sie die folgenden Teile (siehe "4.2.1 So öffnen Sie das Innengerät" [▶ 12]):

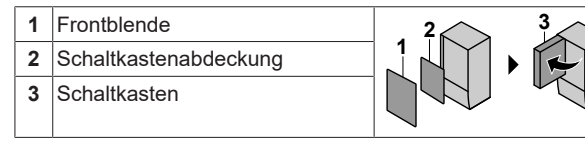

2 Schließen Sie das Kabel des Umschalters zur externen Wärmequelle wie in der Abbildung unten dargestellt an die entsprechenden Klemmen an.

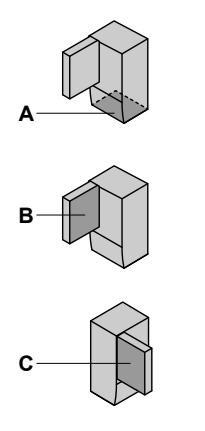

B

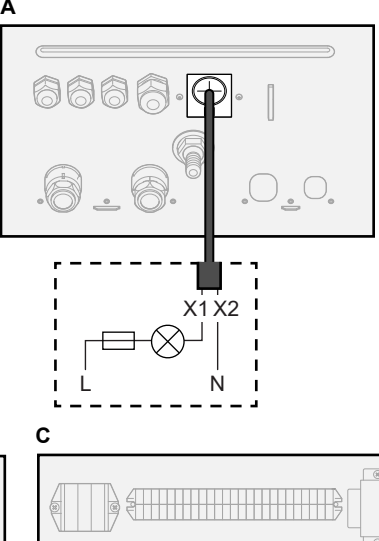

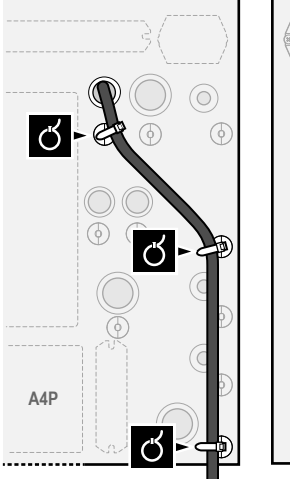

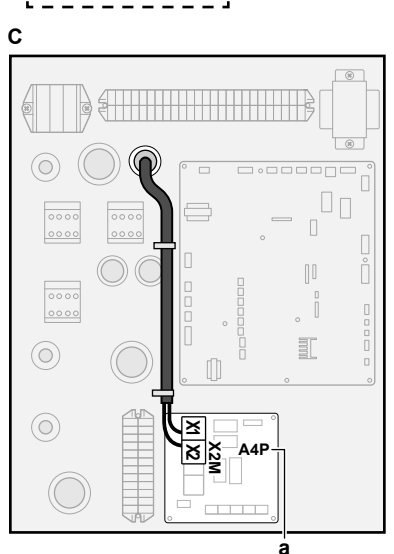

- a EKRP1HBAA muss installiert sein.
- Befestigen Sie das Kabel mit Kabelbindern an den Kabelbinderhalterungen.

#### 6.3.9 So schließen Sie die Stromverbrauch-Digitaleingänge an

| Ň | Kabel: 2 (pro Eingangssignal)×0,75 mm²     |
|---|--------------------------------------------|
| 1 | Digitaleingänge für Leistungsbeschränkung: |
|   | (Spannungsversorgung durch Platine)        |
|   | [9.9] Stromverbrauchskontrolle.            |

1 Öffnen Sie die folgenden Teile (siehe "4.2.1 So öffnen Sie das Innengerät" [▶ 12]):

i

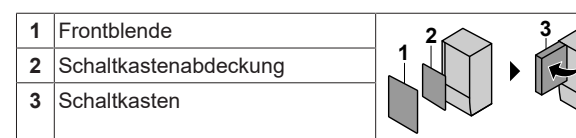

2 Schließen Sie das Kabel der Stromverbrauch-Digitaleingänge wie in der Abbildung unten dargestellt an die entsprechenden Klemmen an.

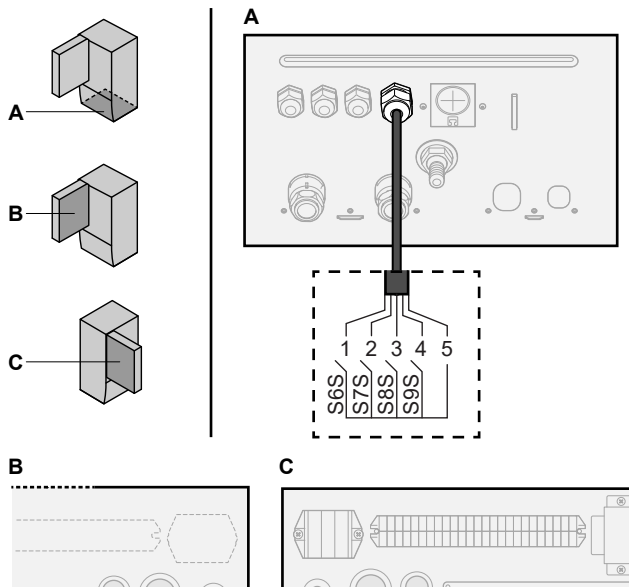

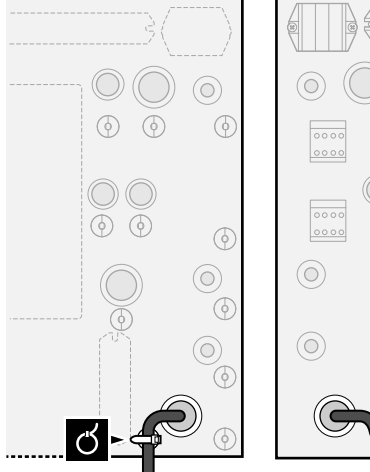

а

EKRP1AHTA muss installiert sein.

 Befestigen Sie das Kabel mit Kabelbindern an den Kabelbinderhalterungen.

### 6.3.10 So schließen Sie das Sicherheitsthermostat an (Öffner)

| N | Kabel: 2×0,75 mm²                                                                                                    |
|---|----------------------------------------------------------------------------------------------------|
| И | Maximale Länge: 50 m                                                                                                    |
|   | Sicherheitsthermostat-Kontakt: 16 V Gleichstrom-Erkennung<br>(Spannungsversorgung durch Platine). Der spannungsfreie<br>Kontakt sollte die minimale anwendbare Last von 15 V DC,<br>10 mA gewährleisten. |
|   | _                                                                                                    |

 Öffnen Sie die folgenden Teile (siehe "4.2.1 So öffnen Sie das Innengerät" [> 12]):

| 1 | Frontblende           |  |
|---|-----------------------|--|
| 2 | Schaltkastenabdeckung |  |
| 3 | Schaltkasten          |  |

2 Schließen Sie das Kabel des Sicherheitsthermostats (Öffner) wie in der Abbildung unten dargestellt an die entsprechenden Klemmen an.

**Hinweis:** Die Drahtbrücke (werkseitig montiert) muss von den jeweiligen Klemmen entfernt werden.

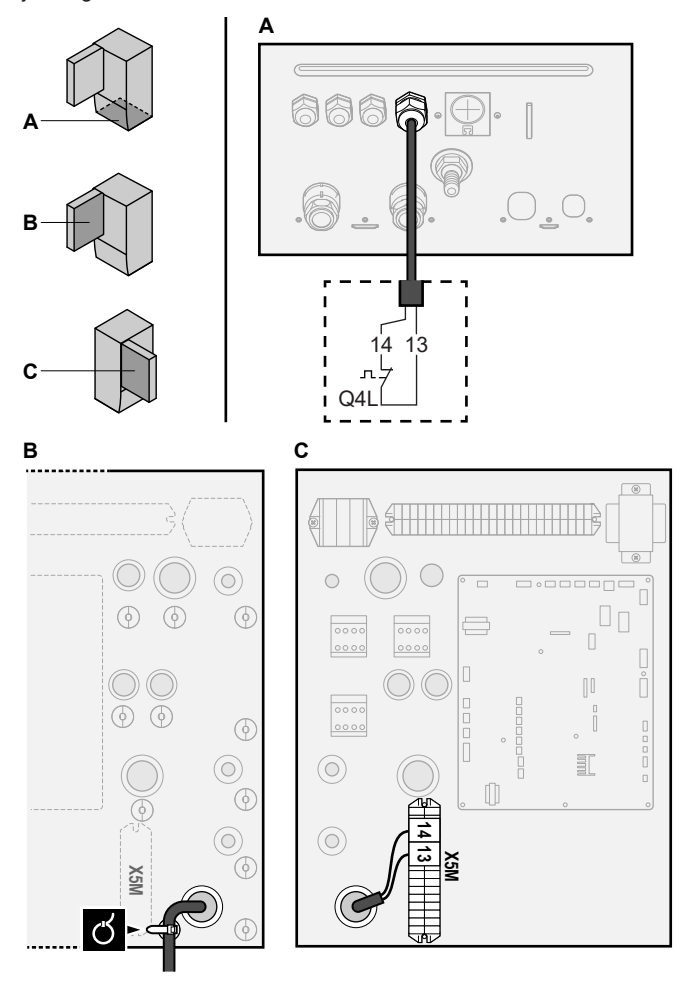

**3** Befestigen Sie das Kabel mit Kabelbindern an den Kabelbinderhalterungen.

### HINWEIS

\8P X801M

2345

а

Stellen Sie sicher, dass der Sicherheitsthermostat entsprechend den geltenden Vorschriften ausgewählt und installiert wird.

Um ein unnötiges Auslösen des Sicherheitsthermostats zu verhindern, empfehlen wir Folgendes:

- Der Sicherheitsthermostat lässt sich automatisch zurücksetzen.
- Der Sicherheitsthermostat hat eine maximale Temperaturvariationsrate von 2°C/Min.
- Es gibt einen minimalen Abstand von 2 m zwischen dem Sicherheitsthermostat und dem motorisierten 3-Wege-Ventil, das mit dem Brauchwasserspeicher ausgeliefert wurde.

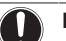

### HINWEIS

**Fehler.** Wenn Sie die Drahtbrücke entfernen (offener Schaltkreis), aber NICHT den Sicherheitsthermostat anschließen, tritt der Stoppfehler 8H-03 auf.

#### 6.3.11 So stellen Sie die Verbindung zu einem Smart Grid her

Dieses Kapitel beschreibt 2 mögliche Arten, das Innengerät an ein Smart Grid anzuschließen:

- Im Fall von Smart Grid-Niederspannungskontakten
- Im Fall von Smart Grid-Hochspannungskontakten. Hierf
  ür ist die Installation des Smart Grid-Relaissatzes (EKRELSG) erforderlich.

Die 2 eingehenden Smart Grid-Kontakte können die folgenden Smart Grid-Modi aktivieren:

| Smart Grid-Kontakt |   | Smart Grid-Betriebsart |
|--------------------|---|------------------------|
| 0                  | 2 |                        |
| 0                  | 0 | Freier Betrieb         |
| 0                  | 1 | Zwangsabschaltung      |
| 1                  | 0 | Empfehlung ein         |
| 1                  | 1 | Erzwungen ein          |

Die Verwendung eines Smart Grid-Impulszählers ist nicht verpflichtend:

| Wird der Smart Grid-<br>Impulszähler … | Dann ist [9.8.8] Einstellung<br>kW beschränken |
|----------------------------------------|------------------------------------------------|
| Verwendet                              | Entfällt                                       |
| ([9.A.2] Stromzähler 2≠Keine)          |                                                |
| Nicht verwendet                        | Zutreffend                                     |
| ([9.A.2] Stromzähler 2=Keine)          |                                                |

#### Im Fall von Smart Grid-Niederspannungskontakten

| Ň | Kabel (Smart Grid-Impulszähler): 0,5 mm²                        |
|---|-----------------------------------------------------------------|
| л | Kabel (Smart Grid-Niederspannungskontakte): 0,5 mm <sup>2</sup> |
|   | [9.8.4]=3 (Wärmepumpentarif = Smart-Grid)                       |
|   | [9.8.5] Betriebsart Smart-Grid                                  |
|   | [9.8.6] Elektrische Heizgeräte zulassen                         |
|   | [9.8.7] Raumpufferung aktivieren                                |
|   | [9.8.8] Einstellung kW beschränken                              |
|   |                                                                 |

Die Verkabelung des Smart Grid ist im Fall von Niederspannungskontakten wie folgt:

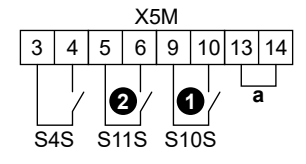

- a Drahtbrücke (werkseitig montiert). Wenn Sie auch ein Sicherheitsthermostat (Q4L) anschließen, tauschen Sie die Drahtbrücke gegen die Kabel des Sicherheitsthermostats aus.
- S4S Smart Grid-Impulszähler
- **0**/S10SSmart Grid-Niederspannungskontakt 1**2**/S11SSmart Grid-Niederspannungskontakt 2
- 1 Schließen Sie die Kabel wie folgt an:

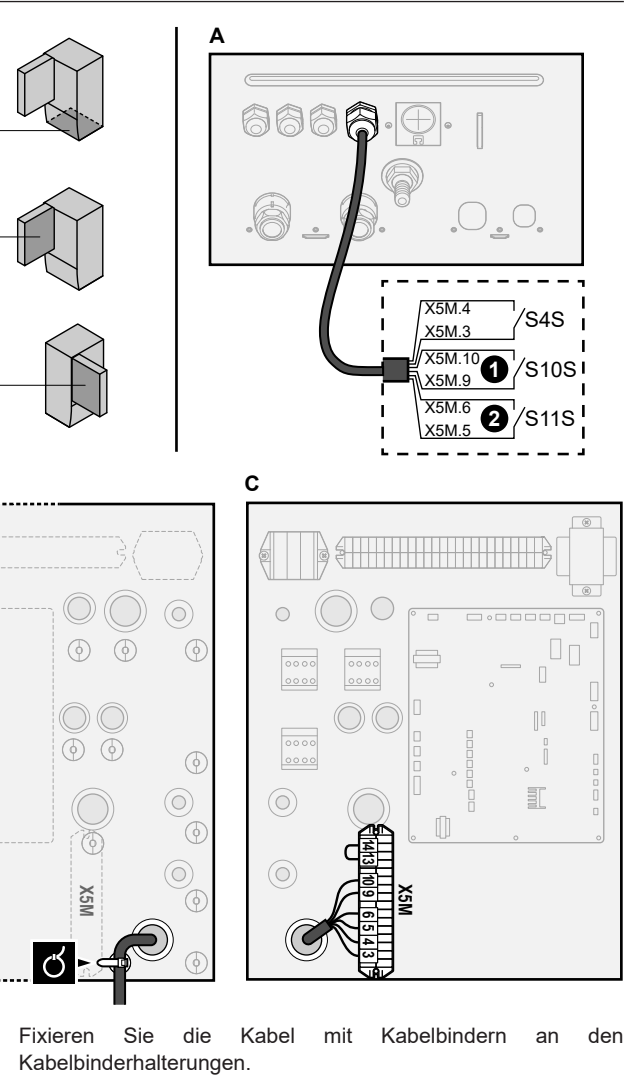

#### Im Fall von Smart Grid-Hochspannungskontakten

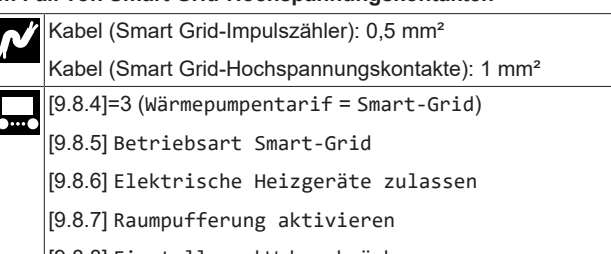

[9.8.8] Einstellung kW beschränken

Die Verkabelung des Smart Grid ist im Fall von Hochspannungskontakten wie folgt:

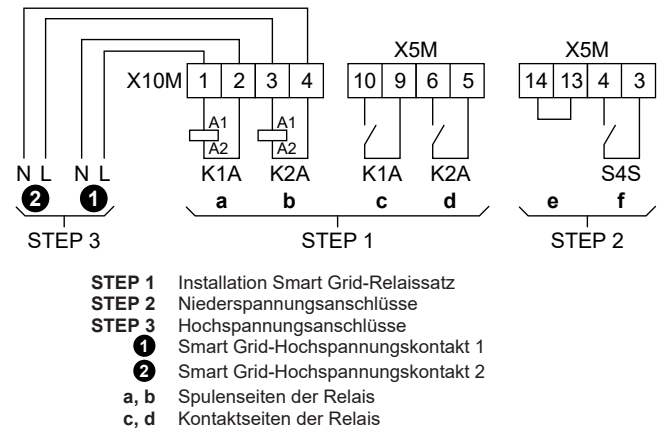

R

2

- Drahtbrücke (werkseitig montiert). Wenn Sie auch ein е Sicherheitsthermostat (Q4L) anschließen, tauschen Sie die Drahtbrücke gegen die Kabel des Sicherheitsthermostats aus.
- f Smart Grid-Impulszähler
- Installieren Sie die Komponenten des Smart Grid-Relaissatzes 1 wie folgt:

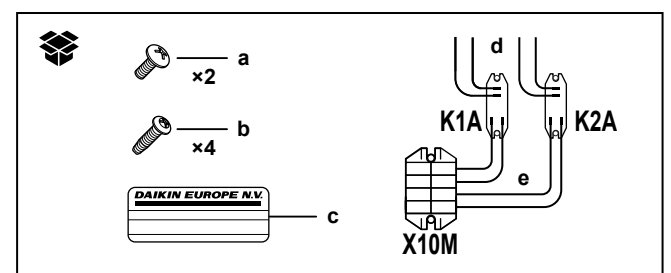

#### K1A, K2A X10M Relais

- Klemmenleiste
  - Schrauben für X10M а b Schrauben für K1A und K2A
  - Aufkleber zum Anbringen an den Hochspannungskabeln С
  - d Kabel zwischen den Relais und X5M (AWG22 ORG)
  - е Kabel zwischen den Relais und X10M (AWG18 ROT)

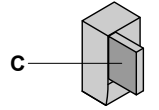

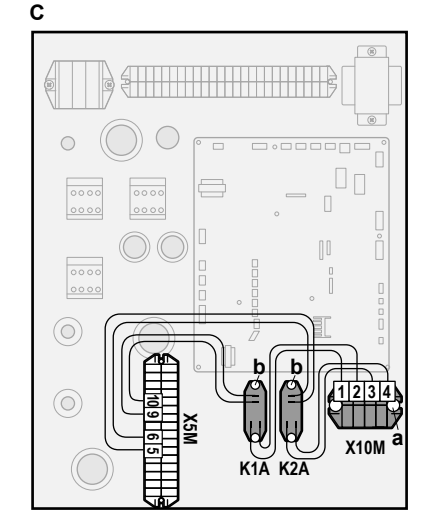

2 Schließen Sie die Niederspannungskabel wie folgt an:

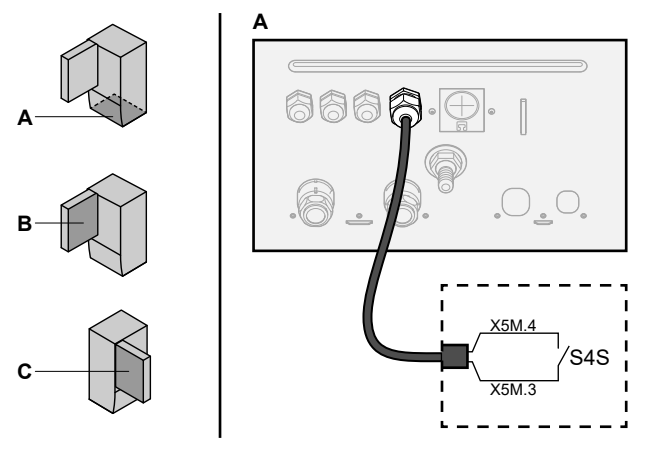

S4S Smart Grid-Impulszähler

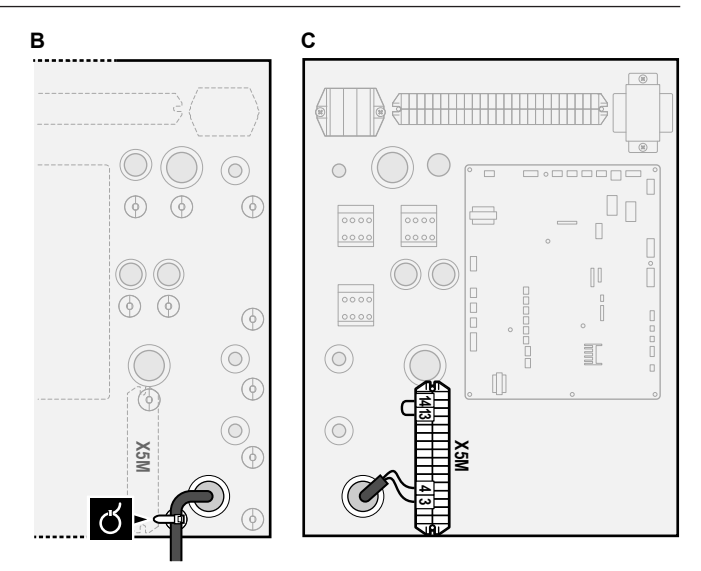

Schließen Sie die Hochspannungskabel wie folgt an: 3

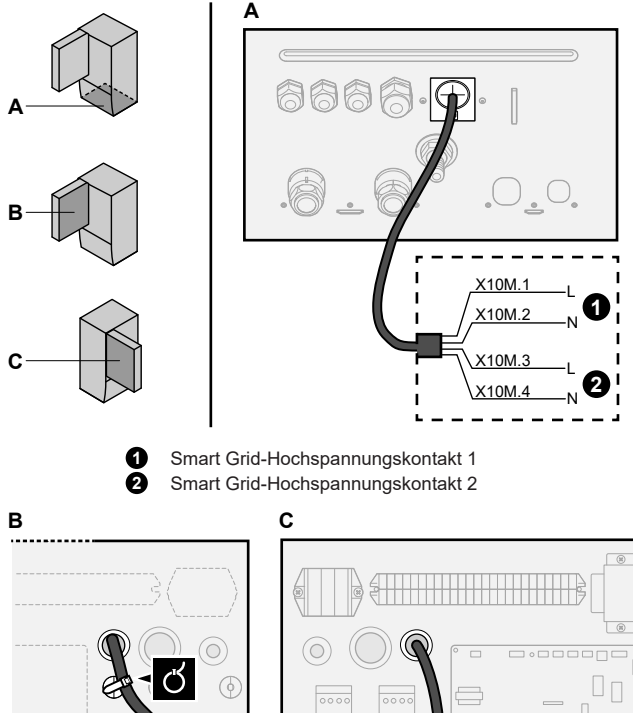

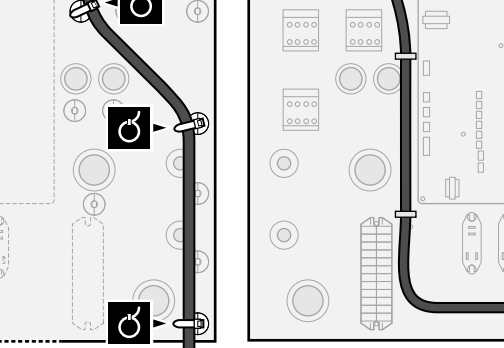

4 Fixieren Sie die Kabel mit Kabelbindern an den Kabelbinderhalterungen. Fixieren Sie bei Bedarf überschüssige Kabellänge mit einem Kabelbinder.

#### 6.3.12 So schließen Sie die WLAN-Karte an (als Zubehör geliefert)

[D] Drahtlos-Gateway

31

X10M

# 7 Konfiguration

1 Setzen Sie die WLAN-Karte in den Kartensteckplatz am Raumbedienmodul des Innengeräts ein.

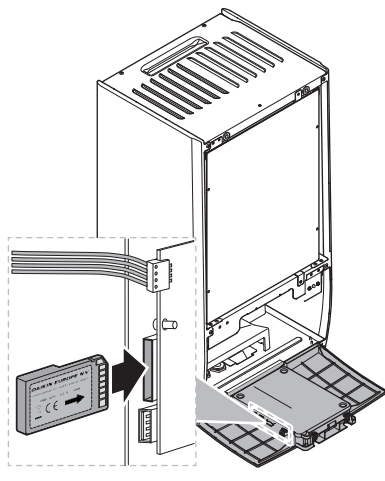

# 7 Konfiguration

### INFORMATION

Das Kühlen ist nur im Fall von umkehrbaren Modellen zutreffend.

## 7.1 Übersicht: Konfiguration

In diesem Kapitel ist beschrieben, was Sie tun und wissen müssen, um das System nach der Installation zu konfigurieren.

#### HINWEIS

Dieses Kapitel erläutert nur die Grundkonfiguration. Ausführlichere Erklärungen sowie Hintergrundinformationen finden Sie im Monteur-Referenzhandbuch.

#### Warum

Wenn Sie das System NICHT korrekt konfigurieren, arbeitet es möglicherweise NICHT erwartungsgemäß. Die Konfiguration beeinflusst folgende Punkte:

- Die Berechnungen der Software
- Die Anzeige und die Bedienmöglichkeiten an der Benutzerschnittstelle

#### Wie

Sie können das System über die Bedieneinheit konfigurieren.

- Erste Schritte Konfigurationsassistent. Wenn Sie das Raumbedienmodul erstmalig (über das Gerät) einschalten, wird ein Konfigurationsassistent aufgerufen, der Sie bei der Konfiguration des Systems unterstützt.
- Starten Sie den Konfigurationsassistenten neu. Wenn das System bereits konfiguriert wurde, können Sie den Konfigurationsassistenten den neu starten. Um Sie Konfigurationsassistenten starten, gehen neu zu zu Monteureinstellungen > Konfigurations-Assistent. Informationen zum Zugriff auf die Monteureinstellungen finden Sie unter "7.1.1 So rufen Sie die am häufigsten verwendeten Befehle auf" [> 28].
- Danach. Bei Bedarf können Sie Änderungen an der Konfiguration in der Menüstruktur oder den Überblickeinstellungen vornehmen.

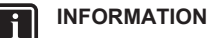

Wenn der Konfigurationsassistent beendet ist, zeigt die Bedieneinheit einen Überblickbildschirm an und Sie werden aufgefordert, die Einstellungen zu bestätigen. Wenn sie bestätigt wurden, wird das System neu gestartet und der Startbildschirm wird angezeigt.

#### Zugriff auf die Einstellungen – Legende für Tabellen

Es gibt zwei verschiedene Möglichkeiten, um auf die Monteureinstellungen zuzugreifen. Jedoch sind NICHT alle Einstellungen über beide Möglichkeiten verfügbar. In diesem Fall ist dies durch die entsprechenden Tabellenspalten in diesem Kapitel durch "Nicht zutreffend" angegeben.

| Methode                                                                                                    | Tabellenspalte                  |
|----------------------------------------------------------------------------------------------------|---------------------------------|
| Aufrufen der Einstellungen über die<br>"Brotkrumen" im <b>Startmenü-Bildschirm</b><br>oder der <b>Menüstruktur</b> . Um Brotkrumen zu<br>ermöglichen, drücken Sie die <b>?</b> -Taste auf<br>dem Startbildschirm. | <b>#</b><br>Zum Beispiel: [2.9] |
| Zugriff auf Einstellungen über den Code in<br>der <b>Übersicht über die bauseitigen</b><br>Einstellungen.                                                                                                    | Code<br>Beispiel: [C-07]        |

Siehe auch:

- "So greifen Sie auf die Monteureinstellungen zu" [> 29]
- "7.5 Menüstruktur: Übersicht über die Monteureinstellungen" [> 38]

# 7.1.1 So rufen Sie die am häufigsten verwendeten Befehle auf

#### So ändern Sie die Zugriffserlaubnisstufe

Sie können die Zugriffserlaubnisstufe wie folgt ändern:

| 1 | Gehen Sie zu [B]: Benutzerprofil.                                                                       | $\mathbf{C}$     |
|---|----------------------------------------------------------------------------------------------------|------------------|
|   | B<br>Benutzerprofil                                                                                     |                  |
| 2 | Geben Sie den gültigen PIN-Code für die Zugriffserlaubnisstufe ein.                                     | —                |
|   | <ul> <li>Blättern Sie durch die Liste der Ziffern und ändern<br/>Sie die ausgewählte Ziffer.</li> </ul> | 0 <i>G</i> r     |
|   | <ul> <li>Bewegen Sie den Cursor von links nach rechts.</li> </ul>                                       | <b>\$0</b> O     |
|   | <ul> <li>Bestätigen Sie den PIN-Code und fahren Sie fort.</li> </ul>                                    | $\mathbb{R}^{+}$ |

#### Monteur-Pincode

Der Monteur-Pincode ist **5678**. Nun sind zusätzliche Menüelemente und Monteureinstellungen verfügbar.

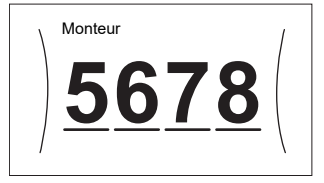

#### Pincode Erweiterter Endbenutzer

Der Erweiterter Benutzer-Pincode ist **1234**. Nun sind zusätzliche Menüelemente für den Benutzer sichtbar.

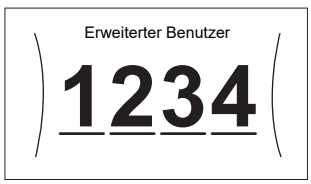

#### Benutzer-Pincode

Der Benutzer-Pincode ist 0000.

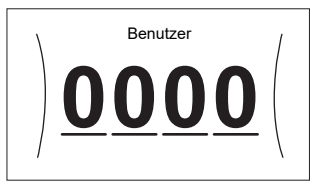

#### So greifen Sie auf die Monteureinstellungen zu

- 1 Setzen Sie die Zugriffserlaubnisstufe auf Monteur.
- 2 Gehen Sie zu [9]: Monteureinstellungen.

#### Ändern einer Übersichtseinstellung

Beispiel: Ändern Sie [1-01] von 15 in 20.

Die meisten Einstellungen können über die Menüstruktur konfiguriert werden. Wenn Sie aus irgendeinem Grund eine Einstellung über die Überblickeinstellungen ändern müssen, können Sie die Überblickeinstellungen wie folgt aufrufen:

| 1 | Setzen Sie die Zugriffserlaubnisstufe auf Monteur.—Siehe "So ändern Sie die                                                                                                    |                                            |                            |                            |                     |                  |
|---|----------------------------------------------------------------------------------------------------|--------------------------------------------|----------------------------|----------------------------|---------------------|------------------|
| 2 | Gehen Si<br>Übersich                                                                                                    | e zu [9.<br>nt der                         | l]: Mont<br>Einst          | teurein<br>ellunge         | stellungen ><br>en. | <b>(</b> A+**••O |
| 3 | Drehen Sie den linken Regler, um den ersten Teil<br>der Einstellung auszuwählen, und bestätigen Sie die<br>Auswahl durch Drücken des Reglers.<br>$\boxed{ \begin{array}{c cccccccccccccccccccccccccccccccccc$ |                                            |                            |                            |                     |                  |
| 4 | Drehen S<br>zweiten T                                                                                                    | ie den l<br>eils der<br>00<br>01 <b>15</b> | inken F<br>Einste          | Regler zu<br>Ilung.        | ur Auswahl des      | <b>()</b> ()     |
|   | 1                                                                                                    | 02<br>03<br>04                             | 07<br>08<br>09             | 0C<br>0D<br>0E             |                     |                  |
| 5 | Drehen S<br>zwischen                                                                                                    | ie den r<br>15 und                         | echten<br>20 anz           | Regler,<br>zupassei        | um den Wert<br>n.   | ○····©}          |
|   |                                                                                                    | 00<br>01 <b>20</b><br>02<br>03<br>04       | 05<br>06<br>07<br>08<br>09 | 0A<br>0B<br>0C<br>0D<br>0E |                     |                  |
| 6 | Drücken Sie den linken Regler, um die Einstellung Ref. ···O                                                                                                    |                                            |                            |                            |                     | RO               |
| 7 | Drücken Sie die Taste in der Mitte, um zum Artbildschirm zurückzukehren.                                                                                                    |                                            |                            |                            |                     |                  |

Wenn Sie die Überblickeinstellungen ändern und zum Startbildschirm zurückkehren, zeigt die Bedieneinheit eine Popup-Meldung an und fordert Sie zum Neustart des Systems auf.

Nach der Bestätigung wird das System neu gestartet und die aktuellen Änderungen werden übernommen.

## 7.2 Konfigurationsassistent

Nach dem ersten Einschalten des Systems wird auf dem Raumbedienmodul ein Konfigurationsassistent gestartet. Legen Sie über diesen Assistenten die wichtigsten Ausgangseinstellungen für den ordnungsgemäßen Betrieb des Geräts fest. Wenn es erforderlich ist, können Sie später weitere Einstellungen konfigurieren. Sie können alle diese Einstellungen über die Menüstruktur ändern.

#### Schutzfunktionen

Das Gerät ist mit den folgenden Schutzfunktionen ausgestattet:

- Raum-Frostschutz [2-06]
- Speicherdesinfektion [2-01]

Das Gerät führt diese Schutzfunktionen bei Bedarf immer automatisch aus. Während der Installation oder der Wartung ist dieses Verhalten aber nicht erwünscht. Daher können die Schutzfunktionen deaktiviert werden. Weitere Informationen finden Sie im Referenzhandbuch für den Monteur im Kapitel "Konfiguration".

#### 7.2.1 Konfigurationsassistent: Sprache

| #     | Code                | Beschreibung |
|-------|---------------------|--------------|
| [7.1] | Nicht<br>zutreffend | Sprache      |

### 7.2.2 Konfigurationsassistent: Uhrzeit und Datum

| #     | Code       | Beschreibung                           |
|-------|------------|----------------------------------------|
| [7.2] | Nicht      | Einstellen der lokalen Uhrzeit und des |
|       | zutreffend | Datums                                 |

#### 

Standardmäßig ist die Sommerzeit aktiviert und das Uhrzeitformat ist auf 24 Stunden eingestellt. Diese Einstellungen können nur während der Erstkonfiguration oder über die Menüstruktur [7.2]: Benutzereinstellungen > Zeit/Datum geändert werden.

### 7.2.3 Konfigurationsassistent: System

#### Innengerätetyp

Der Innengerät-Typ wird angezeigt, kann aber nicht angepasst werden.

#### Reserveheizungstyp

Die Reserveheizung ist so ausgelegt, dass sie an die meisten europäischen Stromnetze angeschlossen werden kann. Die Art der Reserveheizung kann angezeigt aber nicht geändert werden.

| #       | Code   | Beschreibung |
|---------|--------|--------------|
| [9.3.1] | [E-03] | • 3: 6V      |
|         |        | • 4:9W       |

#### Brauchwasser

Die folgende Einstellung bestimmt, ob das System Brauchwasser bereiten kann und welcher Speicher verwendet wird. Legen Sie die Einstellung entsprechend der tatsächlichen Installation fest.

| #       | Code                  | Beschreibung                                                                                                    |
|---------|-----------------------|----------------------------------------------------------------------------------------------------|
| [9.2.1] | [E-05] <sup>(a)</sup> | • Kein BW                                                                                                    |
|         | [E-06] <sup>(a)</sup> | Kein Speicher installiert.                                                                                                  |
|         | [E-07] <sup>(a)</sup> | <ul> <li>EKHWS/E, kleines Volumen</li> </ul>                                                                                |
|         |                       | Speicher mit an der Seite des<br>Speichers installierter Zusatzheizung<br>mit einer Volumen von 150 I oder<br>180 I.        |
|         |                       | <ul> <li>EKHWS/E, großes Volumen</li> </ul>                                                                                 |
|         |                       | Speicher mit an der Seite des<br>Speichers installierter Zusatzheizung<br>mit einer Volumen von 200 I, 250 I<br>oder 300 I. |
|         |                       | • EKHWP/HYC                                                                                                    |
|         |                       | Speicher mit an der Oberseite des<br>Speichers installierter optionaler<br>Zusatzheizung.                                   |
|         |                       | • Drittanbieter, kleiner<br>Wärmetauscher                                                                                   |
|         |                       | Drittanbieter-Speicher mit einer<br>Windungsgröße von mehr als 1,05 m².                                                     |
|         |                       | • Drittanbieter, großer<br>Wärmetauscher                                                                                    |
|         |                       | Drittanbieter-Speicher mit einer Windungsgröße von mehr als 1,80 m <sup>2</sup> .                                           |

<sup>(a)</sup> Verwenden Sie die Menüstruktur anstelle der

Überblickeinstellungen. Menüstruktur-Einstellung [9.2.1] ersetzt die folgenden 3 Überblickeinstellungen:

- [E-05]: Kann das System Brauchwasser bereiten?
- [E-06]: Ist ein Brauchwasserspeicher im System installiert?
- [E-07]: Welche Art von Brauchwasserspeicher ist installiert?

Im Fall des EKHWP empfehlen wir die Verwendung der folgenden Einstellungen:

| #                       | Code   | Posten                             | EKHWP          |
|-------------------------|--------|------------------------------------|----------------|
| [9.2.1]                 | [E-07] | Speichertyp                        | 5: EKHWP/HYC   |
| Nicht<br>zutreff<br>end | [4-05] | Thermistor-Typ                     | 0: Automatisch |
| [5.8]                   | [6-0E] | Maximale<br>Speichertemper<br>atur | ≤80°C          |

Im Fall des EKHWS\*D\* / EKHWSU\*D\* empfehlen wir die Verwendung der folgenden Einstellungen:

| #                       | Code   | Posten                             | EKHWS*D*/EKHWSU*D*               |                                 |
|-------------------------|--------|------------------------------------|----------------------------------|---------------------------------|
|                         |        |                                    | 150/180                          | 200/250/300                     |
| [9.2.1]                 | [E-07] | Speichertyp                        | O:EKHWS/E,<br>kleines<br>Volumen | 3:EKHWS/E,<br>großes<br>Volumen |
| Nicht<br>zutreff<br>end | [4-05] | Thermistor-Typ                     | 0: Automatisch                   | 1: Тур 1                        |
| [5.8]                   | [6-0E] | Maximale<br>Speichertemper<br>atur | ≤60°C                            | ≤75°C                           |

Im Fall eines Drittanbieter-Speichers empfehlen wir die Verwendung der folgenden Einstellungen:

| #                       | Code   | Posten                             | Drittanbiet                                       | erspeicher                                       |
|-------------------------|--------|------------------------------------|---------------------------------------------------|--------------------------------------------------|
|                         |        |                                    | Rohrschlange≥<br>1,05 m²                          | Rohrschlange≥<br>1,8 m²                          |
| [9.2.1]                 | [E-07] | Speichertyp                        | 7:<br>Drittanbieter<br>, kleiner<br>Wärmetauscher | 8:<br>Drittanbieter<br>, großer<br>Wärmetauscher |
| Nicht<br>zutreff<br>end | [4-05] | Thermistor-Typ                     | 0: Automatisch                                    | 1: Typ 1                                         |
| [5.8]                   | [6-0E] | Maximale<br>Speichertemper<br>atur | ≤60°C                                             | ≤75°C                                            |

#### Notbetrieb

Wenn die Wärmepumpe nicht läuft, können die Reserveheizung und/oder Zusatzheizung als Notfallheizung dienen. Sie übernimmt dann entweder automatisch oder durch manuellen Eingriff die Heizlast.

- Wenn Notbetrieb auf Automatisch gestellt ist und die Wärmepumpe ausfällt, übernimmt die Reserveheizung automatisch den gesamten Heizbedarf und die Zusatzheizung des optionalen Speichers übernimmt automatisch die Brauchwasserproduktion.
- Wenn Notbetrieb auf Manuell gestellt ist und die Wärmepumpe ausfällt, stoppen die Brauchwasserproduktion und die Raumheizung.

Um eine manuelle Wiederherstellung über die Bedieneinheit vorzunehmen, rufen Sie den Fehler-Hauptmenübildschirm auf und prüfen, ob die Reserveheizung und/oder die Zusatzheizung den gesamten Heizbedarf übernehmen kann.

- Alternativ, wenn Notbetrieb wie folgt eingestellt ist:
  - Auto-SH reduziert/Brauchwasser ein: Die Raumheizung ist reduziert, aber Brauchwasser ist noch verfügbar.
  - Auto-SH reduziert/Brauchwasser aus: Die Raumheizung ist reduziert und Brauchwasser ist NICHT verfügbar.
  - Auto-SH normal/Brauchwasser aus: Die Raumheizung läuft normal, aber Brauchwasser ist NICHT verfügbar.

Ähnlich wie im Manuell-Modus kann das Gerät die vollständige Last mit der Reserveheizung und/oder Zusatzheizung bewältigen, wenn der Benutzer dies über den Fehler-Hauptmenübildschirm aktiviert.

Um den Energiebedarf niedrig zu halten, empfehlen wir, Notbetrieb auf Auto-SH reduziert/Brauchwasser aus zu setzen, wenn das Haus über längere Zeit unbeaufsichtigt ist.

| #       | Code    | Beschreibung                                               |
|---------|---------|------------------------------------------------------------|
| [9.5.1] | [4-06]  | • O:Manuell                                                |
|         |         | <ul> <li>1: Automatisch</li> </ul>                         |
|         |         | • 2: Auto-SH reduziert/<br>Brauchwasser ein                |
|         |         | • 3: Auto-SH reduziert/<br>Brauchwasser aus                |
|         |         | <ul> <li>4: Auto-SH normal/Brauchwasser<br/>aus</li> </ul> |
| INFO    | RMATION |                                                            |

Die Einstellung der Notfallautomatik kann nur in der Menüstruktur der Bedieneinheit eingestellt werden.

#### INFORMATION

Falls [4-03]=1 oder 3, dann gilt Notbetrieb = Manuell nicht für die Zusatzheizung.

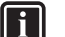

### INFORMATION

Wenn eine Wärmepumpe ausfällt und Notbetrieb nicht auf Automatisch (Einstellung 1) eingestellt ist, bleiben die folgenden Funktionen auch dann aktiv, wenn der Benutzer den Notbetrieb NICHT bestätigt:

- Frostschutz Raum
- Estrich-Austrocknung mittels der Unterbodenheizung

Die Desinfektionsfunktion wird aber NUR aktiviert, wenn der Benutzer den Notfallbetrieb über das Raumbedienmodul bestätigt.

#### Anzahl der Zonen

Das System kann Wasser in bis zu 2 Wassertemperaturzonen einspeisen. Während der Konfiguration muss die Anzahl der Wasserzonen eingestellt werden.

### INFORMATION

**Mischstation.** Wenn Ihr Systemlayout 2 VLT-Zonen enthält, müssen Sie vor der VLT-Hauptzone eine Mischstation installieren.

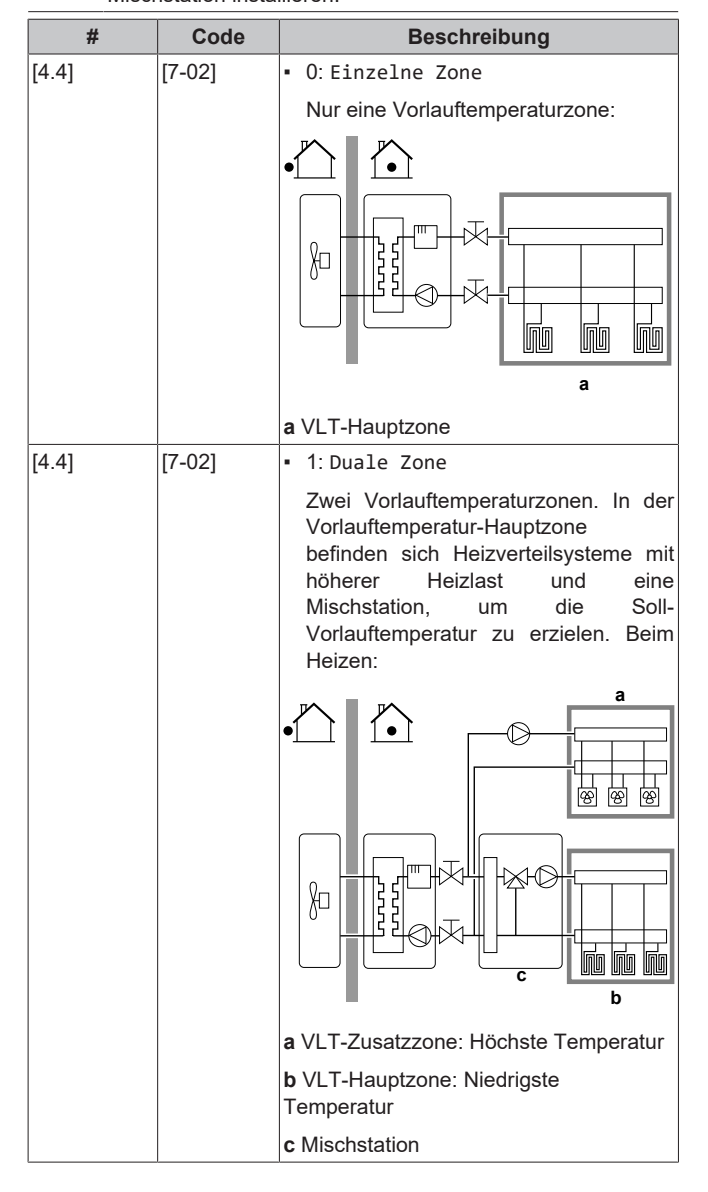

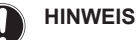

#### Wenn das System NICHT auf diese Art konfiguriert wird, könnte es zu Schäden am Heizverteilsystem kommen. Wenn es 2 Zonen gibt, muss beim Heizen auf folgende Punkte geachtet werden:

- Die Zone mit der niedrigsten Wassertemperatur ist als Hauptzone konfiguriert.
- Die Zone mit der höchsten Wassertemperatur ist als Zusatzzone konfiguriert.

#### HINWEIS

Wenn 2 Zonen vorliegen und die Verteilertypen falsch konfiguriert sind, kann Wasser mit hoher Temperatur an einen Verteiler mit niedriger Temperatur geleitet werden (Fußbodenheizung). Um das zu vermeiden:

- Installieren Sie ein Aquastat-/Thermostat-Ventil, um zu hohe Temperaturen an einen Verteiler mit niedriger Temperatur zu verhindern.
- Stellen Sie sicher, dass Sie die Verteilertypen für die Hauptzone [2.7] und für die Zusatzzone [3.7] korrekt entsprechend dem verbundenen Verteiler festlegen.

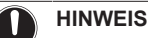

Ein Differenzialdruck-Bypass-Ventil kann in das System integriert werden. Berücksichtigen Sie, dass dieses Ventil in den Abbildungen möglicherweise nicht dargestellt wird.

#### Leistung/Leistung der Zusatzheizung

Die Leistung der Zusatzheizung muss eingestellt sein, damit die Stromverbrauchsmessung und/oder Stromverbrauchskontrolle ordnungsgemäß funktioniert. Wenn der Widerstandswert der Zusatzheizung gemessen wird, können Sie die genaue Heizungsleistung einstellen. Dadurch wird die Genauigkeit der Stromdaten erhöht.

| #       | Code   | Beschreibung                                                                                                    |
|---------|--------|----------------------------------------------------------------------------------------------------|
| [9.4.1] | [6-02] | Leistung/Leistung der<br>Zusatzheizung [kW]. Gilt nur für<br>Brauchwasserspeicher mit interner<br>Zusatzheizung. Die Leistung der<br>Zusatzheizung bei Nennspannung.<br>Bereich: 0~10 kW |

#### 7.2.4 Konfigurationsassistent: Reserveheizung

Die Reserveheizung ist so ausgelegt, dass sie an die meisten europäischen Stromnetze angeschlossen werden kann. Wenn die Reserveheizung verfügbar ist, müssen die Spannung, Konfiguration und Leistung über die Bedieneinheit festgelegt werden.

Die Leistung für die unterschiedlichen Stufen der Reserveheizung muss eingestellt sein, damit die Stromverbrauchsmessung und/oder Stromverbrauchskontrolle ordnungsgemäß funktioniert. Wenn der Widerstandswert der einzelnen Heizungen gemessen wird, können Sie die genaue Heizungsleistung einstellen. Dadurch wird die Genauigkeit der Stromdaten erhöht.

#### Reserveheizungstyp

Die Reserveheizung ist so ausgelegt, dass sie an die meisten europäischen Stromnetze angeschlossen werden kann. Die Art der Reserveheizung kann angezeigt aber nicht geändert werden.

| #       | Code   | Beschreibung |
|---------|--------|--------------|
| [9.3.1] | [E-03] | • 3: 6V      |
|         |        | • 4:9W       |

# 7 Konfiguration

#### Spannung

- Bei einem 6V-Modell kann folgendes eingestellt werden:
  - 230 V, 1phasig
  - 230 V, 3phasig
- Für ein 9W-Modell liegt diese fest bei 400 V, 3phasig.

| #       | Code   | Beschreibung       |
|---------|--------|--------------------|
| [9.3.2] | [5-0D] | • 0:230 V, 1phasig |
|         |        | • 1:230 V, 3phasig |
|         |        | • 2:400 V, 3phasig |

#### Konfiguration

Die Reserveheizung kann auf verschiedene Arten konfiguriert werden. Sie können festlegen, dass Sie eine Reserveheizung mit nur 1 Stufe haben oder eine Reserveheizung mit 2 Stufen. Bei 2 Stufen hängt die Kapazität der zweiten Stufe von dieser Einstellung ab. Sie kann auch so gewählt werden, dass sie im Notfall eine höhere Kapazität der zweiten Stufe hat.

| #       | Code   | Beschreibung                                      |
|---------|--------|---------------------------------------------------|
| [9.3.3] | [4-0A] | • 0: Relais 1                                     |
|         |        | <ul> <li>1: Relais 1 / Relais 1+2</li> </ul>      |
|         |        | <ul> <li>2: Relais 1 / Relais 2</li> </ul>        |
|         |        | • 3: Relais 1 / Relais 2 Notbetrieb<br>Relais 1+2 |

#### INFORMATION

Die Einstellungen [9.3.3] und [9.3.5] sind verknüpft. Das Ändern der einen Einstellung beeinflusst die andere. Wenn Sie eine ändern, prüfen Sie, ob die andere noch wie gewünscht eingestellt ist.

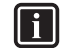

i

i

#### INFORMATION

Während des normalen Betriebs entspricht die Kapazität der zweiten Stufe der Reserveheizung bei Nennspannung [6-03]+[6-04].

#### INFORMATION

Wenn [4-0A]=3 und der Notbetrieb aktiv ist, ist der Stromverbrauch der Reserveheizung maximal und entspricht 2×[6-03]+[6-04].

#### Leistung Stufe 1

| #       | Code   |   |     | Bes        | schre | ibung    |        |     |
|---------|--------|---|-----|------------|-------|----------|--------|-----|
| [9.3.4] | [6-03] | • | Die | Leistung   | der   | ersten   | Stufe  | der |
|         |        |   | Res | erveheizur | ng be | i Nennsp | pannun | g.  |

#### Zusätzliche Leistung Stufe 2

| #       | Code   | Beschreibung                                                                                                    |
|---------|--------|----------------------------------------------------------------------------------------------------|
| [9.3.5] | [6-04] | <ul> <li>Der Leistungsunterschied zwischen<br/>der zweiten und ersten Stufe der<br/>Reserveheizung bei Nennspannung.<br/>Der Nennwert hängt von der<br/>Konfiguration der Reserveheizung ab.</li> </ul> |

### 7.2.5 Konfigurationsassistent: Hauptzone

Die wichtigsten Einstellungen für die Hauptzone mit abfließendem Wasser können hier festgelegt werden.

#### Heizungssystem

Das Aufheizen oder Abkühlen der Hauptzone kann länger dauern. Das ist abhängig von:

- Der Wassermenge im System
- Dem Heizemittertyp der Hauptzone

Die Einstellung Heizungssystem kann einen Ausgleich für ein langsames oder schnelles Heiz-/Kühlsystem während des Aufwärm-/ Abkühlzyklus schaffen. Bei der Steuerung des Raumthermostats beeinflusst Heizungssystem die maximale Modulation der Soll-Vorlauftemperatur und die Möglichkeit zur Nutzung der automatischen Umstellung zwischen Kühlung und Heizung je nach Innenumgebungstemperatur.

Es ist wichtig, Heizungssystem korrekt und in Einklang mit Ihrem Systemlayout vorzunehmen. Der Ziel-Delta T für die Hauptzone hängt davon ab.

| #     | Code   | Beschreibung                                |
|-------|--------|---------------------------------------------|
| [2.7] | [2-0C] | <ul> <li>0: Fußbodenheizung</li> </ul>      |
|       |        | <ul> <li>1: Ventilator-Konvektor</li> </ul> |
|       |        | • 2:Heizkörper                              |

Die Einstellung des Emittertyps hat wie folgt Einfluss auf den Raumheizung-Sollwertbereich und den Ziel-Delta-T beim Heizen:

| Beschreibung               | Raumheizungs-<br>Sollwertbereich | Ziel-Delta-T beim<br>Heizen |
|----------------------------|----------------------------------|-----------------------------|
| 0: Fußbodenheizung         | Maximal 55°C                     | Variabel                    |
| 1:Ventilator-<br>Konvektor | Maximal 55°C                     | Variabel                    |
| 2:Heizkörper               | Maximal 65°C                     | Fest 10°C                   |

### HINWEIS

**Durchschnittliche Emitter-Temperatur** = Vorlauftemperatur – (Delta T)/2

Das bedeutet, dass beim gleichen Vorlauftemperatur-Sollwert die durchschnittliche Emitter-Temperatur des Heizkörpers niedriger als die der Fußbodenheizung ist, da Delta T größer ist.

Beispiel-Heizkörper: 40-8/2=36°C

Beispiel Fußbodenheizung: 40–5/2=37,5°C

Zum Ausgleich haben Sie folgende Möglichkeiten:

- Die witterungsgeführte Kurve der Soll-Temperaturen [2.5] erhöhen.
- Eine Vorlauftemperatur-Modulation ermöglichen und die maximale Modulation [2.C] erhöhen.

#### Steuerung

Definieren Sie, wie der Betrieb des Geräts gesteuert wird.

| Steueru                                          | ing    |                                   | Bei dieser Steuerung                                                                                                    |  |  |
|--------------------------------------------------|--------|-----------------------------------|----------------------------------------------------------------------------------------------------|--|--|
| Vorlauf Der E<br>Vorla<br>aktue<br>oder          |        | Der B<br>Vorla<br>aktue<br>oder   | Betrieb des Geräts wird abhängig von der<br>uftemperatur und unabhängig von der<br>ellen Raumtemperatur und/oder vom Heiz-<br>Kühlbedarf im Raum geregelt.          |  |  |
| Externer Den<br>Raumthermostat The<br>Von<br>ger |        | Der B<br>Therr<br>Vorric<br>gereg | Der Betrieb des Geräts wird vom externen<br>Thermostat oder einer entsprechenden<br>Vorrichtung (z. B. Wärmepumpen-Konvektor)<br>geregelt.                          |  |  |
| Raumthermostat D<br>d<br>(I<br>b                 |        | Der G<br>der sj<br>(BRC<br>bestir | Gerätebetrieb wird basierend auf der von<br>peziellen Komfort-Benutzerschnittstelle<br>21HHDA, verwendet als Raumthermostat)<br>mmten Umgebungstemperatur bestimmt. |  |  |
|                                                  |        |                                   |                                                                                                    |  |  |
| #                                                | Code   |                                   | Beschreibung                                                                                                    |  |  |
| [2.9]                                            | [C-07] |                                   | • O:Vorlauf                                                                                                    |  |  |

| #     | Coue   | Deschielbung                                   |
|-------|--------|------------------------------------------------|
| [2.9] | [C-07] | • O:Vorlauf                                    |
|       |        | <ul> <li>1: Externer Raumthermostat</li> </ul> |
|       |        | <ul> <li>2: Raumthermostat</li> </ul>          |

#### Sollwertmodus

Definieren Sie den Sollwertmodus:

- Konstant: Die Soll-Vorlauftemperatur hängt nicht von der Außen-Umgebungstemperatur ab.
- Im Modus Witterungsgeführtes Heizen, konstantes Kühlen gilt für die Soll-Vorlauftemperatur:
  - Sie hängt beim Heizen von der Außen-Umgebungstemperatur ab
- Im Modus Witterungsgeführt hängt die Soll-Vorlauftemperatur von der Außen-Umgebungstemperatur ab.

| #     | Code       | Beschreibung                                                  |         |
|-------|------------|---------------------------------------------------------------|---------|
| [2.4] | Nicht      | Sollwertmodus:                                                |         |
|       | zutreffend | • Konstant                                                    |         |
|       |            | <ul> <li>Witterungsgeführtes<br/>konstantes Kühlen</li> </ul> | Heizen, |
|       |            | <ul> <li>Witterungsgeführt</li> </ul>                         |         |

Wenn der witterungsgeführte Betrieb aktiv ist, wird das Wasser bei niedrigen Außentemperaturen stärker erwärmt und umgekehrt. Während des witterungsgeführten Betriebs kann der Benutzer die Wassertemperatur um maximal 10°C nach oben oder unten verstellen.

#### Zeitprogramm

Gibt an, ob die Soll-Vorlauftemperatur einem Programm entspricht. Der Einfluss des VLT-Sollwertmodus [2.4] ist wie folgt:

- Im VLT-Sollwertmodus Konstant können die programmierten Aktionen für die Soll-Vorlauftemperatur voreingestellt oder benutzerdefiniert sein.
- Im VLT-Sollwertmodus Witterungsgeführt sind die programmierten Aktionen die gewünschten Verstellaktionen, entweder voreingestellt oder benutzerdefiniert.

| #     | Code       | Beschreibung |
|-------|------------|--------------|
| [2.1] | Nicht      | • 0:Nein     |
|       | zutreffend | • 1: Ja      |

### 7.2.6 Konfigurationsassistent: Zusatzzone

Die wichtigsten Einstellungen für die Zusatzzone mit abfließendem Wasser können hier festgelegt werden.

#### Heizungssystem

Ausführliche Informationen zu dieser Funktionalität finden Sie unter "7.2.5 Konfigurationsassistent: Hauptzone" [> 32].

| #     | Code   | Beschreibung                                |
|-------|--------|---------------------------------------------|
| [3.7] | [2-0D] | <ul> <li>0: Fußbodenheizung</li> </ul>      |
|       |        | <ul> <li>1: Ventilator-Konvektor</li> </ul> |
|       |        | • 2:Heizkörper                              |

#### Steuerung

Hier wird der Steuerungstyp angezeigt, kann aber nicht angepasst werden. Er wird durch den Steuerungstyp der Hauptzone festgelegt. Ausführliche Informationen zu dieser Funktionalität finden Sie unter "7.2.5 Konfigurationsassistent: Hauptzone" [) 32].

| #     | Code                | Beschreibung                                                                                                    |
|-------|---------------------|----------------------------------------------------------------------------------------------------|
| [3.9] | Nicht<br>zutreffend | O: Vorlauf, wenn der Steuerungstyp<br>der Hauptzone Vorlauf ist.                                                                                  |
|       |                     | <ul> <li>1: Externer Raumthermostat, wenn<br/>der Steuerungstyp der Hauptzone<br/>Externer Raumthermostat oder<br/>Raumthermostat ist.</li> </ul> |

#### Sollwertmodus

Ausführliche Informationen zu dieser Funktionalität finden Sie unter "7.2.5 Konfigurationsassistent: Hauptzone" [> 32].

| #     | Code                | Beschreibung                                                                                  |
|-------|---------------------|-----------------------------------------------------------------------------------------------|
| [3.4] | Nicht<br>zutreffend | <ul> <li>0: Konstant</li> <li>1: Witterungsgeführtes Heizen,<br/>konstantes Kühlen</li> </ul> |
|       |                     | <ul> <li>2: Witterungsgeführt</li> </ul>                                                      |

Wenn Sie Witterungsgeführtes Heizen, konstantes Kühlen oder Witterungsgeführt wählen, ist der nächste Bildschirm der detaillierte Bildschirm mit den witterungsgeführten Kurven. Beachten Sie auch "7.3 Witterungsgeführte Kurve" [> 34].

#### Zeitprogramm

Gibt an, ob die Soll-Vorlauftemperatur einem Programm entspricht. Beachten Sie auch "7.2.5 Konfigurationsassistent: Hauptzone" [> 32].

| #           | Code      | Beschreibung |
|-------------|-----------|--------------|
| [3.1] Nicht | • O:Nein  |              |
|             | Zutrenend | • 1: Ja      |

### 7.2.7 Konfigurationsassistent: Speicher

Dieser Teil ist nur bei Systemen mit installiertem optionalem Brauchwasserspeicher relevant.

#### Betriebsart Heizen

Es gibt 3 verschiedene Arten der Brauchwasserbereitung. Sie unterscheiden sich in der Art, wie die Soll-Speichertemperatur eingestellt wird und wie das Gerät darauf reagiert.

| #     | Code   | Beschreibung                                                                                                    |
|-------|--------|----------------------------------------------------------------------------------------------------|
| [5.6] | [6-0D] | Betriebsart Heizen:                                                                                                    |
|       |        | • 0: Nur Warmhalten: Nur Warmhalten-<br>Betrieb zulässig.                                                                                                    |
|       |        | <ul> <li>1: Programm + Warmhalten: Der<br/>Brauchwasserspeicher wird gemäß<br/>einem Programm und zwischen den<br/>programmierten Warmhaltezyklen<br/>geheizt, wenn Warmhalten aktiviert ist.</li> </ul> |
|       |        | 2: Nur Programm: Der<br>Brauchwasserspeicher kann NUR<br>über ein Programm geheizt werden.                                                                                                    |

Weitere Informationen dazu finden Sie in der Betriebsanleitung.

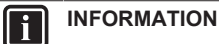

Gefahr eines Raumheizung-Leistungsengpasses für den Brauchwasser-Speicher ohne interne Zusatzheizung: Bei einem häufigen Brauchwasserbetrieb kommt es zu häufigen und langfristigen Raumheizung-/ Kühlunterbrechungen, wenn Sie Folgendes auswählen:

Speicher > Betriebsart Heizen > Nur Warmhalten.

#### Einstellungen für den Modus "Nur Warmhalten"

Im Modus "Nur Warmhalten" kann der Speicher-Sollwert über das Raumbedienmodul festgelegt werden. Die maximal zulässige Temperatur wird durch die folgende Einstellung festgelegt:

# 7 Konfiguration

| #     | Code   | Beschreibung                                                                                                    |
|-------|--------|----------------------------------------------------------------------------------------------------|
| [5.8] | [6-0E] | Maximum:                                                                                                    |
|       |        | Die maximale Temperatur, die Benutzer<br>für das Brauchwasser wählen können.<br>Sie können diese Einstellung verwenden,<br>um die Temperatur an den<br>Warmwasserhähnen zu beschränken. |
|       |        | Die maximale Temperatur gilt NICHT<br>während der Desinfektionsfunktion.<br>Siehe Desinfektionsfunktion.                                                                                |

So legen Sie die Wärmepumpen-Ein-Hysterese fest:

| #     | Code   | Beschreibung                 |
|-------|--------|------------------------------|
| [5.9] | [6-00] | EIN-Hysterese der Wärmepumpe |
|       |        | • 2°C~40°C                   |

# Einstellungen für den Modus "Nur Programm" und "Programm + Warmhalten"

#### Komfort-Sollwert

Gilt nur, wenn für die Brauchwasserbereitung Nur Programm oder Programm + Warmhalten eingestellt ist. Beim Programmieren des Timers können Sie den Komfort-Sollwert als Voreinstellwert verwenden. Wenn Sie einen Speicher-Sollwert zu einem späteren Zeitpunkt ändern möchten, müssen Sie diesen Vorgang nur an einer Stelle durchführen.

Der Speicher wird erwärmt, bis die **Speicher-Komforttemperatur** erreicht wurde. Dabei handelt es sich um die höhere Soll-Temperatur bei einer programmierten Speicher-Komfort-Aktion.

Außerdem kann ein Speicherstopp programmiert werden. Diese Funktion stoppt auch dann das Aufwärmen des Speichers, wenn der Sollwert noch NICHT erreicht wurde. Programmieren Sie einen Speicherpunkt nur, wenn das Aufwärmen des Speichers absolut unerwünscht ist.

| #     | Code   | Beschreibung      |
|-------|--------|-------------------|
| [5.2] | [6-0A] | Komfort-Sollwert: |
|       |        | • 30°C~[6-0E]°C   |

#### Eco-Sollwert

Die **Speicher-Eco-Temperatur** gibt die niedrigere Soll-Speichertemperatur an. Dabei handelt es sich um die Soll-Temperatur bei einer programmierten Speicher-Eco-Aktion (vorzugsweise tagsüber).

| #     | Code   | Beschreibung                              |
|-------|--------|-------------------------------------------|
| [5.3] | [6-0B] | Eco-Sollwert:                             |
|       |        | <ul> <li>30°C~min(50,[6-0E])°C</li> </ul> |

#### Warmhalte-Sollwert

Die Warmhalten-Soll-Speichertemperatur wird folgendermaßen verwendet:

- Im Modus Programm + Warmhalten, im Warmhalten-Modus: Die garantierte minimale Speichertemperatur wird durch den Warmhalte-Sollwert abzüglich der Warmhaltehysterese festgelegt. Wenn die Speichertemperatur unter diesen Wert fällt, wird der Speicher beheizt.
- bei Speicher Komfort zur Priorisierung der Brauchwasserbereitung. Wenn die Speichertemperatur über diesen Wert steigt, werden Brauchwasserbereitung und Raumheizung/-kühlung nacheinander ausgeführt.

| #     | Code   | Beschreibung                              |
|-------|--------|-------------------------------------------|
| [5.4] | [6-0C] | Warmhalte-Sollwert:                       |
|       |        | <ul> <li>30°C~min(50,[6-0E])°C</li> </ul> |

#### Hysterese (Warmhaltehysterese)

Gilt, wenn für die Brauchwasserbereitung Programm+Warmhalten eingestellt ist. Wenn die Speichertemperatur unter die Warmhalten-Temperatur minus der Warmhalten-Hysteresetemperatur fällt, erwärmt sich der Speicher bis zur Warmhaltentemperatur.

| #     | Code   | Beschreibung       |
|-------|--------|--------------------|
| [5.A] | [6-08] | Warmhaltehysterese |
|       |        | • 2°C~20°C         |

## 7.3 Witterungsgeführte Kurve

### 7.3.1 Was ist eine witterungsgeführte Kurve?

#### Witterungsgeführter Betrieb

Das Gerät läuft "witterungsgeführt", wenn die Soll-Vorlauftemperatur oder die Speichertemperatur automatisch anhand der Außentemperatur bestimmt wird. Daher ist es mit einem Temperaturfühler an der Nordwand des Gebäudes verbunden. Wenn die Außentemperatur sinkt oder steigt, gleicht das Gerät dies unmittelbar aus. So muss das Gerät nicht auf die Rückmeldung vom Thermostat warten, um die Vorlaufwassertemperatur oder Speichertemperatur zu erhöhen oder zu senken. Da es schneller reagiert, werden ein starker Anstieg oder Abfall der Innentemperatur und der Wassertemperatur an den Entnahmestellen verhindert.

#### Vorteil

Der witterungsgeführte Betrieb reduziert den Energieverbrauch.

#### Witterungsgeführte Kurve

Um die Temperaturunterschiede kompensieren zu können, ist das Gerät auf die witterungsgeführte Kurve angewiesen. Diese Kurve definiert, wie hoch die Speicher- oder Vorlaufwassertemperatur bei den verschiedenen Außentemperaturen sein muss. Da der Abfall der Kurve von den lokalen Umständen, wie Klima und Isolierung des Gebäudes, abhängt, kann die Kurve durch einen Monteur oder den Benutzer angepasst werden.

#### Arten der witterungsgeführten Kurve

Es gibt 2 Arten der witterungsgeführten Kurven:

- 2-Punkte-Kurve
- Steilheit-Korrektur-Kurve

Welche Kurvenart Sie verwenden, um Anpassungen vorzunehmen, hängt von Ihren persönlichen Vorlieben ab. Siehe "7.3.4 Verwenden der witterungsgeführten Kurven" [ $\triangleright$  36].

#### Verfügbarkeit

Die witterungsgeführte Kurve ist verfügbar für:

- Hauptzone Heizung
- Hauptzone Kühlen
- Zusatzzone Heizung
- Zusatzzone Kühlen

#### INFORMATION

Für einen witterungsgeführten Betrieb müssen Sie den Sollwert der Hauptzone, Zusatzzone bzw. des Speichers korrekt konfigurieren. Siehe "7.3.4 Verwenden der witterungsgeführten Kurven" [> 36].

### 7.3.2 2-Punkte-Kurve

Definieren Sie die witterungsgeführte Kurve mit diesen beiden Sollwerten:

- Sollwert (X1, Y2)
- Sollwert (X2, Y1)

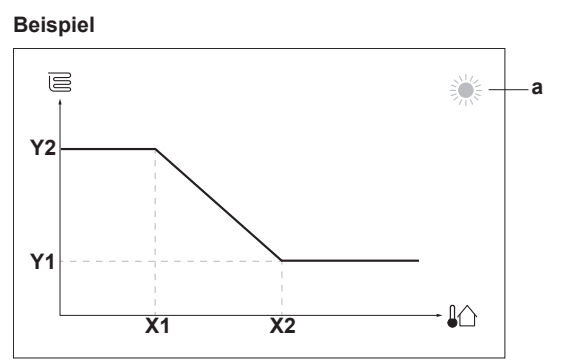

| Posten                                 | Beschreibung                                                                                                    |  |  |  |
|----------------------------------------|----------------------------------------------------------------------------------------------------|--|--|--|
| а                                      | Ausgewählte witterungsgeführte Zone:                                                                                                    |  |  |  |
|                                        | • <sup></sup>                                                                                                    |  |  |  |
|                                        | • 🔆 Kühlen Hauptzone oder Zusatzzone                                                                                                    |  |  |  |
|                                        | • ∫∷:: Brauchwasser                                                                                                    |  |  |  |
| X1, X2                                 | Beispiel für die Außenumgebungstemperatur                                                                                                 |  |  |  |
| Y1, Y2                                 | Beispiele für die Soll-Speichertemperatur oder Soll-<br>Vorlauftemperatur. Das Symbol entspricht dem<br>Heizverteilsystem für diese Zone: |  |  |  |
|                                        | E: Fußbodenheizung                                                                                                    |  |  |  |
|                                        | E: Ventilator-Konvektor                                                                                                    |  |  |  |
|                                        | ▪ Ⅲ. Radiator                                                                                                    |  |  |  |
|                                        | Brauchwasserspeicher                                                                                                    |  |  |  |
| Mögliche Aktionen in diesem Bildschirm |                                                                                                    |  |  |  |
| Durchlaufen Sie die Temperaturen.      |                                                                                                    |  |  |  |
| 00                                     | Ändern Sie die Temperatur.                                                                                                    |  |  |  |
| 0@                                     | Fahren Sie mit der nächsten Temperatur fort.                                                                                              |  |  |  |
| <b>Q</b>                               | Bestätigen Sie die Änderungen und fahren Sie fort                                                                                         |  |  |  |

### 7.3.3 Steilheit-Korrektur-Kurve

#### Steilheit und Korrektur

Definieren Sie die witterungsgeführte Kurve anhand der Steilheit und Korrektur:

- Ändern Sie die Steilheit, um die Vorlauftemperatur für unterschiedliche Umgebungstemperaturen unterschiedlich zu erhöhen oder zu senken. Wenn zum Beispiel die Vorlauftemperatur im Allgemeinen in Ordnung ist, sie aber bei niedrigen Umgebungstemperaturen zu kalt ist, erhöhen Sie die Steilheit, sodass die Vorlauftemperatur entsprechend stärker aufgeheizt wird, je stärker die Umgebungstemperaturen fallen.
- Ändern Sie die Korrektur, um die Vorlauftemperatur für unterschiedliche Umgebungstemperaturen gleichmäßig zu erhöhen oder zu senken. Wenn zum Beispiel die Vorlauftemperatur bei unterschiedlichen Umgebungstemperaturen immer ein wenig zu kalt ist, verschieben Sie die Korrektur, um die Vorlauftemperatur für alle Umgebungstemperaturen gleichermaßen zu erhöhen.

#### Beispiele

Witterungsgeführte Kurve, wenn die Steilheit ausgewählt ist:

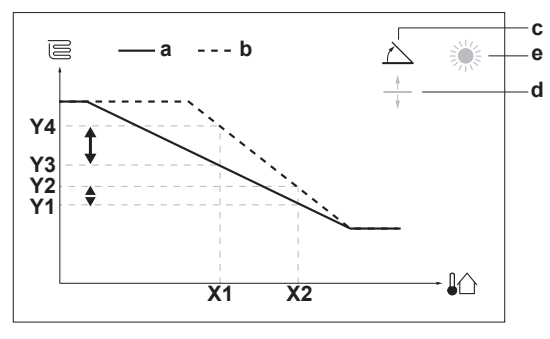

Witterungsgeführte Kurve, wenn die Korrektur ausgewählt ist:

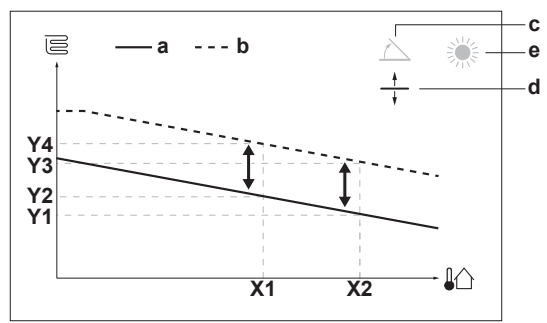

| Posten            | Beschreibung                                                                                                    |
|-------------------|----------------------------------------------------------------------------------------------------|
| а                 | Witterungsgeführte Kurve vor den Änderungen.                                                                                                    |
| b                 | Witterungsgeführte Kurve nach den Änderungen (als<br>Beispiel):                                                                                                  |
|                   | <ul> <li>Wenn die Steilheit geändert wird, ist die neue<br/>bevorzugte Temperatur an X1 ungleich h</li></ul>                                                     |
|                   | <ul> <li>Wenn die Korrektur geändert wird, sind die neue<br/>bevorzugte Temperatur an X1 und die bevorzugte<br/>Temperatur an X2 gleichermaßen höher.</li> </ul> |
| с                 | Steilheit                                                                                                    |
| d                 | Korrektur                                                                                                    |
| е                 | Ausgewählte witterungsgeführte Zone:                                                                                                    |
|                   | • 祭: Heizen Hauptzone oder Zusatzzone                                                                                                    |
|                   | • 举: Kühlen Hauptzone oder Zusatzzone                                                                                                    |
|                   | • ∫ <sup>⊥</sup> ::: Brauchwasser                                                                                                    |
| X1, X2            | Beispiel für die Außenumgebungstemperatur                                                                                                    |
| Y1, Y2,<br>Y3, Y4 | Beispiele für die Soll-Speichertemperatur oder Soll-<br>Vorlauftemperatur. Das Symbol entspricht dem<br>Heizverteilsystem für diese Zone:                        |
|                   | E: Fußbodenheizung                                                                                                    |
|                   | E: Ventilator-Konvektor                                                                                                    |
|                   | • IIII: Radiator                                                                                                    |
|                   | Brauchwasserspeicher                                                                                                    |
|                   | Mögliche Aktionen in diesem Bildschirm                                                                                                    |

| Mögliche Aktionen in diesem Bildschirm |                                                                                                    |  |  |
|----------------------------------------|----------------------------------------------------------------------------------------------------|--|--|
| <b>10</b> ····O                        | Wählen Sie die Steilheit oder die Korrektur.                                                       |  |  |
| 00                                     | Erhöhen oder verringern Sie die Steilheit/Korrektur.                                               |  |  |
| O@m                                    | Wenn die Steilheit ausgewählt ist: Legen Sie die<br>Steilheit fest und wechseln Sie zur Korrektur. |  |  |
|                                        | Wenn die Korrektur ausgewählt ist: Legen Sie die<br>Korrektur fest.                                |  |  |
| RO                                     | Überprüfen Sie die Änderungen und kehren Sie zum<br>Untermenü zurück.                              |  |  |

#### 7.3.4 Verwenden der witterungsgeführten Kurven

Konfigurieren Sie die witterungsgeführten Kurven wie folgt:

#### So definieren Sie den Sollwertmodus

Um die witterungsgeführte Kurve zu verwenden, müssen Sie den richtigen Sollwertmodus definieren:

| Rufen Sie den Sollwertmodus<br>auf            | Stellen Sie den Sollwertmodus<br>ein …                                     |
|-----------------------------------------------|----------------------------------------------------------------------------|
| Hauptzone – Heizung                           |                                                                            |
| <pre>[2.4] Hauptzone &gt; Sollwertmodus</pre> | Witterungsgeführtes Heizen,<br>konstantes Kühlen ODER<br>Witterungsgeführt |
| Hauptzone – Kühlen                            |                                                                            |
| [2.4] Hauptzone ><br>Sollwertmodus            | Witterungsgeführt                                                          |
| Zusatzzone – Heizung                          |                                                                            |
| [3.4] Zusatzzone ><br>Sollwertmodus           | Witterungsgeführtes Heizen,<br>konstantes Kühlen ODER<br>Witterungsgeführt |
| Zusatzzone – Kühlen                           |                                                                            |
| [3.4] Zusatzzone ><br>Sollwertmodus           | Witterungsgeführt                                                          |
| Speicher                                      |                                                                            |
| [5.B] Speicher ><br>Sollwertmodus             | <b>Beschränkung:</b> Nur für<br>Monteure verfügbar.<br>Witterungsgeführt   |

#### So ändern Sie die Art der witterungsgeführten Kurve

Um die Art für alle Zonen (Haupt + Zusatz) und für den Speicher zu ändern, gehen Sie zu [2.E] Hauptzone > Typ witterungsgeführte Kurve.

Sie können auch über folgende Optionen anzeigen, welche Art ausgewählt ist:

- [3.C] Zusatzzone > Typ witterungsgeführte Kurve
- [5.E] Speicher > Typ witterungsgeführte Kurve

Beschränkung: Nur für Monteure verfügbar.

#### So ändern Sie die witterungsgeführte Kurve

| Zone                 | Gehen Sie zu                                          |
|----------------------|-------------------------------------------------------|
| Hauptzone – Heizung  | [2.5] Hauptzone ><br>Witterungsgeführte<br>Heizkurve  |
| Hauptzone – Kühlen   | [2.6] Hauptzone ><br>Witterungsgeführte<br>Kühlkurve  |
| Zusatzzone – Heizung | [3.5] Zusatzzone ><br>Witterungsgeführte<br>Heizkurve |
| Zusatzzone – Kühlen  | [3.6] Zusatzzone ><br>Witterungsgeführte<br>Kühlkurve |
| Speicher             | Beschränkung: Nur für<br>Monteure verfügbar.          |
|                      | [5.C] Speicher><br>Witterungsgeführte Kurve           |

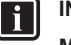

### INFORMATION

#### Maximale und minimale Sollwerte

Sie können die Kurve nicht mit Temperaturen konfigurieren, die über oder unter den festgelegten maximalen und minimalen Sollwerten für diese Zone bzw. für den Speicher liegen. Wenn der maximale oder minimale Sollwert erreicht ist, verflacht die Kurve.

# So stimmen Sie die witterungsgeführte Kurve fein ab: Steilheit-Korrektur-Kurve

Die folgende Tabelle beschreibt, wie Sie die witterungsgeführte Kurve einer Zone oder des Speichers fein abstimmen:

| Gefü                             | Feineinste<br>Steilheit une   | ellung mit<br>d Korrektur: |              |
|----------------------------------|-------------------------------|----------------------------|--------------|
| Bei regulären<br>Außentemperatur | Bei kalten<br>Außentemperatur | Steilheit                  | Korrektur    |
| en                               | en                            |                            |              |
| OK                               | Kalt                          | 1                          | _            |
| OK                               | Warm                          | $\downarrow$               | —            |
| Kalt                             | OK                            | $\downarrow$               | 1            |
| Kalt                             | Kalt                          | —                          | ↑            |
| Kalt                             | Warm                          | $\downarrow$               | ↑            |
| Warm                             | OK                            | 1                          | $\downarrow$ |
| Warm                             | Kalt                          | ↑                          | Ļ            |
| Warm                             | Warm                          | _                          | Ļ            |

# So stimmen Sie die witterungsgeführte Kurve fein ab: 2-Punkt-Kurve

Die folgende Tabelle beschreibt, wie Sie die witterungsgeführte Kurve einer Zone oder des Speichers fein abstimmen:

| Gefühl                                 |                                     |                          | nabstin<br>Sollw         | nmung<br>erten:   | mit                      |
|----------------------------------------|-------------------------------------|--------------------------|--------------------------|-------------------|--------------------------|
| Bei regulären<br>Außentemperatur<br>en | Bei kalten<br>Außentemperatur<br>en | <b>Y2</b> <sup>(a)</sup> | <b>Y1</b> <sup>(a)</sup> | X1 <sup>(a)</sup> | <b>X2</b> <sup>(a)</sup> |
| OK                                     | Kalt                                | 1                        |                          | 1                 |                          |
| OK                                     | Warm                                | ↓                        | —                        | ↓                 | —                        |
| Kalt                                   | OK                                  | _                        | <b>↑</b>                 |                   | <b>↑</b>                 |
| Kalt                                   | Kalt                                | ↑                        | <b>↑</b>                 | ↑                 | <b>↑</b>                 |
| Kalt                                   | Warm                                | ↓                        | ↑                        | ↓                 | ↑                        |
| Warm                                   | OK                                  | _                        | $\downarrow$             | _                 | $\downarrow$             |
| Warm                                   | Kalt                                | ↑                        | ↓                        | ↑                 | ↓                        |
| Warm                                   | Warm                                | ↓                        | Ļ                        | ↓                 | Ļ                        |

<sup>(a)</sup> Siehe "7.3.2 2-Punkte-Kurve" [> 34].

# 7.4 Menü "Einstellungen"

Sie können zusätzliche Einstellungen über den Hauptmenübildschirm und seine Untermenüs vornehmen. Hier werden die wichtigsten Einstellungen vorgestellt.

#### 7.4.1 Hauptzone

#### Externer Thermostattyp

Gilt nur für die externe Raumthermostatregelung.

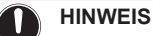

Bei Einsatz eines externen Raumthermostats, steuert der externe Raumthermostat die Einstellung für "Frostschutz Raum". Die Funktion Frostschutz Raum ist aber nur möglich, wenn [C.2] Heizen/Kühlen=Ein ist.

| #     | Code   | Beschreibung                                                                                                    |
|-------|--------|----------------------------------------------------------------------------------------------------|
| [2.A] | [C-05] | Externer Raumthermostattyp für die<br>Hauptzone:                                                                                                    |
|       |        | <ul> <li>1: 1 Kontakt: Der verwendete<br/>externe Raumthermostat kann nur<br/>eine Thermo-EIN/AUS-Bedingung<br/>senden. Es besteht keine Trennung<br/>zwischen Heiz- oder Kühlbedarf.</li> </ul> |
|       |        | <ul> <li>2: 2 Kontakte: Der verwendete<br/>externe Raumthermostat kann eine<br/>separate Heizen/Kühlen-Thermo-EIN/<br/>AUS-Bedingung senden.</li> </ul>                                          |

### 7.4.2 Zusatzzone

#### Externer Thermostattyp

Gilt nur für die externe Raumthermostatregelung. Ausführliche Informationen zu dieser Funktionalität finden Sie unter "7.4.1 Hauptzone" [> 36].

| #     | Code   | Beschreibung                                      |
|-------|--------|---------------------------------------------------|
| [3.A] | [C-06] | Externer Raumthermostattyp für die<br>Zusatzzone: |
|       |        | • 1:1 Kontakt                                     |
|       |        | • 2:2 Kontakte                                    |

### 7.4.3 Information

#### Händlerinformation

Der Monteur kann hier seine Kontaktnummer eintragen.

| #     | Code                | Beschreibung                                              |
|-------|---------------------|-----------------------------------------------------------|
| [8.3] | Nicht<br>zutreffend | Nummer, die die Benutzer bei<br>Problemen anrufen können. |

## **7 Konfiguration**

# 7.5 Menüstruktur: Übersicht über die Monteureinstellungen

| [9] Monteureinstellungen                  | [9.2] Brauchwasser                                         |
|-------------------------------------------|------------------------------------------------------------|
| Konfigurations-Assistent                  | Brauchwasser                                               |
| Brauchwasser                              | BW-Pumpe                                                   |
| Reserveheizung                            | BW Pumpenprogramm                                          |
| Zusatzheizung                             | Solar                                                      |
| Notbetrieb                                | → [9.3] Reserveheizung                                     |
| Ausgleichen                               | Percentation Percentation                                  |
| Wasserrohr-Frostschutz                    | Spannung                                                   |
| Wärmepumpentarif                          | Konfiguration                                              |
| Stromverbrauchskontrolle                  | Leistung Stufe 1                                           |
| Stromverbrauchsmess.                      | Zusätzliche Leistung Stufe 2                               |
| Sensoren                                  |                                                            |
| Bivalent                                  | - Betrieb                                                  |
| Alarmausgang                              |                                                            |
| Automatischer Neustart                    | ─── [9.4] Zusatzheizung                                    |
| Sitonspanunkuon<br>Sobutz doaktivioron    | Leistung                                                   |
|                                           | ZH Aktivierungsprogramm                                    |
| Übersicht der Einstellungen               | ZH Eco-Timer                                               |
| MMI-Einstellungen exportieren             | DetileD                                                    |
| Mischstation                              | ──── [9.5] Notbetrieb                                      |
|                                           | Notbetrieb                                                 |
|                                           | Zwangsabschaltung Verdichter                               |
|                                           | [9.6] Ausgleichen                                          |
|                                           | Priorität für Heizen                                       |
|                                           | Prioritätstemperatur                                       |
|                                           | Wiederanlauf-Timer                                         |
|                                           | Mindest-Lautzeit-Timer                                     |
|                                           | Zusätzlicher Timer                                         |
|                                           | [9.8] Wärmepumpentarif                                     |
|                                           |                                                            |
|                                           | Pumpe zulassen                                             |
|                                           | Wärmepumpentarif                                           |
|                                           | Betriebsart Smart-Grid                                     |
|                                           | Elektrische Heizgeräte zulassen                            |
|                                           | Raumpufferung aktivieren                                   |
|                                           |                                                            |
|                                           |                                                            |
|                                           | Stromverbrauchskontrolle                                   |
|                                           | Limit                                                      |
|                                           | Limit 1                                                    |
|                                           | Limit 2                                                    |
|                                           | Limit 3                                                    |
|                                           | Prioritätsheizung                                          |
|                                           | (*) BBR16-Aktivierung                                      |
|                                           | (*) BBR16-Leistungsbeschränkung                            |
|                                           | [9.A] Stromverbrauchsmess.                                 |
|                                           | Stromzähler 1<br>Stromzähler 2                             |
|                                           | [9.B] Sensoren                                             |
|                                           | Externer Fühler                                            |
|                                           | Abweichung ext. ATFühl.<br>Zeitspanne f. Mittelwertbildung |
|                                           | [9.C] Bivalent                                             |
|                                           | Bivalent                                                   |
|                                           | Kesselwirkungsgrad                                         |
|                                           | Temperatur                                                 |
|                                           |                                                            |
|                                           | (9.P] Mischstation                                         |
|                                           | Mischstation installiert<br>Mischzonen-System              |
|                                           | Zusatzzonen-Pumpe - konstante Drehzahl                     |
|                                           | Hauptzonen-Pumpe - konstante Drehzahl                      |
|                                           | Umschaltzeit Mischventil                                   |
| (*) Gilt nur für die schwedische Sprache. |                                                            |

### INFORMATION

Die Einstellungen für das Solar-Kit werden angezeigt, gelten jedoch NICHT für dieses Gerät. Die Einstellungen dürfen NICHT verwendet oder geändert werden.

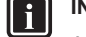

### INFORMATION

Abhängig von den gewählten Monteureinstellungen und dem Gerätetyp sind die Einstellungen sichtbar/ ausgeblendet.

i

# 8 Inbetriebnahme

### HINWEIS

Allgemeine Checkliste für die Inbetriebnahme. Neben den Anweisungen zur Inbetriebnahme in diesem Kapitel ist auch eine allgemeine Checkliste für die Inbetriebnahme im Daikin Business Portal verfügbar (Authentifizierung erforderlich).

Die allgemeine Checkliste für die Inbetriebnahme soll die Anweisungen in diesem Kapitel ergänzen und kann als Richtlinie und Vorlage für die Berichterstellung während der Inbetriebnahme und Übergabe an den Benutzer verwendet werden.

### HINWEIS

Betreiben Sie das Gerät IMMER mit Thermistoren und/ oder Drucksensoren/-schaltern. Die Missachtung dieses Hinweises kann zu einem Brand des Verdichters führen.

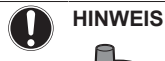

Stellen Sie sicher, dass die beiden Entlüftungsventile (eines am magnetischen Filter und eines an der Reserveheizung) geöffnet sind.

Alle automatischen Entlüftungsventile MÜSSEN nach der Inbetriebnahme geöffnet bleiben.

### HINWEIS

i

**Pumpe.** Um ein Blockieren des Pumpenrotors zu vermeiden, nehmen Sie das Gerät nach dem Befüllen des Wasserkreislaufs so schnell wie möglich in Betrieb.

#### INFORMATION

**Schutzfunktionen – "Modus Monteur vor Ort"**. Die Software ist mit Schutzfunktionen ausgestattet, wie zum Beispiel dem Raum-Frostschutz. Das Gerät führt diese Funktionen immer bei Bedarf automatisch aus.

Während der Installation oder der Wartung ist dieses Verhalten aber nicht erwünscht. Daher können die Schutzfunktionen deaktiviert werden:

- Danach: Ein Monteur kann die Schutzfunktionen manuell deaktivieren, indem er [9.G]: Schutz deaktivieren=Ja einstellt. Nachdem er seine Arbeit beendet hat, kann er die Schutzfunktionen aktivieren, indem er [9.G]: Schutz deaktivieren=Nein einstellt.

Beachten Sie auch "Schutzfunktionen" [▶ 29].

### 8.1 Checkliste vor Inbetriebnahme

- 1 Überprüfen Sie die unten aufgeführten Punkte, nachdem die Einheit installiert worden ist.
- 2 Die Einheit schließen.
- 3 Die Einheit einschalten.

| Sie haben die vollständigen Installationsanweisungen wie im <b>Monteur-Referenzhandbuch</b> aufgeführt, gelesen. |
|----------------------------------------------------------------------------------------------------|
| Das Innengerät ist ordnungsgemäß montiert.                                                                       |
| Das Außengerät ist ordnungsgemäß montiert.                                                                       |

| Die folgende <b>bauseitige Verkabelung</b> wurde gemäß diesem Dokument und der gültigen Gesetzgebung ausgeführt:                                                                                      |
|----------------------------------------------------------------------------------------------------|
| <ul> <li>Zwischen lokaler Verteilertafel und Außengerät</li> </ul>                                                                                                    |
| <ul> <li>Zwischen Innen- und Außengerät</li> </ul>                                                                                                    |
| <ul> <li>Zwischen lokaler Verteilertafel und Innengerät</li> </ul>                                                                                                    |
| <ul> <li>Zwischen Innengerät und den Ventilen (sofern vorhanden)</li> </ul>                                                                                                    |
| <ul> <li>Zwischen Innengerät und Raumthermostat (sofern vorhanden)</li> </ul>                                                                                                    |
| <ul> <li>Zwischen Innengerät und Brauchwasserspeicher<br/>(sofern vorhanden)</li> </ul>                                                                                                    |
| Vergewissern Sie sich, dass das System ordnungsgemäß <b>geerdet</b> ist und die Erdungsanschlüsse festgezogen sind.                                                                                   |
| Größe und Ausführung der <b>Sicherungen</b> oder der vor Ort<br>installierten Schutzvorrichtungen entsprechen den<br>Angaben in diesem Dokument und sind bei der Prüfung<br>NICHT ausgelassen worden. |
| Die <b>Spannung der Stromversorgung</b> muss mit der auf dem Typenschild der Einheit angegebenen Spannung übereinstimmen.                                                                             |
| Es gibt KEINE <b>losen Anschlüsse</b> oder beschädigte elektrische Komponenten im Schaltkasten.                                                                                                    |
| Es gibt KEINE <b>beschädigten Komponenten</b> oder <b>zusammengedrückte Rohrleitungen</b> in den Innen- und Außengeräten.                                                                             |
| Der <b>Trennschalter der Reserveheizung</b> F1B (bauseitig zu liefern) ist eingeschaltet.                                                                                                    |
| Nur für Speicher mit integrierter Zusatzheizung:                                                                                                    |
| Der <b>Trennschalter der Zusatzheizung</b> F2B (bauseitig zu liefern) ist eingeschaltet.                                                                                                    |
| Es gibt KEINE Kältemittel-Leckagen.                                                                                                    |
| Die <b>Kältemittelrohre</b> (Gas und Flüssigkeit) sind thermisch isoliert.                                                                                                    |
| Es ist die richtige Rohrgröße installiert und die <b>Rohre</b> sind ordnungsgemäß isoliert.                                                                                                    |
| Es gibt KEINE <b>Wasser-Leckagen</b> im Innern des Innengeräts.                                                                                                    |
| Die <b>Absperrventile</b> sind ordnungsgemäß installiert und vollständig geöffnet.                                                                                                    |
| Die <b>Sperrventile</b> (Gas und Flüssigkeit) am Außengerät sind vollständig geöffnet.                                                                                                    |
| Das <b>Entlüftungsventil</b> ist geöffnet (mindestens um 2<br>Umdrehungen).                                                                                                    |
| AusdemDruckentlastungsventil(Raumheizungskreislauf) entweicht im geöffneten ZustandWasser. Es MUSS sauberes Wasser herauskommen.                                                                      |
| Die <b>minimale Wassermenge</b> ist unter allen Bedingungen<br>gewährleistet. Siehe "Prüfen der Wassermenge und der<br>Durchflussmenge" unter "5.3 Vorbereiten der<br>Wasserleitungen" [• 15].        |
| (wenn zutreffend) Der <b>Brauchwasserspeicher</b> ist vollständig aufgefüllt.                                                                                                    |

### 8 Inbetriebnahme

### 8.2 Checkliste während der Inbetriebnahme

| Die <b>minimale Durchflussmenge</b> während des Abtau-/<br>Reserveheizungsbetriebs ist unter allen Bedingungen<br>gewährleistet. Siehe "Prüfen der Wassermenge und der<br>Durchflussmenge" unter "5.3 Vorbereiten der<br>Wasserleitungen" [▶ 15]. |
|----------------------------------------------------------------------------------------------------|
| So führen Sie eine Entlüftung durch                                                                                                    |
| So führen Sie einen Testlauf durch                                                                                                    |
| So führen Sie einen Aktor-Testlauf durch                                                                                                    |
| Unterboden-Estrich-Austrocknung                                                                                                    |
| Die Unterboden-Estrich-Austrocknung wird gestartet (falls erforderlich).                                                                                                    |

### 8.2.1 So prüfen Sie die minimale Durchflussmenge

| 1 | Prüfen Sie die Hydraulik-Konfiguration, um<br>festzustellen, welche Raumheizungsschleifen mittels<br>mechanischer, elektronischer oder anderer Ventile<br>geschlossen werden können. | _  |
|---|----------------------------------------------------------------------------------------------------|----|
| 2 | Schließen Sie alle Raumheizungsschleifen, die geschlossen werden können.                                                                                                    |    |
| 3 | Starten Sie den Pumpen-Testlauf (siehe "8.2.4 So<br>führen Sie einen Aktor-Testlauf durch" [▶ 40]).                                                                                  | —  |
| 4 | Lesen Sie die Durchflussmenge <sup>(a)</sup> aus und ändern<br>Sie die Einstellungen des Bypass-Ventils, um die<br>minimal erforderliche Durchflussmenge + 2 I/min. zu<br>erreichen. | _  |
|   | <sup>(a)</sup> Während des Pumpen-Testlaufs kann das Gerät unter d                                                                                                    | or |

<sup>9</sup> Während des Pumpen-Testlaufs kann das Gerät unter der minimal erforderlichen Durchflussmenge betrieben werden.

| Wenn der Betrieb ist… | Dann liegt die minimal<br>erforderliche Durchflussmenge<br>bei… |
|-----------------------|-----------------------------------------------------------------|
| Kühlen                | 10 l/min                                                        |
| Heizen/Abtauen        | 20 l/min                                                        |

### 8.2.2 So führen Sie eine Entlüftung durch

**Bedingungen:** Stellen Sie sicher, dass alle Bedienvorgänge deaktiviert sind. Rufen Sie [C]: Betrieb auf und deaktivieren Sie den Heizen/Kühlen- und Speicher-Betrieb.

| 1 | Setzen Sie die Zugriffserlaubnisstufe auf "Monteur". —<br>Siehe "So ändern Sie die<br>Zugriffserlaubnisstufe" [▶ 28].                                                  |                                  |                  |
|---|----------------------------------------------------------------------------------------------------|----------------------------------|------------------|
| 2 | 2 Gehen Sie zu [A.3]: Inbetriebnahme ><br>Entlüftung.                                                                                                    |                                  |                  |
| 3 | 3       Wählen Sie zur Bestätigung 0K.       t         Ergebnis: Die Entlüftung beginnt. Sie stoppt automatisch, wenn der Entlüftungszyklus abgeschlossen ist.       t |                                  |                  |
|   | So stoppen Sie die Entlüftung manuell: —                                                                                                    |                                  |                  |
|   | 1                                                                                                    | Gehen Sie zu Entlüftung stoppen. | <b>I</b> A:O     |
|   | 2                                                                                                    | Wählen Sie zur Bestätigung 0K.   | <b>\$</b> @#~••• |

### Entlüftung der Heizverteilsysteme oder Kollektoren

Wir empfehlen, eine Entlüftung über die Entlüftungsfunktion des Geräts durchzuführen (siehe oben). Wenn Sie aber das Heizverteilsystem oder die Kollektoren entlüften, beachten Sie Folgendes: Entlüftung der Heizverteilsysteme oder Kollektoren. Bevor Sie die Heizverteilsysteme oder Kollektoren entlüften, überprüfen Sie, ob  $\triangle$  oder  $\triangle$  auf der Startseite der Bedieneinheit angezeigt wird.

- Ist dies nicht der Fall, können Sie sie sofort entlüften.
- Ist dies der Fall, stellen Sie sicher, dass der Raum, in dem Sie die Entlüftung durchführen möchten, ausreichend belüftet ist. Grund: Kältemittel kann durch eine Undichtigkeit in den Wasserkreislauf und nachfolgend in den Raum gelangen, wenn Sie die Heizverteilsysteme oder Kollektoren entlüften.

### 8.2.3 So führen Sie einen Betriebstestlauf durch

**Bedingungen:** Stellen Sie sicher, dass alle Bedienvorgänge deaktiviert sind. Rufen Sie [C]: Betrieb auf und deaktivieren Sie den Heizen/Kühlen- und Speicher-Betrieb.

| 1 | Se<br>Sie<br>Zu                                                                                                  | —                              |               |  |
|---|----------------------------------------------------------------------------------------------------|--------------------------------|---------------|--|
| 2 | Ge<br>He                                                                                                    | <b>\$@</b> ++•••••             |               |  |
| 3 | Wählen Sie einen Test aus der Liste aus. <b>Beispiel:</b> 4<br>Heizen.                                           |                                |               |  |
| 4 | Wählen Sie zur Bestätigung 0K.                                                                                   |                                |               |  |
|   | <b>Ergebnis:</b> Der Testlauf beginnt. Er wird nach<br>Abschluss des Vorgangs automatisch gestoppt<br>(±30 Min). |                                |               |  |
|   | So stoppen Sie den Testlauf manuell: —                                                                           |                                |               |  |
|   | 1         Rufen Sie im Menü Stopp Testlauf auf.         Image: Compare the stopp testlauf auf.                   |                                |               |  |
|   | 2                                                                                                    | Wählen Sie zur Bestätigung 0K. | <b>(</b> @#…) |  |
|   | _                                                                                                    |                                |               |  |

INFORMATION

Liegt die Außentemperatur außerhalb des Betriebsbereichs, kann es sein, dass das Gerät NICHT funktioniert oder NICHT die erforderliche Leistung erbringt.

#### So überwachen Sie die Vorlauf- und Speichertemperaturen

Während des Probelaufs kann die korrekte Funktionsweise des Geräts durch Überwachung der Vorlauftemperatur (Heiz-/ Kühlmodus) und der Speichertemperatur (Brauchwassermodus) überprüft werden.

So überwachen Sie die Temperaturen:

| 1 | Rufen Sie im Menü Sensoren auf.             | <b>\$@</b>  |
|---|---------------------------------------------|-------------|
| 2 | Wählen Sie die Temperaturinformationen aus. | <b>:</b> @O |

### 8.2.4 So führen Sie einen Aktor-Testlauf durch

#### Zweck

Führen Sie einen Aktortest durch, um den Betrieb der verschiedenen Aktoren zu überprüfen. Wenn Sie zum Beispiel Pumpe auswählen, wird ein Testlauf der Pumpe gestartet.

**Bedingungen:** Stellen Sie sicher, dass alle Bedienvorgänge deaktiviert sind. Rufen Sie [C]: Betrieb auf und deaktivieren Sie den Heizen/Kühlen- und Speicher-Betrieb.

| 1 | Setzen Sie die Zugriffserlaubnisstufe auf "Monteur".<br>Siehe "So ändern Sie die<br>Zugriffserlaubnisstufe" [▶ 28]. | _                  |
|---|----------------------------------------------------------------------------------------------------|--------------------|
| 2 | Gehen Sie zu [A.2]: Inbetriebnahme > Aktuator<br>Testlauf.                                                          | <b>\$@</b> #**•••• |
| 3 | Wählen Sie einen Test aus der Liste aus. <b>Beispiel:</b><br>Pumpe.                                                 | <b>C</b> Atter O   |

| 4 | W                                                                                          | <b>(</b> R)                    |              |
|---|--------------------------------------------------------------------------------------------|--------------------------------|--------------|
|   | Er<br>Ab<br>(±:                                                                            |                                |              |
|   | Sc                                                                                         | _                              |              |
|   | 1     Rufen Sie im Menü Stopp Testlauf auf.     Image: Compared to the stopp testlauf auf. |                                |              |
|   | 2                                                                                          | Wählen Sie zur Bestätigung 0K. | <b>I</b> AnO |

#### Mögliche Aktor-Testläufe

- Zusatzheizung-Test
- Reserveheizung 1-Test
- Reserveheizung 2-Test
- Pumpe-Test

i

#### INFORMATION

Stellen Sie sicher, dass das gesamte System vor der Durchführung des Testlaufs entlüftet wird. Vermeiden Sie außerdem Störungen im Wasserkreislauf während des Testlaufs.

- Absperrventil-Test
- Umleitventil-Test (3-Wege-Ventil zur Umschaltung zwischen Raumheizung und Speicherheizung)
- Bivalenz-Signal-Test
- Alarmausgang-Test
- K/H-Signal-Test
- BW-Pumpe-Test
- (Bizone-Bausatz Test Zusatzzonen-Pumpe Mischstation EKMIKPOA oder EKMIKPHA)
- Test Hauptzonen-Pumpe Mischstation (Bizone-Bausatz EKMIKPOA oder EKMIKPHA)
- Test Mischventil Mischstation (Bizone-Bausatz EKMIKPOA oder EKMIKPHA)

#### 8.2.5 So führen Sie die Estrich-Austrocknung mittels der Unterbodenheizung durch

Bedingungen: Stellen Sie sicher, dass alle Bedienvorgänge deaktiviert sind. Rufen Sie [C]: Betrieb auf und deaktivieren Sie den Heizen/Kühlen- und Speicher-Betrieb.

| 1 | Se<br>Sie<br>Zu            | tzen Sie die Zugriffserlaubnisstufe auf "Monteur".<br>ehe "So ändern Sie die<br>griffserlaubnisstufe" [▶ 28].                                                                     | —                    |
|---|----------------------------|----------------------------------------------------------------------------------------------------|----------------------|
| 2 | Ge<br>Tr                   | ehen Sie zu [A.4]: Inbetriebnahme > Estrich-<br>ocknung.                                                                                                    | <b>(</b> A++••••)    |
| 3 | Ste<br>Sie<br>Au<br>Fu     | ellen Sie ein Austrocknenprogramm ein: Gehen<br>e zu Programm und verwenden Sie den Estrich-<br>fheiz-Programmierbildschirm für die<br>ßbodenheizung.                             | <b>:</b> @++···O     |
| 4 | Wa<br>Er<br>mi<br>na<br>ge | ählen Sie zur Bestätigung 0K.<br>gebnis: Die Funktion "Estrich-Austrocknung<br>ttels der Unterbodenheizung" beginnt. Sie wird<br>ch Abschluss des Vorgangs automatisch<br>stoppt. | ○€¥                  |
|   | Sc                         | stoppen Sie den Testlauf manuell:                                                                                                    | _                    |
|   | 1                          | Gehen Sie zu Estrich-Trocknung stoppen.                                                                                                    | <b>I</b> Rther ··· O |
|   | 2                          | Wählen Sie zur Bestätigung 0K.                                                                                                    | <b>(</b> @)          |

### HINWEIS

#### Um eine Estrich-Austrocknung mittels der Unterbodenheizung durchzuführen, muss "Frostschutz Raum" deaktiviert werden ([2-06]=0). Standardmäßig ist diese Funktion aktiviert ([2-06]=1). Aufgrund des Modus "Monteur-vor-Ort" (siehe "Inbetriebnahme"), wird jedoch "Frostschutz Raum" automatisch für 12 Stunden nach der Erstinbetriebnahme deaktiviert.

Wenn nach den ersten 12 Stunden nach der Inbetriebnahme weiterhin eine Estrich-Austrocknung mittels der Unterbodenheizung durchgeführt werden muss, deaktivieren Sie "Frostschutz Raum" manuell, indem Sie [2-06] auf "0" setzen, und LASSEN Sie diese Funktion deaktiviert, bis die Estrich-Austrocknung abgeschlossen ist. Die Missachtung dieses Hinweises führt zu Rissen im Estrich.

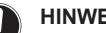

#### **HINWEIS**

Damit die Estrich-Aufheizung mittels der Unterbodenheizung gestartet werden kann, stellen Sie sicher, dass die folgenden Einstellungen vorgenommen wurden:

- [4-00]=1
- [C-02]=0
- [D-01]=0
- [4-08]=0
- [4-01]≠1

#### Übergabe an den Benutzer 9

Wenn der Testlauf abgeschlossen ist und das Gerät ordnungsgemäß funktioniert, führen Sie folgende Punkte aus:

- · Füllen Sie die Tabelle der Monteureinstellungen (in der Bedienungsanleitung) mit den gewählten Einstellungen aus.
- Stellen Sie sicher, dass der Benutzer über die gedruckte Dokumentation verfügt und bitten Sie ihn, diese als Nachschlagewerk aufzubewahren. Teilen Sie dem Benutzer mit, dass die vollständige Dokumentation im Internet unter der weiter vorne in dieser Anleitung aufgeführten URL zu finden ist.
- Erläutern Sie dem Benutzer den ordnungsgemäßen Betrieb des Systems sowie die Vorgehensweise bei Auftreten von Problemen.
- Zeigen Sie dem Benutzer, welche Aufgaben im Zusammenhang mit der Wartung des Geräts auszuführen sind.
- Erläutern Sie dem Benutzer die Tipps zum Energiesparen so wie in der Betriebsanleitung beschrieben.

#### 10 **Technische Daten**

Ein Teil der aktuellen technischen Daten ist auf der regionalen Daikin-Website verfügbar (öffentlich zugänglich). Die vollständigen technischen Daten sind über das Daikin Business Portal verfügbar (Authentifizierung erforderlich).

#### 10.1 Rohrleitungsplan: Innengerät

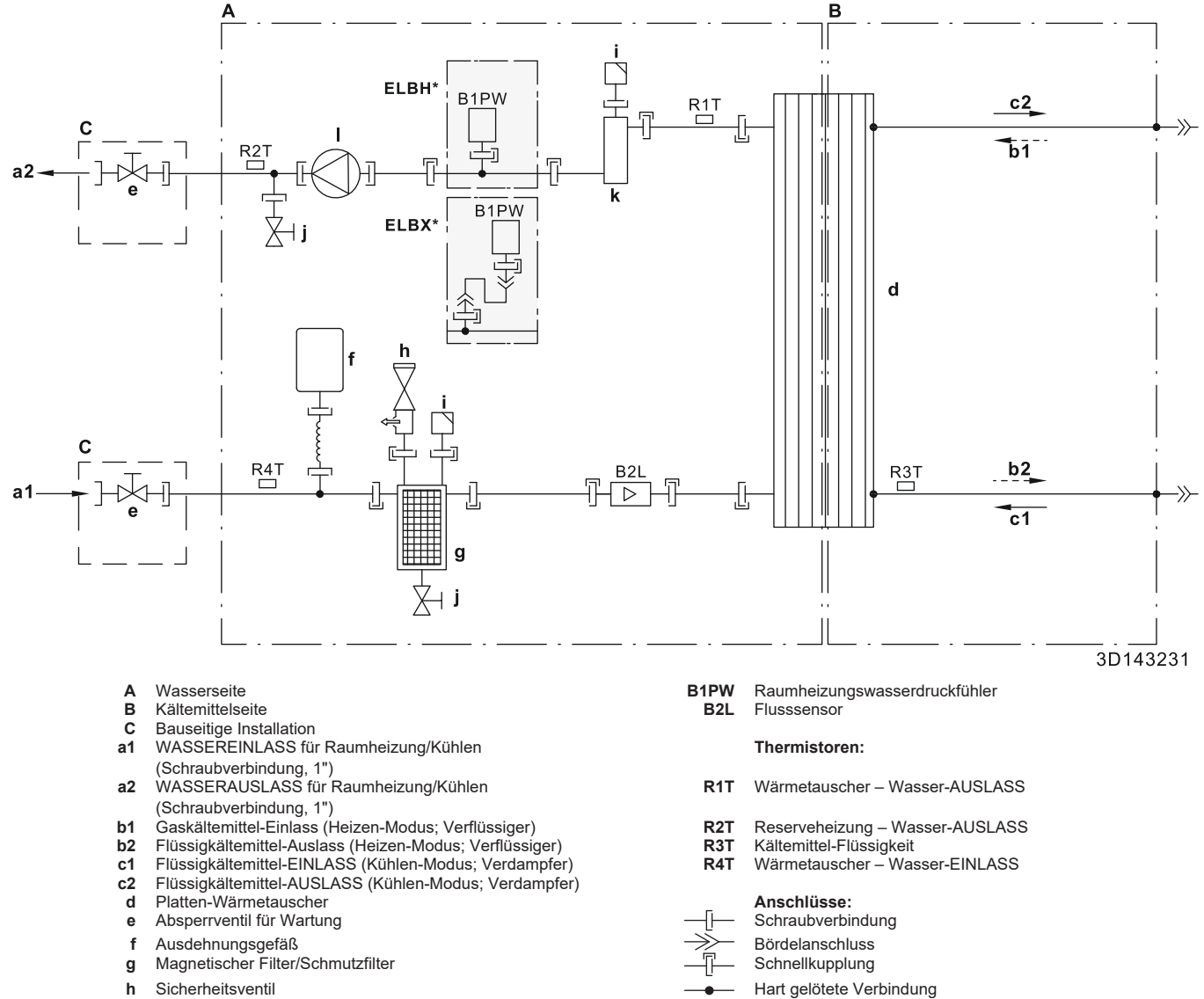

- Sicherheitsventil h
- Automatische Entlüftung i
- Ablassventil
- j k Reserveheizung
- I Pumpe

### 10.2 Elektroschaltplan: Innengerät

Siehe internen Elektroschaltplan (auf der Innenseite der Abdeckung des Schaltkastens der Inneneinheit). Nachfolgend sind die verwendeten Abkürzungen aufgeführt.

| Schritte, die | e vor Inbetriebi | nahme des G | Geräts überpr | üft werden |
|---------------|------------------|-------------|---------------|------------|
| müssen        |                  |             |               |            |

| Englisch                                                     | Übersetzung                                                                                    |
|--------------------------------------------------------------|------------------------------------------------------------------------------------------------|
| Notes to go through before starting the unit                 | Schritte, die vor Inbetriebnahme<br>des Geräts überprüft werden<br>müssen                      |
| X1M                                                          | Hauptklemme                                                                                    |
| X2M                                                          | Klemmleiste für bauseitige<br>Verkabelung für Wechselstrom                                     |
| X5M                                                          | Klemmleiste für bauseitige<br>Verkabelung für Gleichstrom                                      |
| X6M                                                          | Klemme für Stromversorgung für<br>Reserveheizung                                               |
| X7M, X8M                                                     | Klemme für Stromversorgung für<br>Zusatzheizung                                                |
| X10M                                                         | Smart Grid-Klemme                                                                              |
|                                                              | Erdungsdraht                                                                                   |
|                                                              | Bauseitig zu liefern                                                                           |
| 1                                                            | Mehrere<br>Verkabelungsmöglichkeiten                                                           |
|                                                              | Option                                                                                         |
|                                                              | Nicht im Schaltkasten montiert                                                                 |
| I                                                            | Modellabhängige Verkabelung                                                                    |
|                                                              | Platine                                                                                        |
| Note 1: Connection point of the power supply for the BUH/BSH | Hinweis 1: Der Verbindungspunkt<br>der Stromversorgung für die                                 |
| unit.                                                        | sollte außerhalb des Geräts<br>eingeplant werden.                                              |
| Backup heater power supply                                   | Stromversorgung für<br>Reserveheizung                                                          |
| □ 6T1 (3~, 230 V, 6 kW)                                      | □ 6T1 (3~, 230 V, 6 kW)                                                                        |
| □ 6V3 (1N~, 230 V, 6 kW)                                     | □ 6V3 (1N~, 230 V, 6 kW)                                                                       |
| □ 6WN/9WN (3N~, 400 V, 6/9<br>kW)                            | □ 6WN/9WN (3N~, 400 V, 6/9<br>kW)                                                              |
| User installed options                                       | Vom Benutzer installierte<br>Optionen                                                          |
| Domestic hot water tank                                      | Brauchwasserspeicher                                                                           |
| □ Remote user interface                                      | Spezielle Komfort-<br>Benutzerschnittstelle (BRC1HHDA<br>wird als Raumthermostat<br>verwendet) |
| Ext. indoor thermistor                                       | □ Externer Innentemperatur-<br>Thermistor                                                      |
| Ext outdoor thermistor                                       | □ Externer Außentemperatur-<br>Thermistor                                                      |
| □ Digital I/O PCB                                            | □ Digitale E/A-Platine                                                                         |
| □ Demand PCB                                                 | □ Platine zur<br>Anforderungsverarbeitung                                                      |
| □ Safety thermostat                                          | □ Sicherheitsthermostat                                                                        |
| □ Smart Grid                                                 | □ Smart Grid                                                                                   |
| UWLAN module                                                 | U WLAN-Modul                                                                                   |
| □ WLAN cartridge                                             | UWLAN-Karte                                                                                    |
| Bizone mixing kit                                            | Bizone-Mischbausatz                                                                            |
| Main LWT                                                     | Haupt-Vorlauftemperatur                                                                        |

| Englisch                       | Übersetzung                          |
|--------------------------------|--------------------------------------|
| □ On/OFF thermostat (wired)    | □ EIN/AUS-Thermostat<br>(verdrahtet) |
| □ On/OFF thermostat (wireless) | EIN/AUS-Thermostat (drahtlos)        |
| Ext. thermistor                | Externer Thermistor                  |
| □ Heat pump convector          | Wärmepumpen-Konvektor                |
| Add LWT                        | Zusatz-Vorlauftemperatur             |
| On/OFF thermostat (wired)      | □ EIN/AUS-Thermostat<br>(verdrahtet) |
| On/OFF thermostat (wireless)   | EIN/AUS-Thermostat (drahtlos)        |
| Ext. thermistor                | Externer Thermistor                  |
| □ Heat pump convector          | Wärmepumpen-Konvektor                |
|                                |                                      |

#### Position im Schaltkasten

| Englisch               | Übersetzung              |
|------------------------|--------------------------|
| Position in switch box | Position im Schaltkasten |

#### Beschriftung

| A1P            |   | Hauptplatine                                                                                             |
|----------------|---|----------------------------------------------------------------------------------------------------|
| A2P            | * | EIN/AUS-Thermostat (PC=Stromkreis)                                                                       |
| A3P            | * | Wärmepumpen-Konvektor                                                                                    |
| A4P            | * | Digitale E/A-Platine                                                                                     |
| A8P            | * | Platine zur Anforderungsverarbeitung                                                                     |
| A11P           |   | Hauptplatine der MMI (= Raumbedienmodul des Innengeräts)                                                 |
| A14P           | * | Platine der speziellen Komfort-<br>Benutzerschnittstelle (BRC1HHDA wird als<br>Raumthermostat verwendet) |
| A15P           | * | Empfänger-Platine (drahtloses EIN/AUS-<br>Thermostat)                                                    |
| A20P           | * | WLAN-Modul                                                                                               |
| A30P           | * | Bizone-Mischbausatz-Platine                                                                              |
| BSK (A3P)      |   | Relais der Solar-Pumpenstation                                                                           |
| CN* (A4P)      | * | Stecker                                                                                                  |
| DS1(A8P)       | * | DIP-Schalter                                                                                             |
| F1B            | # | Überstromsicherung für Reserveheizung                                                                    |
| F2B            | # | Überstromsicherung für Zusatzheizung                                                                     |
| F1U, F2U (A4P) | * | Sicherung 5 A 250 V für Digitale E/A-Platine                                                             |
| K1A, K2A       | * | Smart Grid-Hochspannungsrelais                                                                           |
| K1M, K2M       |   | Schaltschütz der Reserveheizung                                                                          |
| K3M            | * | Schaltschütz Zusatzheizung                                                                               |
| K5M            |   | Sicherheits-Schaltschütz der<br>Reserveheizung                                                           |
| K*R (A4P)      |   | Relais auf Platine                                                                                       |
| M2P            | # | Brauchwasserpumpe                                                                                        |
| M2S            | # | 2-Wege-Ventil für Kühlbetrieb                                                                            |
| M3S            | * | 3-Wege-Ventil für Raumheizung/<br>Brauchwasser                                                           |
| PC (A15P)      | * | Starkstromleitung                                                                                        |
| PHC1 (A4P)     | * | Optokoppler-Eingangsschaltkreis                                                                          |
| Q1L            |   | Thermoschutz Reserveheizung                                                                              |
| Q4L            | # | Sicherheitsthermostat                                                                                    |
| Q*DI           | # | Fehlerstrom-Schutzschalter                                                                               |
| R1H (A2P)      | * | Feuchtigkeitsfühler                                                                                      |

## **10 Technische Daten**

| R1T (A2P)         | * | Umgebungstemperaturfühler des EIN/AUS-<br>Thermostats     |
|-------------------|---|-----------------------------------------------------------|
| R2T (A2P)         | * | Externer Fühler (Boden- oder<br>Umgebungstemperatur)      |
| R5T               | * | Brauchwasserfühler                                        |
| R6T               | * | Externer Innen- oder Außentemperatur-<br>Thermistor       |
| S1S               | # | Wärmepumpentarif-Netzanschlusskontakt                     |
| S2S               | # | Impulseingang 1 des Stromzählers                          |
| S3S               | # | Impulseingang 2 des Stromzählers                          |
| S4S               | # | Smart Grid-Versorgung                                     |
| S6S~S9S           | * | Digitaleingänge für Leistungsbeschränkung                 |
| S10S-S11S         | # | Smart Grid-Niederspannungskontakt                         |
| SS1 (A4P)         | * | Wahlschalter                                              |
| TR1               |   | Stromversorgungstransformator                             |
| X6M               | # | Anschlussleiste für Stromversorgung für<br>Reserveheizung |
| X6M               | * | Stromversorgungsanschluss der<br>Zusatzheizung            |
| X7M, X8M          | * | Klemmleiste für Stromversorgung für<br>Zusatzheizung      |
| X10M              | * | Anschlussleiste für Smart Grid-<br>Stromversorgung        |
| X*, X*A, X*Y*, Y* |   | Stecker                                                   |
| X*M               |   | Anschlussleiste                                           |

\* Optional# Feldversorgung

#### Übersetzung des Texts des Elektroschaltplans

| Englisch                                                                                         | Übersetzung                                                                                                |
|--------------------------------------------------------------------------------------------------|----------------------------------------------------------------------------------------------------|
| (1) Main power connection                                                                        | (1) Hauptstromanschluss                                                                                    |
| For HP tariff                                                                                    | Für Wärmepumpen-Tarif                                                                                      |
| Indoor unit supplied from outdoor                                                                | Innengerät durch Außengerät<br>gespeist                                                                    |
| Normal kWh rate power supply                                                                     | Normaltarif-Netzanschluss                                                                                  |
| Only for normal power supply<br>(standard)                                                       | Nur für normale<br>Stromversorgung (Standard)                                                              |
| Only for preferential kWh rate power supply (outdoor)                                            | Nur für Wärmepumpentarif-<br>Netzanschluss (außen)                                                         |
| Outdoor unit                                                                                     | Außengerät                                                                                                 |
| Preferential kWh rate power<br>supply contact: 16 V DC<br>detection (voltage supplied by<br>PCB) | Wärmepumpentarif-<br>Netzanschlusskontakt: 16 V DC-<br>Erkennung<br>(Spannungsversorgung durch<br>Platine) |
| SWB                                                                                              | Schaltkasten                                                                                               |
| Use normal kWh rate power supply for indoor unit                                                 | Normaltarif-Netzanschluss für<br>Innengerät verwenden                                                      |
| (2) Backup heater power supply                                                                   | (2) Stromversorgung für<br>Reserveheizung                                                                  |
| Only for ***                                                                                     | Nur für ***                                                                                                |
| (3) User interface                                                                               | (3) Bedieneinheit                                                                                          |
| Only for remote user interface                                                                   | Nur für die spezielle Komfort-<br>Benutzerschnittstelle<br>(BRC1HHDA wird als<br>Raumthermostat verwendet) |
| SD card                                                                                          | Kartensteckplatz für WLAN-Karte                                                                            |
| SWB                                                                                              | Schaltkasten                                                                                               |
| WLAN cartridge                                                                                   | WLAN-Karte                                                                                                 |
| (4) Domestic hot water tank                                                                      | (4) Brauchwasserspeicher                                                                                   |
| 3 wire type SPST                                                                                 | 3-Kabel-Tvp SPST                                                                                           |

| Englisch                                                                                   | Übersetzung                                                                                                    |
|--------------------------------------------------------------------------------------------|----------------------------------------------------------------------------------------------------|
| Booster heater power supply                                                                | Stromversorgung für                                                                                                    |
| Only for ***                                                                               | Nur für ***                                                                                                    |
| SWB                                                                                        | Schaltkasten                                                                                                    |
| (5) Ext. thermistor                                                                        | (5) Externer Thermistor                                                                                                    |
| SWB                                                                                        | Schaltkasten                                                                                                    |
| (6) Field supplied options                                                                 | (6) Bauseitig gelieferte Optionen                                                                                                   |
| 12 V DC pulse detection (voltage                                                           | 12 V Gleichstrom                                                                                                    |
| supplied by PCB)                                                                           | Impulserkennung (Spannung<br>wird durch Platine geliefert)                                                                          |
| 230 V AC Control Device                                                                    | Steuerungsgerät mit<br>230 V Wechselstrom                                                                                           |
| 230 V AC supplied by PCB                                                                   | 230 V Wechselstrom<br>Spannungsversorgung durch<br>Platine                                                                          |
| Bizone mixing kit                                                                          | Bizone-Mischbausatz                                                                                                    |
| Continuous                                                                                 | Dauerstrom                                                                                                    |
| DHW pump output                                                                            | Auslass der<br>Brauchwasserpumpe                                                                                                    |
| DHW pump                                                                                   | Brauchwasserpumpe                                                                                                    |
| Electrical meters                                                                          | Stromzähler                                                                                                    |
| For HV smartgrid                                                                           | Für Hochspannungs-Smart Grid                                                                                                    |
| For LV smartgrid                                                                           | Für Niederspannungs-Smart Grid                                                                                                    |
| For safety thermostat                                                                      | Für Sicherheitsthermostat                                                                                                    |
| For smartgrid                                                                              | Für Smart Grid                                                                                                    |
| Inrush                                                                                     | Einschaltstrom                                                                                                    |
| Max. load                                                                                  | Maximale Belastung                                                                                                    |
| Normally closed                                                                            | Öffner                                                                                                    |
| Normally open                                                                              | Schließer                                                                                                    |
| Safety thermostat contact: 16 V<br>DC detection (voltage supplied<br>by PCB)               | Sicherheitsthermostat-Kontakt:<br>16 V Gleichstrom-Erkennung<br>(Spannungsversorgung durch<br>Platine)                              |
| Shut-off valve                                                                             | Absperrventil                                                                                                    |
| Smartgrid contacts                                                                         | Smart Grid-Kontakte                                                                                                    |
| Smartgrid PV power pulse meter                                                             | Smart Grid-Photovoltaikleistung-<br>Impulszähler                                                                                    |
| SWB                                                                                        | Schaltkasten                                                                                                    |
| (7) Option PCBs                                                                            | (7) Optionen-Platinen                                                                                                    |
| Alarm output                                                                               | Alarmausgang                                                                                                    |
| Changeover to ext. heat source                                                             | Umschalter zur externen<br>Wärmequelle                                                                                              |
| Max. load                                                                                  | Maximale Belastung                                                                                                    |
| Min. load                                                                                  | Minimale Belastung                                                                                                    |
| Only for demand PCB option                                                                 | Nur für die Option Platine zur<br>Anforderungsverarbeitung                                                                          |
| Only for digital I/O PCB option                                                            | Nur für die optionale digitale E/A-<br>Platine                                                                                      |
| Options: external heat source<br>output, solar pump connection,<br>alarm output            | Optionen: externe<br>Wärmequellenausgabe,<br>Solarpumpenanschluss,<br>Alarmausgang                                                  |
| Options: On/OFF output                                                                     | Optionen: Ausgang für EIN/AUS                                                                                                    |
| Power limitation digital inputs: 12<br>V DC / 12 mA detection (voltage<br>supplied by PCB) | Digitaleingänge für<br>Leistungsbeschränkung:<br>12 V Gleichstrom / 12 mA<br>Demodulation<br>(Spannungsversorgung durch<br>Platine) |

| Englisch                                                   | Übersetzung                                                   |
|------------------------------------------------------------|---------------------------------------------------------------|
| Refer to operation manual                                  | Siehe Betriebsanleitung                                       |
| Solar input                                                | Solareingang                                                  |
| Solar pump connection                                      | Solarpumpenanschluss                                          |
| Space C/H On/OFF output                                    | Ausgang für Raumkühlung/-<br>heizung EIN/AUS                  |
| SWB                                                        | Schaltkasten                                                  |
| (8) External On/OFF thermostats<br>and heat pump convector | (8) Externer Thermostat/<br>Wärmepumpen-Konvektor EIN/<br>AUS |
| Additional LWT zone                                        | Zusatz-Vorlauftemperaturzone                                  |
| Main LWT zone                                              | Haupt-Vorlauftemperaturzone                                   |
| Only for external sensor (floor/<br>ambient)               | Nur für externen Fühler (Boden oder Umgebungstemperatur)      |
| Only for heat pump convector                               | Nur für Wärmepumpen-<br>Konvektor                             |
| Only for wired On/OFF thermostat                           | Nur für verkabelten EIN/AUS-<br>Thermostat                    |
| Only for wireless On/OFF thermostat                        | Nur für kabellosen EIN/AUS-<br>Thermostat                     |

#### Schaltplan

Weitere Details siehe Geräteverkabelung.

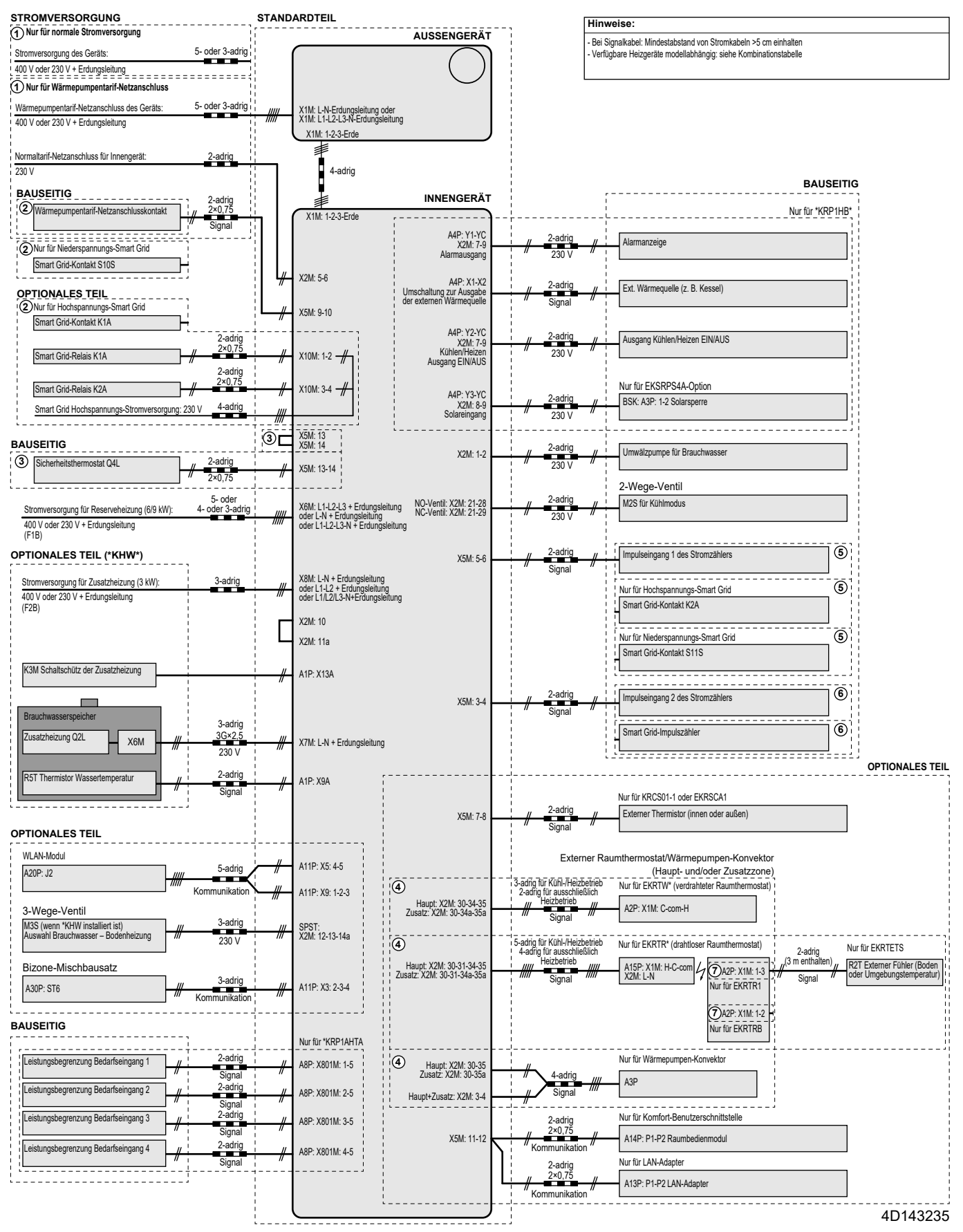

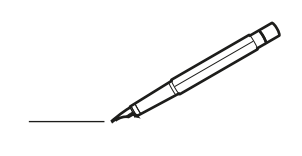

| <u> </u> | <br> | <br> |   |   |   |  | <br>  | <br> | _ | <br> |   |   |   |                | -             | _ | _ | _ | _ |   |   | _ |               | -             | $\rightarrow$ |  |
|----------|------|------|---|---|---|--|-------|------|---|------|---|---|---|----------------|---------------|---|---|---|---|---|---|---|---------------|---------------|---------------|--|
|          |      |      |   |   |   |  |       |      |   |      |   |   |   |                |               |   |   | _ | _ |   |   |   |               | _             | _             |  |
|          |      |      |   |   |   |  |       |      |   |      |   |   |   |                |               |   |   |   |   |   |   |   |               |               |               |  |
|          |      |      |   |   |   |  |       |      |   |      |   |   |   |                |               |   |   |   |   |   |   |   |               |               |               |  |
|          |      |      |   |   |   |  |       |      |   | <br> |   |   |   |                |               |   |   |   |   |   |   |   |               | $\rightarrow$ | $\rightarrow$ |  |
| -        |      | <br> |   |   |   |  | <br>_ | <br> | _ | <br> |   |   | _ |                | _             | _ | _ | _ | _ |   |   | _ | _             | -             | _             |  |
|          |      |      |   |   |   |  |       |      |   |      |   |   |   |                |               |   |   | _ |   |   |   |   | _             | _             | _             |  |
|          |      |      |   |   |   |  |       |      |   |      |   |   |   |                |               |   |   |   |   |   |   |   |               |               |               |  |
|          |      |      |   |   |   |  |       |      |   |      |   |   |   |                |               |   |   |   |   |   |   |   |               |               |               |  |
|          | -    | <br> |   | - |   |  |       |      | _ | <br> | - |   |   |                |               |   |   |   | _ |   |   |   |               | -             | -             |  |
|          |      | <br> |   |   |   |  |       | <br> | _ | <br> |   |   | _ |                | _             | _ | _ | _ | _ |   |   | _ | _             | _             | _             |  |
|          |      |      |   |   |   |  |       |      |   |      |   |   |   |                |               |   |   |   |   |   |   |   |               |               | _             |  |
|          |      |      |   |   |   |  |       |      |   |      |   |   |   |                |               |   |   |   |   |   |   |   |               |               |               |  |
|          |      |      |   |   |   |  |       |      |   |      |   |   |   |                |               |   |   |   |   |   |   |   |               |               |               |  |
| -        | <br> | <br> |   |   | - |  | <br>  |      |   | <br> |   |   |   |                |               |   |   |   | _ |   |   |   |               | -             | -             |  |
|          | <br> | <br> |   |   |   |  | <br>_ | <br> |   | <br> |   |   | _ |                | _             | _ | _ | _ | _ |   |   | _ | _             | _             | _             |  |
|          |      |      |   |   |   |  |       |      |   |      |   |   |   |                |               |   |   |   |   |   |   |   |               |               | _             |  |
|          |      |      |   |   |   |  |       |      |   |      |   |   |   |                |               |   |   |   |   |   |   |   |               |               |               |  |
|          |      |      |   |   |   |  |       |      |   |      |   |   |   |                |               |   |   |   |   |   |   |   |               | $\neg$        | $\neg$        |  |
|          |      |      |   |   |   |  |       |      |   |      |   |   |   |                | $\rightarrow$ |   |   |   | _ |   |   |   | $\rightarrow$ | +             | $\rightarrow$ |  |
|          |      | <br> |   |   |   |  |       |      |   | <br> |   |   |   |                | -+            |   |   | _ |   |   |   |   |               | $\rightarrow$ | $\rightarrow$ |  |
|          |      |      |   |   |   |  |       |      |   |      |   |   |   |                |               |   |   |   |   |   |   |   |               |               |               |  |
|          |      |      |   |   |   |  |       |      |   |      |   |   |   |                |               |   |   |   |   |   |   |   |               |               |               |  |
|          |      |      |   |   |   |  |       |      |   |      |   |   |   |                |               |   |   |   |   |   |   |   |               |               |               |  |
|          |      |      |   |   |   |  |       |      |   |      | _ |   |   |                |               |   |   |   | _ |   |   |   |               | -             | -             |  |
| -        | _    | <br> |   |   |   |  | <br>_ | <br> | _ | <br> |   |   | _ | _              | _             | _ | _ | _ | _ |   |   | _ | _             | -             | _             |  |
|          |      |      |   |   |   |  |       |      |   |      |   |   |   |                | _             |   |   |   |   |   |   |   | _             | _             | _             |  |
|          |      |      |   |   |   |  |       |      |   |      |   |   |   |                |               |   |   |   |   |   |   |   |               |               |               |  |
|          |      |      |   |   |   |  |       |      |   |      |   |   |   |                |               |   |   |   |   |   |   |   |               |               |               |  |
| -        |      |      |   |   |   |  |       |      |   | <br> |   |   |   |                |               |   |   |   | _ |   |   |   |               | $\rightarrow$ | -             |  |
|          |      | <br> |   |   |   |  |       | <br> | _ | <br> |   | _ |   |                | _             | _ | _ | _ | _ |   | _ | _ | _             | -             | -             |  |
|          |      |      |   |   |   |  |       |      |   |      |   |   |   |                | _             |   |   | _ | _ |   |   |   | _             | _             | _             |  |
|          |      |      |   |   |   |  |       |      |   |      |   |   |   |                |               |   |   |   |   |   |   |   |               |               |               |  |
|          |      |      |   |   |   |  |       |      |   |      |   |   |   |                |               |   |   |   |   |   |   |   |               |               |               |  |
| -        |      | <br> |   |   |   |  | <br>- |      |   | <br> | _ |   |   |                |               |   |   |   | _ |   |   |   |               | $\neg$        | $\neg$        |  |
| <u> </u> |      | <br> |   |   |   |  | <br>  | <br> | _ | <br> |   | _ |   |                | -             | _ | _ | _ | _ | _ | _ | _ | -             | -             | -             |  |
|          |      |      |   |   |   |  |       | <br> |   |      |   |   |   |                | _             |   |   | _ |   |   |   |   | _             | _             | _             |  |
|          |      |      |   |   |   |  |       |      |   |      |   |   |   |                |               |   |   |   |   |   |   |   |               |               |               |  |
|          |      |      |   |   |   |  |       |      |   |      |   |   |   |                |               |   |   |   |   |   |   |   |               |               |               |  |
|          |      |      |   |   |   |  |       |      |   |      |   |   |   |                |               |   |   |   |   |   |   |   |               | $\neg$        | $\rightarrow$ |  |
| -        |      | <br> |   |   |   |  |       |      |   | <br> |   |   |   |                | $\rightarrow$ |   |   |   | _ |   |   |   | $\rightarrow$ | $\rightarrow$ | $\rightarrow$ |  |
|          |      | <br> |   |   |   |  |       |      |   |      |   |   |   |                | _             |   |   |   |   |   |   |   |               | $\rightarrow$ | $\rightarrow$ |  |
|          |      |      |   |   |   |  |       |      |   |      |   |   |   |                |               |   |   |   |   |   |   |   |               |               |               |  |
|          |      |      |   |   |   |  |       |      |   |      |   |   |   |                |               |   |   |   |   |   |   |   |               |               |               |  |
|          |      |      |   |   |   |  |       |      |   |      |   |   |   |                |               |   |   |   |   |   |   |   |               | $\neg$        | $\neg$        |  |
| -        |      |      | - |   | - |  |       |      |   |      |   |   |   |                | $\neg$        |   |   |   |   |   |   |   |               | $\rightarrow$ | $\rightarrow$ |  |
|          |      |      |   |   |   |  |       |      | _ |      |   |   |   |                | $\neg$        | _ | _ | _ | _ |   |   |   | _             | $\rightarrow$ | $\rightarrow$ |  |
|          |      |      |   |   |   |  |       |      |   |      |   |   |   |                |               |   |   |   |   |   |   |   |               |               |               |  |
|          |      |      |   |   |   |  |       |      |   |      |   |   |   |                |               |   |   |   |   |   |   |   |               |               |               |  |
|          |      |      |   |   |   |  |       |      |   |      |   |   |   |                |               |   |   |   |   |   |   |   |               | $\neg$        | $\neg$        |  |
|          |      |      |   |   | - |  |       |      |   |      |   |   |   | $\neg$         | $\rightarrow$ |   |   |   |   |   |   |   | $\rightarrow$ | +             | $\rightarrow$ |  |
|          |      |      |   |   |   |  |       |      |   | <br> |   |   |   | $ \rightarrow$ | $\rightarrow$ | _ | _ | _ |   |   |   |   | $\rightarrow$ | $\rightarrow$ | $\rightarrow$ |  |
|          |      |      |   |   |   |  |       |      |   |      |   |   |   |                |               |   |   |   |   |   |   |   |               |               |               |  |
|          |      |      |   |   |   |  |       |      |   |      |   |   |   |                |               |   |   |   |   |   |   |   |               |               |               |  |
|          |      |      |   |   |   |  |       |      |   |      |   |   |   |                |               |   |   |   |   |   |   |   |               |               |               |  |
| -        |      |      |   |   |   |  |       |      |   | <br> |   | _ |   |                | -             |   |   |   | - |   |   |   | -             | $\neg$        | $\rightarrow$ |  |
|          |      |      |   |   |   |  |       |      | _ |      |   |   |   |                | $\rightarrow$ | _ | _ | _ |   |   |   |   | _             | $\rightarrow$ | $\rightarrow$ |  |
|          |      |      |   |   |   |  |       |      |   |      |   |   |   |                |               |   |   |   |   |   |   |   |               |               |               |  |
|          |      |      |   |   |   |  |       |      |   |      |   |   |   |                |               |   |   |   |   |   |   |   |               |               |               |  |
|          |      |      |   |   |   |  |       |      |   |      |   |   |   |                |               |   |   |   |   |   |   |   |               | $\neg$        | $\neg$        |  |
|          |      |      |   |   |   |  |       |      |   |      |   |   |   |                |               |   |   |   |   |   |   |   |               |               |               |  |

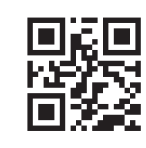

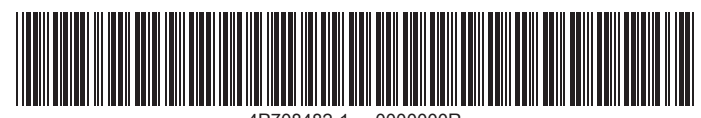

4P708482-1 0000000R

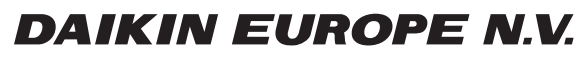

Zandvoordestraat 300, B-8400 Oostende, Belgium

4P708482-1 2023.03